# R&S<sup>®</sup>FS-K85 1xEV–DO Mobilstationstest Software Manual

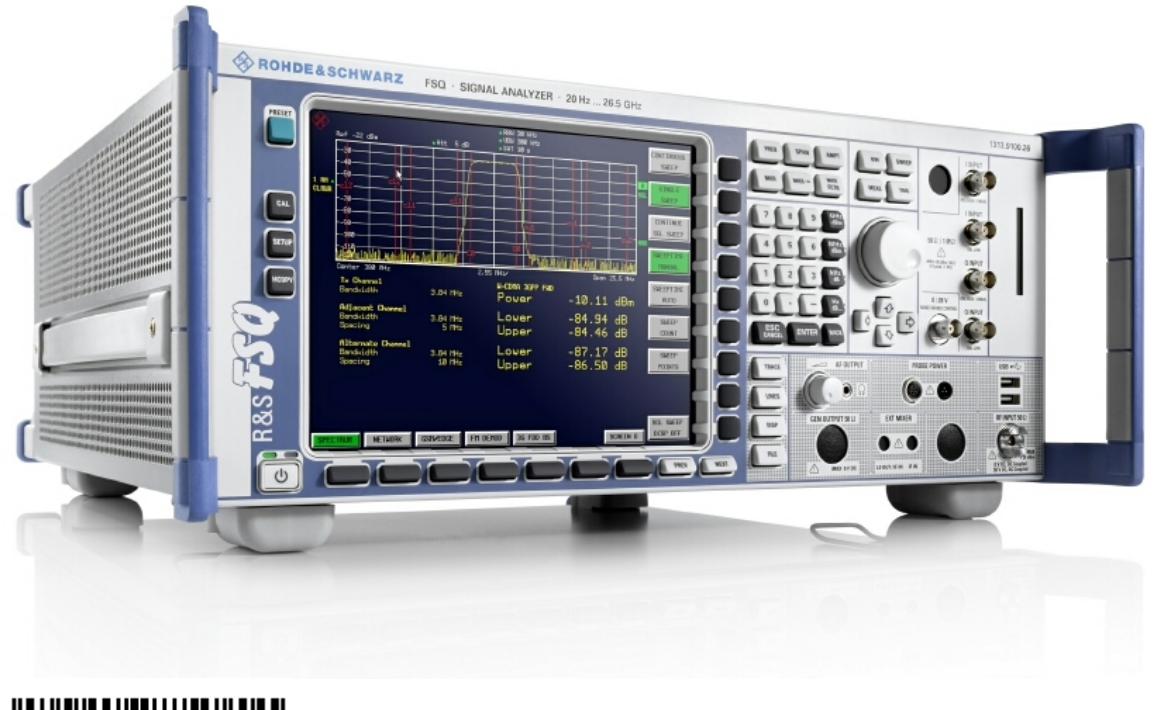

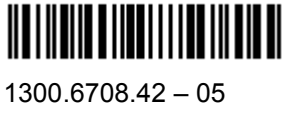

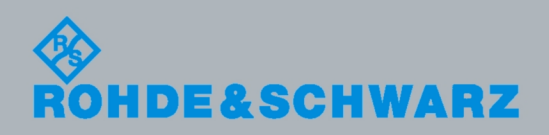

Software Manual

Test and Maesurement

The Software Manual describes the following R&S<sup>®</sup>FS-K85:

- R&S®FMU
- R&S®FSG
- R&S®FSP
- R&S®FSQ
- R&S®FSUManual
- R&S<sup>®</sup>FSUP

© 2012 Rohde & Schwarz GmbH & Co. KG 81671 Munich, Germany Printed in Germany – Subject to change – Data without tolerance limits is not binding. R&S<sup>®</sup> is a registered trademark of Rohde & Schwarz GmbH & Co. KG. Trade names are trademarks of the owners.

The following abbreviations are used throughout this manual:  $R\&S^{\$}FS-K85$  is abbreviated as R&S FS-K85.

# Contents

|                                                                                           | Documentation Overview5                                                                               |
|-------------------------------------------------------------------------------------------|----------------------------------------------------------------------------------------------------|
|                                                                                           | 1xEV-DO Mobile Station Test Application Firmware R&S FS-K85 . 7                                       |
| 1                                                                                         | Installing and Enabling the Application Firmware                                                      |
| 1.1                                                                                       | Installation                                                                                          |
| 1.2                                                                                       | Enabling8                                                                                             |
| 2                                                                                         | Getting Started                                                                                       |
| 2.1                                                                                       | Generating a 1xEV-DO reverse link signal with WinIQSIM                                                |
| 2.2                                                                                       | Default settings in the 1xEV-DO MS operating mode                                                     |
| 2.3                                                                                       | Measurement 1: Measurement of the signal power                                                        |
| 2.4                                                                                       | Measurement 2: Measurement of the spectrum emission mask                                              |
| 2.5                                                                                       | Measurement 3: Measurement of the relative code domain power and frequency<br>error15                 |
| 2.6                                                                                       | Setting: Synchronizing the reference frequencies16                                                    |
| 2.7                                                                                       | Setting: Behavior with deviating center frequency setting16                                           |
|                                                                                           |                                                                                                    |
| 2.8                                                                                       | Measurement 4: Triggered measurement of the relative code domain power17                              |
| 2.8<br>2.9                                                                                | Measurement 4: Triggered measurement of the relative code domain power17      Setting: Trigger offset |
| 2.8<br>2.9<br>2.10                                                                        | Measurement 4: Triggered measurement of the relative code domain power17<br>Setting: Trigger offset   |
| 2.8<br>2.9<br>2.10<br>2.11                                                                | Measurement 4: Triggered measurement of the relative code domain power17<br>Setting: Trigger offset   |
| 2.8<br>2.9<br>2.10<br>2.11<br>2.12                                                        | Measurement 4: Triggered measurement of the relative code domain power17      Setting: Trigger offset |
| 2.8<br>2.9<br>2.10<br>2.11<br>2.12<br>3                                                   | Measurement 4: Triggered measurement of the relative code domain power17      Setting: Trigger offset |
| 2.8<br>2.9<br>2.10<br>2.11<br>2.12<br>3<br>3.1                                            | Measurement 4: Triggered measurement of the relative code domain power17      Setting: Trigger offset |
| 2.8<br>2.9<br>2.10<br>2.11<br>2.12<br>3<br>3.1<br>3.2                                     | Measurement 4: Triggered measurement of the relative code domain power17      Setting: Trigger offset |
| 2.8<br>2.9<br>2.10<br>2.11<br>2.12<br>3<br>3.1<br>3.2<br>4                                | Measurement 4: Triggered measurement of the relative code domain power17      Setting: Trigger offset |
| 2.8<br>2.9<br>2.10<br>2.11<br>2.12<br>3<br>3.1<br>3.2<br>4<br>5                           | Measurement 4: Triggered measurement of the relative code domain power17      Setting: Trigger offset |
| 2.8<br>2.9<br>2.10<br>2.11<br>2.12<br>3<br>3.1<br>3.2<br>4<br>5<br>6                      | Measurement 4: Triggered measurement of the relative code domain power17      Setting: Trigger offset |
| 2.8<br>2.9<br>2.10<br>2.11<br>2.12<br>3<br>3.1<br>3.2<br>4<br>5<br>6<br>6.1               | Measurement 4: Triggered measurement of the relative code domain power17      Setting: Trigger offset |
| 2.8<br>2.9<br>2.10<br>2.11<br>2.12<br>3<br>3.1<br>3.2<br>4<br>5<br>6<br>6.1<br>6.2        | Measurement 4: Triggered measurement of the relative code domain power17      Setting: Trigger offset |
| 2.8<br>2.9<br>2.10<br>2.11<br>2.12<br>3<br>3.1<br>3.2<br>4<br>5<br>6<br>6.1<br>6.2<br>6.3 | Measurement 4: Triggered measurement of the relative code domain power17      Setting: Trigger offset |

| 6.5    | Signal statistics                                          | 47  |
|--------|------------------------------------------------------------|-----|
| 6.6    | Code domain measurements on 1xEV-DO signals                | 51  |
| 6.6.1  | Presentation of evaluations - RESULTS                      | 53  |
| 6.6.2  | Configuration of measurements - Hotkey CHAN CONF           | 70  |
| 6.6.3  | Configuration of the application firmware - Hotkey SETTING | 75  |
| 6.6.4  | Frequency settings - FREQ key                              | 80  |
| 6.6.5  | Span settings - SPAN key                                   | 80  |
| 6.6.6  | Level settings - AMPT key                                  | 81  |
| 6.6.7  | Marker settings - <i>MKR</i> key                           | 82  |
| 6.6.8  | Changing instrument settings - $MKR \rightarrow$ key       | 83  |
| 6.6.9  | Marker functions - MKR FCTN key                            | 84  |
| 6.6.10 | Bandwidth setting - <i>BW</i> key                          | 84  |
| 6.6.11 | Measurement control - SWEEP key                            | 84  |
| 6.6.12 | Measurement selection - MEAS key                           | 84  |
| 6.6.13 | Trigger settings - <i>TRIG</i> key                         | 84  |
| 6.6.14 | Trace settings - <i>TRACE</i> key                          | 85  |
| 6.6.15 | Display lines - <i>LINES</i> key                           | 86  |
| 6.6.16 | Measurement screen settings - DISP key                     | 86  |
| 6.6.17 | Storing and loading instrument data - <i>FILE</i> key      | 86  |
| 6.6.18 | Preset of device - <i>PRESET</i> key                       | 87  |
| 6.6.19 | Calibration of device - CAL key                            | 87  |
| 6.6.20 | Setup of device - SETUP key                                | 87  |
| 6.6.21 | Printing - HCOPY key                                       | 87  |
| 7      | Remote Control Commands                                    | 88  |
| 7.1    | CALCulate:FEED subsystem                                   | 88  |
| 7.2    | CALCulate:LIMit:SPECtrum Subsystem                         | 90  |
| 7.3    | CALCulate:MARKer - Subsystem                               | 92  |
| 7.4    | CALCulate:STATistics subsystem                             | 94  |
| 7.5    | CONFigure:CDPower subsystem                                | 95  |
| 7.6    | INSTrument Subsystem                                       | 102 |
| 7.7    | SENSe:CDPower subsystem                                    | 103 |
| 7.8    | TRACe Subsystem                                            | 113 |
| 7.9    | STATus-QUEStionable:SYNC-Register                          | 119 |

| 7.10   | Table of softkeys with assignment of IEC/IEEE bus commands | 121 |
|--------|------------------------------------------------------------|-----|
| 7.10.1 | MEAS key or MEAS hotkey                                    | 121 |
| 7.10.2 | RESULTS hotkey or CODE DOM ANALYZER softkey                | 124 |
| 7.10.3 | CHAN CONF hotkey                                           | 125 |
| 7.10.4 | SETTINGS hotkey                                            | 125 |
| 8      | Checking the Rated Specifications                          | 127 |
| 8.1    | Measuring equipment and accessories                        | 127 |
| 8.2    | Test sequenceuf                                            | 128 |
| 9      | Code Table for Hadamard and BitReverse Order               | 130 |
|        | Glossary                                                   | 131 |
|        | Index                                                      | 132 |

# **Documentation Overview**

The user documentation for the R&S FS-K85 is divided as follows:

- R&S®FMU
- R&S®FSG
- R&S®FSP
- R&S®FSQ
- R&S®FSU
- R&S®FSUP

Installation

# 1xEV-DO Mobile Station Test Application Firmware R&S FS-K85

When configured with the Application Firmware R&S FS-K85, the analyzer performs code domain power measurements on reverse link signals (mobile station) on the basis of the 3GPP2 Standard (Third Generation Partnership Project 2) "cdma2000 High Rate Packet Data". This standard, which was defined for packet-oriented data transmission, is generally referred to as 1xEV-DO (First <u>EV</u>olution <u>Data Only</u>). It is also referred to as such in the R&S FS-K85 application firmware.

In the standard, the term "Access Network" (AN) is used for the base station and the term "Access Terminal" (AT) for the mobile terminal. In order to retain a degree of similarity with the cdma2000 BTS and cdma2000 MS application firmware, the term referring to the mobile station is also used in the 1xEV-DO FS-K85 application firmware.

The 1xEV-DO BTS application firmware is based on the **"CDMA2000 High Rate Packet Data Air Interface Specification"** (version C.S0024 V3.0 from December 2001) and the **"Recommended Minimum Performance Standards for CDMA2000 High Rate Packet Data Access Terminal"** (version C.S0032-0 V1.0 from December 2001).

These standard documents are also published under TIA 856 (IS-856) and TIA 864 (IS-864).he application firmware supports the code domain measurements performed on 1xEV-DO reverse link signals. Examples of the evaluations provided by the code domain power analyzer are: code domain power, channel occupancy table, EVM, frequency error and RHO factor. All 5 channel types (PICH, RRI, DATA, ACK and DRC)<sup>1</sup> as well as TRAFFIC and ACCESS operating mode are supported. Owing to their time structure, the signals are analyzed on half-slot basis.

In addition to the code domain measurements, the application features measurements in the spectral range such as channel power, adjacent channel power, occupied bandwidth and spectrum emission mask with predefined settings.

<sup>&</sup>lt;sup>1</sup> Abbreviations are explained in Chapter Glossary

Installation

# 1 Installing and Enabling the Application Firmware

## 1.1 Installation

If Application Firmware R&S FS-K85 has not been installed on the device, a firmware update will have to be performed. This has already been done in the case of installation at the factory.

Before the application firmware can be installed, corresponding basic firmware for the basic unit has to be installed on the analyzer. See the release notes of the current Application Firmware R&S FS-K85 for the compatible versions.

If the basic firmware has to be updated, start the update with the floppy disks containing the basic firmware by pressing  $SETUP \rightarrow NEXT \rightarrow FIRMWARE UPDATE$ . When the correct basic software has been installed, the firmware update for the firmware application can be started from the floppy disks containing the Firmware Application R&S FS-K85 by pressing the same keys:  $SETUP \rightarrow NEXT \rightarrow FIRMWARE$  UPDATE.

Following installation, the application firmware has to be enabled as described below.

## 1.2 Enabling

Application Firmware R&S FS-K85 is enabled in the SETUP  $\rightarrow$  GENERAL SETUP menu by entering a keyword. The keyword comes with the application firmware. If the application firmware is installed at the factory, it will already be enabled.

### **GENERAL SETUP Menu:**

OPTIONS

The OPTIONS softkey opens a submenu in which you can enter the keywords for the application firmware. The existing applications are displayed in a table that opens when you enter the submenu.

### **INSTALL OPTION**

The *INSTALL OPTION* softkey enables entry of the keyword for an application firmware.

One or more keywords can be entered in the entry field. If the keyword is valid, the message *OPTION KEY OK* is displayed and the application firmware is entered in the *FIRMWARE OPTIONS* table.

If an invalid keyword is entered, *OPTION KEY INVALID* is displayed. If the version of the application firmware and that of the basic firmware are not compatible, you see a corresponding message. In this case, follow the instructions in the above chapter "Installation".

# 2 Getting Started

The following chapter explains basic 1xEV-DO mobile station tests using a test setup with the Signal Generator R&S SMIQ as the device under test. It describes how operating and measuring errors can be avoided by means of correct default settings.

The measurement screen is presented in Chapter 6 for the different measurements.

Attention is drawn to important settings exemplifying how to avoid measurement errors during measurements. The correct setting is followed by a demonstration of the effect of an incorrect setting. The following measurements are performed:

- Measurement 1: Measurement of the signal spectrum
- Measurement 2: Measurement of the spectrum emission mask
- Measurement 3: Measurement of the relative code domain power and frequency error Setting: Center frequency
- Measurement 4: Triggered measurement of the relative code domain power Setting: Trigger offset
- Measurement 5: Measurement of the composite EVM
- Measurement 6: Measurement of the peak code domain error
- Measurement 7: Measurement of the RHO factor

The 1xEV-DO raw data is created with the R&S WinIQSIM software and loaded into the arbitrary waveform generator of the R&S SMIQ or R&S AMIQ.

Measurements are performed with the following instruments and accessories:

- Spectrum Analyzers R&S FSU, R&S FSP or Signal Analyzer R&S FSQ with Application Firmware R&S FS-K85 (mobile station test for 1xEV-DO).
- Vector Signal Generator R&S SMIQ with hardware options B11 (data generator) / B20 (modulation coder) and B60 (arbitrary waveform generator) plus firmware version 5.70 or higher with enabled option K17 1xEV-DO and R&S SMIQ-Z5 PARDATA BNC ADAPTER for an external trigger signal.
- PC that is either connected by means of a serial cable to the R&S SMIQ, or has an IEC/IEEE bus card and connected by means of an IEC/IEEE bus cable to the R&S SMIQ. WinIQSIM software V3.91 or higher must be installed on the PC. The software can be downloaded from the Rohde & Schwarz web site on the Internet at http://www.rohde-schwarz.com.
- One coaxial cable, 50  $\Omega$ , approximately 1 m, N connector
- Two coaxial cables, 50 Ω, approximately 1 m, BNC connector

## 2.1 Generating a 1xEV-DO reverse link signal with WinIQSIM

You can download the WinIQSIM Software from <a href="http://www.rohde-schwarz.com">http://www.rohde-schwarz.com</a> and install it on a PC. The WinIQSIM software can be used to generate 1xEV-DO reverse link signals, which are then transferred on an R&S SMIQ or R&S AMIQ. An explanation is given below of how the test signal is generated. WinIQSIM Version 3.91 or higher is required.

- 1. Start and select standard:
  - a. Start WinIQSIM.exe.
  - b. In the File menu, select the New option and select 1XEV-DO from the list that follows. The 1XEV-DO dialog box appears.
  - c. Under General Settings, first select Uplink/Reverse Link to switch to the mobile station signals. Activate MS1 by clicking ON and then click MS1 to configure mobile station 1.

The dialog box looks like the one below:

| Mobile Station Configuration                                                                                                    |  |  |  |
|----------------------------------------------------------------------------------------------------|--|--|--|
| Common Mobile Station Settings<br>MS 1 State Mode Traffic Channel Coding OFF<br>Off Disable PN Short Code<br>Long Code Mask 1 000 00000000 Long Code Mask Q 000 00000000                                                                                              |  |  |  |
| DRC Channel    ACK Channel      State    DFF    Power \$0.00    dB      DRC Value    0x1: 38.4 kbps (16 slots)    State    DFF      Statt Slot    \$0    Cover \$0    ACK/NACK Distance \$1    slot(s)      Length    \$1    slot(s)    Gating    ACK(0)/NACK(1)    0 |  |  |  |
| Pilot/RRI Channel<br>Pilot State OFF RRI State Pilot/RRI Power €0.00 dB                                                                                                    |  |  |  |
| Traffic Channel      State    OFF      Power    0.00      Reverse Data Rate    38.4 kbps      Data Frame Offset    0      slots                                                                                                    |  |  |  |
| Reset MS <u>D</u> K <u>C</u> ancel                                                                                                    |  |  |  |

Fig. 1 WinIQSIM prior to defining the active channels

2. Activate channels:

In this **mobile station configuration**, the following settings are performed so that a reverse link signal with all channels is generated.

- a. DRC Channel: Set State to ON, Power to -3 dB and DRC Value to 0x6: 614.4 kbps (1 slots).
- b. **ACK Channel:** Set State to ON, Power to -7 dB, Start Slot to 6, ACK/NACK Distance to 3 and Pattern to 1110.
- c. Pilot/RRI Channel: Set Pilot State to ON and RRI State to ON.
- d. Traffic Channel: Set State to ON and Power to -7 dB.

Generating a 1xEV-DO reverse link signal with WinIQSIM

| Halls Chaffer Canferration                    |                                |  |  |  |
|-----------------------------------------------|--------------------------------|--|--|--|
| Common Mobile Station Settings                | Channel Coding OFF             |  |  |  |
| Long Code Mask I 000 00000000                 | Long Code Mask Q 000 00000000  |  |  |  |
| DRC Channel                                   | ACK Channel                    |  |  |  |
| State ON Power 🖨 -3.00 dB                     | State ON Power 🖨 -3.00 dB      |  |  |  |
| DRC Value   0x6: 614.4 kbps (1 slots) 💌       | Start Slot 貴6                  |  |  |  |
| Start Slot 💭 Cover 💭                          | ACK/NACK Distance 🛃 slot(s)    |  |  |  |
| Length 彙 🚺 slot(s) 🔲 Gating                   | ACK(0)/NACK(1) 1110<br>Pattern |  |  |  |
| Pilot/RRI Channel<br>Pilot State ON RRI State | ON Pilot/RRI Power €0.00 dB    |  |  |  |
| Traffic Channel                               |                                |  |  |  |
| State ON Power -7.00 dB                       | Number of packets to send 📮1   |  |  |  |
| Reverse Data Rate 38.4 kbps                   | ▼ Data Source PRBS ▼           |  |  |  |
| Data Frame Offset 📮 🛛 slots                   |                                |  |  |  |
| Reset MS                                      | QK <u>C</u> ancel              |  |  |  |

Fig. 2 WinIQSIM configuration with active channels

3. Define trigger settings:

Now you have to set the trigger settings in the **SMIQ** menu, item **Trigger Output Settings**. **Restart Clock (SEQUENCE)** is defined for **Current Mode**: **Mode 1**. This means that the trigger at the slot limit is available every 80 ms at TRIG1 of the R&S SMIQ Z5 BNC adapters.

| SMIQ Trigger Output       |  |  |  |
|---------------------------|--|--|--|
| Trigger Out 1 Mode1 💌     |  |  |  |
| Trigger Out 2 Mode1 💌     |  |  |  |
| Current Mode Mode1        |  |  |  |
| C Bit Clock (BIT_CLK)     |  |  |  |
| Symbol Clock (SYMB_CLK)   |  |  |  |
| 💭 Skil Clock (SLOT_CLK)   |  |  |  |
| C Frame Claul (FRAM_CLY)  |  |  |  |
| Restart Clock (SEQUENZ)   |  |  |  |
| ON time 🗐 2 samples       |  |  |  |
| OFF time 2 samples        |  |  |  |
|                           |  |  |  |
| <u>D</u> K <u>C</u> ancel |  |  |  |
|                           |  |  |  |

Fig. 3 WinIQSIM base station configuration of the finished model

- 4. Save and transfer to R&S SMIQ:
  - a. Save this 1xEV-DO configuration with File|Save as file 'DOMS.IQS'.
  - b. Connect the R&S SMIQ either serially or by means of an IEC/IEEE bus card and IEC/IEEE bus cable, and load the generated signal to the R&S SMIQ under the name 'DOMS' in the SMIQ|TRANSMISSION menu.

## 2.2 Default settings in the 1xEV-DO MS operating mode

In the default setting after PRESET, the analyzer is in spectrum mode. The following default settings of the code domain measurement are not activated until you select the 1xEV-DO MS operating mode with the 1xEVDO MS hotkey.

| Parameter        | Setting                                                                                              |
|------------------|----------------------------------------------------------------------------------------------------|
| Digital standard | CDMA 2000 MC1 (MC1 stands for Multi-Carrier 1 and thus describes cdma2000 1X, i.e. a single carrier) |
| Band class       | Band class 0 (800 MHz band)                                                                          |
| Sweep            | CONTINUOUS                                                                                           |
| CDP mode         | CODE CHAN AUTOSEARCH                                                                                 |
| Trigger setting  | FREE RUN                                                                                             |
| Triggeroffset    | 0 s                                                                                                  |
| Long code mask I | 0                                                                                                    |
| Long code mask Q | 0                                                                                                    |
| Threshold value  | -40 dB                                                                                               |
| SELECT I/Q       | I (the I branch is evaluated)                                                                        |
| Code number      | 0                                                                                                    |
| Half-slot number | 0                                                                                                    |
| Capture length   | 6 half slots (one half slot contains 1024 chips and lasts 0.833 ms)                                  |
| Code order       | Hadamard                                                                                             |
| Operation        | Traffic                                                                                              |
| CDP average      | OFF                                                                                                  |
| Evaluation       | Screen A: CODE PWR RELATIVE<br>Screen B: RESULT SUMMARY                                              |

Table 1 Default settings of code domain measurement after preset

The following conventions apply to the presentation of settings on the analyzer:

| [ <key>]</key>         | Press a key on the front panel, e.g. [SPAN].              |
|------------------------|-----------------------------------------------------------|
| [ <softkey>]</softkey> | Press a softkey, e.g. [MARKER -> PEAK].                   |
| [ <nn unit="">]</nn>   | Enter a value and terminate with the unit, e.g. [12 kHz]. |

The following conventions apply to the presentation of settings on the R&S SMIQ:

| [ <key>] Press a key on the front panel, e.g. [FREQ].</key> |                                                                                                    |  |
|-------------------------------------------------------------|----------------------------------------------------------------------------------------------------|--|
| <menu></menu>                                               | Choose a menu, parameter or setting, e.g. DIGITAL STD.<br>The menu level is identified by indenting. |  |
| <nn unit=""></nn>                                           | Enter a value and terminate with the unit, e.g. 12 kHz.                                              |  |

### 2.3 Measurement 1: Measurement of the signal power

Measurement of the spectrum provides an overview of the 1xEV-DO signal and the carrier-oriented spurious emissions.

#### Test setup

 Connect the RF output of the R&S SMIQ to the RF input of the analyzer (coaxial cable with N connectors).

### Settings on R&S SMIQ:

[PRESET] [LEVEL: 0 dBm] [FREQ: 833.49 MHz] ARB MOD SET SMIQ ACCORDING TO WAVEFORM ... SET SMIQ ACCORDING TO WAVEFORM ON IQ SWAP (VECTOR MODE) ON TRIGGER OUT MODE ON

(These 3 settings are only needed once after presetting the generator and are used to apply, in VECTOR MODE, the IQ SWAP and, in ARB MOD, the trigger setting automatically from the waveform file generated by WinIQSIM. This is especially convenient when changing between different waveforms.

SELECT WAVEFORM... select name 'DOMS STATE: ON

### Settings on analyzer:

[PRESET] [FREQUENCY: 833.49 MHz] [AMPT: 0 dBm] [1xEVDO MS] [MEAS: POWER]

### Measurement on analyzer:

The following is displayed:

- The spectrum of the 1xEV-DO signal
- The channel power of the signal within the 1.2288 MHz channel bandwidth

# 2.4 Measurement 2: Measurement of the spectrum emission mask

The 1xEV-DO specification calls for a measurement which monitors compliance with a spectral mask in a range of at least  $\pm$ 4.0 MHz around the 1xEV-DO carrier. To assess the power emissions within the specified range, the signal power is measured with a 30 kHz filter. The resulting trace is compared with the limit line, defined in the 1xEV-DO specification, according to the selected band class.

### **Test setup**

Connect the RF output of the R&S SMIQ to the RF input of the analyzer (coaxial cable with N connectors).

### Settings on R&S SMIQ:

R&S SMIQ settings as for measurement 1.

### Settings on analyzer:

[PRESET]Band class 0 is thus selected[FREQUENCY:833.49 MHz][AMPT:0 dBm][1xEVDO MS]SPECTRUM EM MASK]

### Measurement on analyzer:

The following is displayed:

- The spectrum of the 1xEV-DO signal
- The limit line defined in the standard
- Information on limit line overranging (passed/failed)
- If available, the largest overrange with frequency and level value

Measurement 3: Measurement of the relative code domain power and frequency error

# 2.5 Measurement 3: Measurement of the relative code domain power and frequency error

Measurement of the code domain power on a test model (with 3 channels) is shown below. The basic parameters of the CDP measurements, which allow analysis of the signal, are changed one after another from values adapted to the test signal to non-adapted values to demonstrate the resulting effects.

### Settings on R&S SMIQ:

- Connect the RF output of the SMIQ to the RF input of the analyzer.
- Connect the reference input (EXT REF IN / OUT) on the rear panel of the analyzer to the reference output (REF) on the SMIQ (coaxial cable with BNC connectors).

### Settings on R&S SMIQ:

SMIQ settings as for measurement 1.

### Settings on analyzer:

[PRESET] [FREQUENCY: 833.49 MHz] [AMPT: 10 dBm] [1xEVDO MS]

#### Measurement on analyzer:

The following is displayed:

- Screen A: Code domain power of the signal (model with 3 channels)
- Screen B: Numerical results of CDP measurement including the frequency error

## 2.6 Setting: Synchronizing the reference frequencies

Synchronizing the transmitter and receiver to the same reference frequency reduces the frequency error.

### Test setup

Connect the reference input (EXT REF IN / OUT) on the rear panel of the analyzer to the reference output (REF) on the rear of the SMIQ (coaxial cable with BNC connectors).

### Settings on R&S SMIQ:

As for measurement 1

### Settings on analyzer:

As for measurement 3, plus [SETUP: REFERENCE EXT]

### Measurement on analyzer:

Screen B: Frequency error: The indicated frequency error should be < 10 Hz.

The reference frequencies of the analyzer and the device under test should be synchronized.

# 2.7 Setting: Behavior with deviating center frequency setting

In the following setting, the behavior of the device under test and analyzer with a deviating center frequency setting is shown.

### Settings on R&S SMIQ:

Tune the center frequency of the signal generator in 0.1 kHz steps and watch the analyzer screen.

### Measurement on analyzer:

- CDP measurement is still possible on the analyzer up to a frequency error of about 4.0 kHz. A difference in the measurement accuracy of the CDP measurement is not discernible up to this frequency error.
- The probability of impaired synchronization increases from a frequency offset of 4.3 kHz and higher. The 'Sync Failed' message appears.

### Settings on R&S SMIQ:

Set the signal generator center frequency again to 833.49 MHz [FREQ: 833.49 MHz]

The center frequency of the analyzer must correspond to the frequency of the device under test to within a 4.0 kHz offset.

Measurement 4: Triggered measurement of the relative code domain power

# 2.8 Measurement 4: Triggered measurement of the relative code domain power

If code domain power measurement is performed without external triggering, an extract is recorded from the test signal at a random point in time and an attempt is made to detect the start of a slot in it. To detect this start, all possibilities of the PN sequence location have to be tested in Free Run mode. This requires computing time. This computing time can be reduced by creating an external (frame) trigger. The search range for the start of the power control group are known and fewer options have to be tested.

### Test setup

- Connect the RF output of the R&S SMIQ to the RF input of the analyzer.
- Connect the reference frequencies (see measurement 2).
- Connect the external triggering of the analyzer (EXT TRIG GATE) to the R&S SMIQ trigger (TRIGOUT1 to PARDATA).

### Settings on R&S SMIQ:

As for measurement 1

### Settings on analyzer:

As for measurement 3, plus [TRIG: EXTERN]

### Measurement on analyzer:

The following is displayed:

Screen A: Code domain power of the signal

Screen B: Numerical results of CDP measurement

Trg to Frame: Timing offset between trigger event and start of the slot

The repetition rate of the measurement increases compared with measurement without an external trigger.

## 2.9 Setting: Trigger offset

Any delay of the trigger event compared to the start of the half slot can be compensated by changing the trigger offset.

### Settings on analyzer:

As for measurement 3, plus [TRIG:] [TRIG OFFSET 100 μs]

### Measurement on analyzer:

The parameter "Trg to Frame" in the numerical results table (Screen B) changes: Trg to Frame  $-100 \ \mu s$ 

A trigger offset compensates analog delays of the trigger event.

### 2.10 Measurement 5: Measurement of the composite EVM

Composite EVM is the measurement of the mean square error of the total signal, as defined in the 1xEV-DO specification.

An ideal reference signal is generated from the demodulated data. The test signal and the reference signal are compared with each other; the square deviation produces the Composite EVM measurement.

### Test setup

- Connect the RF output of the R&S SMIQ to the RF input of the analyzer (coaxial cable with N connectors).
- Connect the reference input (EXT REF IN / OUT) on the rear panel of the analyzer to the reference output (REF) on the R&S SMIQ (coaxial cable with BNC connectors).
- Connect the external triggering of the analyzer (EXT TRIG GATE) to the R&S SMIQ trigger (TRIGOUT1 to PARDATA).

### Settings on R&S SMIQ:

R&S SMIQ settings as for measurement 1.

### Settings on analyzer:

[PRESET][FREQUENCY:833.49 MHz][AMPT:10 dBm][1xEVDO MS][TRIG[RESULTSCOMPOSITE EVM]

### Measurement on analyzer:

The following is displayed:

Screen A: Code domain power of the signal

Screen B: Composite EVM (EVM for total signal)

# 2.11 Measurement 6: Measurement of the peak code domain error

With the peak code domain error measurement, an ideal reference signal is generated from the demodulated data. The test signal and the reference signal are compared with each other; the difference between the two signals is projected to the class of the base spreading factor. The peak code domain error measurement is obtained by summing the symbols of each difference signal half slot and searching for the maximum error code.

### Test setup

- Connect the RF output of the R&S SMIQ to the RF input of the analyzer (coaxial cable with N connectors).
- Connect the reference input (EXT REF IN / OUT) on the rear panel of the analyzer to the reference output (REF) on the R&S SMIQ (coaxial cable with BNC connectors).

### Settings on R&S SMIQ:

R&S SMIQ settings as for measurement 1.

### Settings on analyzer:

[PRESET] [FREQUENCY: 833.49 MHz] [AMPT: 0 dBm] [1xEVDO MS] [RESULTS PEAK CODE DOMAIN ERR]

### Settings on analyzer:

The following is displayed:

Screen A: Code domain power of the signal

Screen B: Peak code domain error (for base spreading factor with default value 64)

### 2.12 Measurement 7: Measurement of the RHO factor

Measurement of the RHO factor is shown below. The RHO quality parameter should be measured using a signal which only contains the pilot channel. Accordingly, only the pilot has to be activated in a WinIQSIM model.

### Settings on R&S SMIQ:

- Connect the RF output of the R&S SMIQ to the RF input of the analyzer.
- Connect the reference input (EXT REF IN / OUT) on the rear panel of the analyzer to the reference output (REF) on the R&S SMIQ (coaxial cable with BNC connectors).

### Settings on R&S SMIQ:

R&S SMIQ settings as for measurement 1, but only the pilot has to be activated in the WinIQSIM model.

### Settings on analyzer:

[PRESET] [FREQUENCY: 833.49 MHz] [AMPT: 10 dBm] [1xEVDO MS]

### Measurement on analyzer:

The following is displayed:

Screen A: Code domain power of the signal (I branch)

Screen B: Numerical results of CDP measurement including the RHO factor

# 3 Test Setup for Mobile Station Tests

### NOTICE

### Instrument damage caused by disregarding the following precautions!

Any non-compliance with the following precautions may cause damage to the instrument. Prior to putting the instrument into operation, check the following:

- The covers of the housing are in place and screwed on.
- Vents are not obstructed. Make sure that the air can escape freely through the vents at the sides. The minimum distance to the wall should therefore be at least 10 cm.
- The signal levels at the inputs do not exceed permissible limits.
- The outputs of the instrument are not overloaded or incorrectly connected.
  This particularly applies to the maximum permissible back-feed at the outputs, which is specified in the data sheet
- The ambient temperature must not exceed the range specified in the data sheet.

This chapter describes the default settings of the analyzer for operation as a 1xEV-DO mobile station tester. A condition that has to be met before measurements can start is that the analyzer is correctly configured and supplied with power, as described in Chapter 1 of the operating manual for the basic unit. Furthermore, Application Firmware R&S FS-K85 must be enabled. Chapter 1 of this manual describes how to install and enable the application firmware.

### 3.1 Standard-Test setup

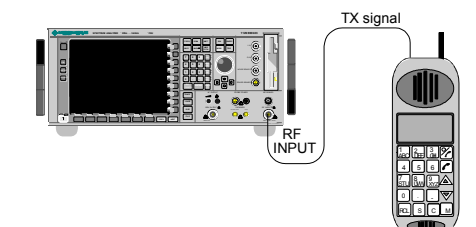

### Fig. 4 MS test setup

Connect the antenna output (or TX output) of the mobile station to the RF input of the analyzer by means of a power attenuator exhibiting suitable attenuation. The following level values for external attenuation are recommended to ensure that the RF input of the analyzer is protected and the sensitivity of the instrument is not impaired too much:

Default settings

| Max. power          | Recommended external attenuation |
|---------------------|----------------------------------|
| $\geq 55$ to 60 dBm | 35 to 40 dB                      |
| $\geq$ 50 to 55 dBm | 30 to 35 dB                      |
| $\geq$ 45 to 50 dBm | 25 to 30 dB                      |
| $\geq$ 40 to 45 dBm | 20 to 25 dB                      |
| $\geq$ 35 to 40 dBm | 15 to 20 dB                      |
| $\geq$ 30 to 35 dBm | 10 to 15 dB                      |
| $\geq$ 25 to 30 dBm | 5 to 10 dB                       |
| $\geq$ 20 to 25 dBm | 0 to 5 dB                        |
| < 20 dBm            | 0 dB                             |

- For signal measurements at the output of two-port networks, connect the reference frequency of the signal source to the rear reference input of the analyzer (EXT REF IN / OUT).
- To maintain the error limits called for in the 1xEV-DO specification during frequency measurement on mobile stations, the analyzer has to be operated on an external reference. A rubidium frequency standard is a possible reference source.
- If the mobile station has a trigger output, connect the trigger output of the mobile station to the rear trigger input of the analyzer (EXT TRIG GATE).

## 3.2 Default settings

| ► | Enter the external attenuation.            | [AMPT]  | <b>[NEXT]</b> [REF LVL OFFSET]. |
|---|--------------------------------------------|---------|---------------------------------|
| ► | Enter the reference level.                 | [AMPT]  |                                 |
| ► | Enter the center frequency.                | [FREQU  | ENCY]                           |
| ► | Set the trigger.                           | [TRIG]  |                                 |
| ► | If used, switch on the external reference. | [SETUP] | [REF: EXT]                      |
| ► | Select the standard and the required measu | rement. | [1xEVDO MS] [RESULTS]           |
|   |                                            |         |                                 |

## **4** Predefined Channel Tables

By default, the application firmware works in the Automatic Channel Search mode (softkey *CODE CHAN AUTOSEARCH*). However, there is also the option of using predefined channel tables and taking the code domain analysis as a basis. To do this, select the channel table and enable the predefined search mode (softkey *CODE CHAN PREDEFINED*). In accordance with the 1xEV-DO specification, different channel tables are defined for the various operating modes. These tables are listed below. Should channels other than those that appear in the predefined channel tables of the firmware application be used, the original tables should be copied and the channels adapted in the copy. (See the *CHAN CONF* hotkey on page 70.)

The activity for each half slot indicates whether the channel concerned is active (1) or inactive (0) in the half slot.

Channel table with the pilot channel (with the name **PICH**) as it exists in Access mode at least during the first slot 16.

Table 2 Channel table with pilot

| Channel type | Code channel<br>(Walsh Code.SF) | Mapping | Activity            |
|--------------|---------------------------------|---------|---------------------|
| PICH         | 0.16                            | Ι       | 1111 1111 1111 1111 |

Channel table with pilot channel and RRI with the name **PICHRRI**. The channels are active on the same code but at different times.

If the RRI and the PICH are active, it is assumed that for the first 256 chips (1/4 of the half slot, 1/8 of the entire slot) only the RRI and then the PICH is active in this half slot. If only the PICH is active (RRI activity 0), the PICH is active for the entire 1024 chips of the half slot.

| Table 3 | Channel | table with | Pilot and | RRI |
|---------|---------|------------|-----------|-----|
|---------|---------|------------|-----------|-----|

| Channel type | Code channel<br>(Walsh Code.SF) | Mapping | Activity            |
|--------------|---------------------------------|---------|---------------------|
| PICH         | 0.16                            | I       | 1111 1111 1111 1111 |
| RRI          | 0.16                            | I       | 1010 1010 1010 1010 |

Channel table with 5 channels: PICH/RRI/DRC/ACK/DATA 5CHANS.

Table 4 Channel table for 5 channels with the name 5CHANS

| Channel type | Code channel<br>(Walsh Code.SF) | Mapping | Activity            |
|--------------|---------------------------------|---------|---------------------|
| PICH         | 0.16                            | 1       | 1111 1111 1111 1111 |
| RRI          | 0.16                            | 1       | 1010 1010 1010 1010 |
| DATA         | 2.4                             | Q       | 1111 1111 1111 1111 |
| ACK          | 4.8                             | 1       | 0000 0000 0000 1000 |
| DRC          | 8.16                            | Q       | 0110 0000 0000 0000 |

For further information on the channel table defaults, see hotkey *CHAN CONF*. The channel abbreviations are defined in Chapter Glossary

# 5 Menu Overview

Application Firmware R&S FS-K85 (1xEV-DO mobile station tests) enables the analyzer to perform RF measurements and code domain power measurements for the 1xEV-DO Reverse Link mobile radio standard.

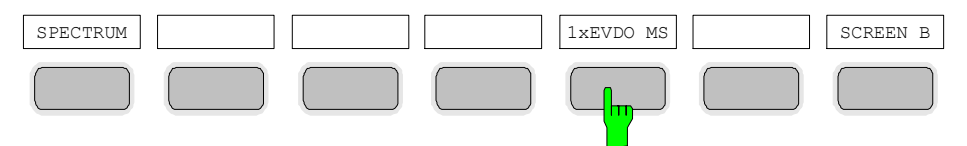

Fig. 5 Hotkey bar with enabled Application Firmware R&S FS-K85

After the application firmware has been called by pressing hotkey 1xEVDOMS, a new hotkey bar is displayed at the bottom edge of the screen and the code domain analyzer is selected and started.

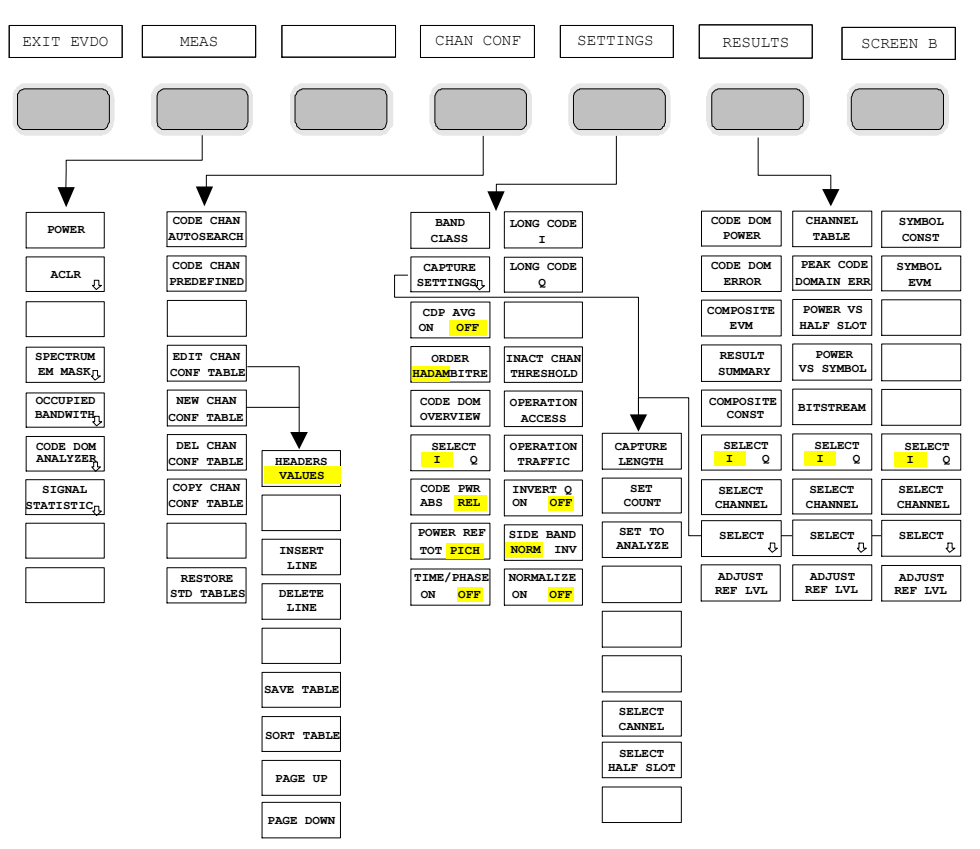

Fig. 6 Overview of menus in Application Firmware R&S FS-K85

The code domain analyzer can produce different kinds of results. These can be selected by means of the *RESULTS* hotkey. The *SETTINGS* hotkey can be used to configure the application firmware. The capture length or the band class can be set in this menu, for example. The *CHAN CONF* hotkey sets the channel search mode for the code domain analyzer. Users can also define their own channel tables.

The *MEAS* hotkey is identical to the *MEAS* key (right on the front panel) and is used to select the different RF measurements or the code domain analyzer.

Selecting the *CHAN CONF* or *RESULTS* hotkey automatically switches to the code domain analyzer.

Pressing the *EXIT EVDO* hotkey exits from R&S FS-K85. The hotkey bar of the basic unit appears again and the analyzer goes into the default *SPECTRUM* mode.

### Change from SPECTRUM mode to application firmware:

The following user-specific settings are not modified so that the adaptation to the device under test is preserved:

Reference Level + Rev Level Offset Center Frequency + Frequency Offset Input Attenuation + Mixer Level

The following user-specific settings are adopted as follows:

External trigger sources are preserved, while all other trigger sources result in FREE RUN mode. Additional trigger settings are preserved.

### Change from application firmware to SPECTRUM mode:

The following user-specific settings are not modified so that the adaptation to the device under test is preserved:

Reference Level + Rev Level Offset Center Frequency + Frequency Offset Input Attenuation + Mixer Level

The following user-specific settings are adopted as follows:

The trigger source is switched to *FREE RUN* and an analyzer frequency sweep is set with the SPAN equal to double the center frequency, or the maximum possible span, so that the center frequency always remains unchanged.

Default settings

The measurements available in R&S FS-K85 can be selected by means of the *MEAS* hotkey or the *MEAS* key:

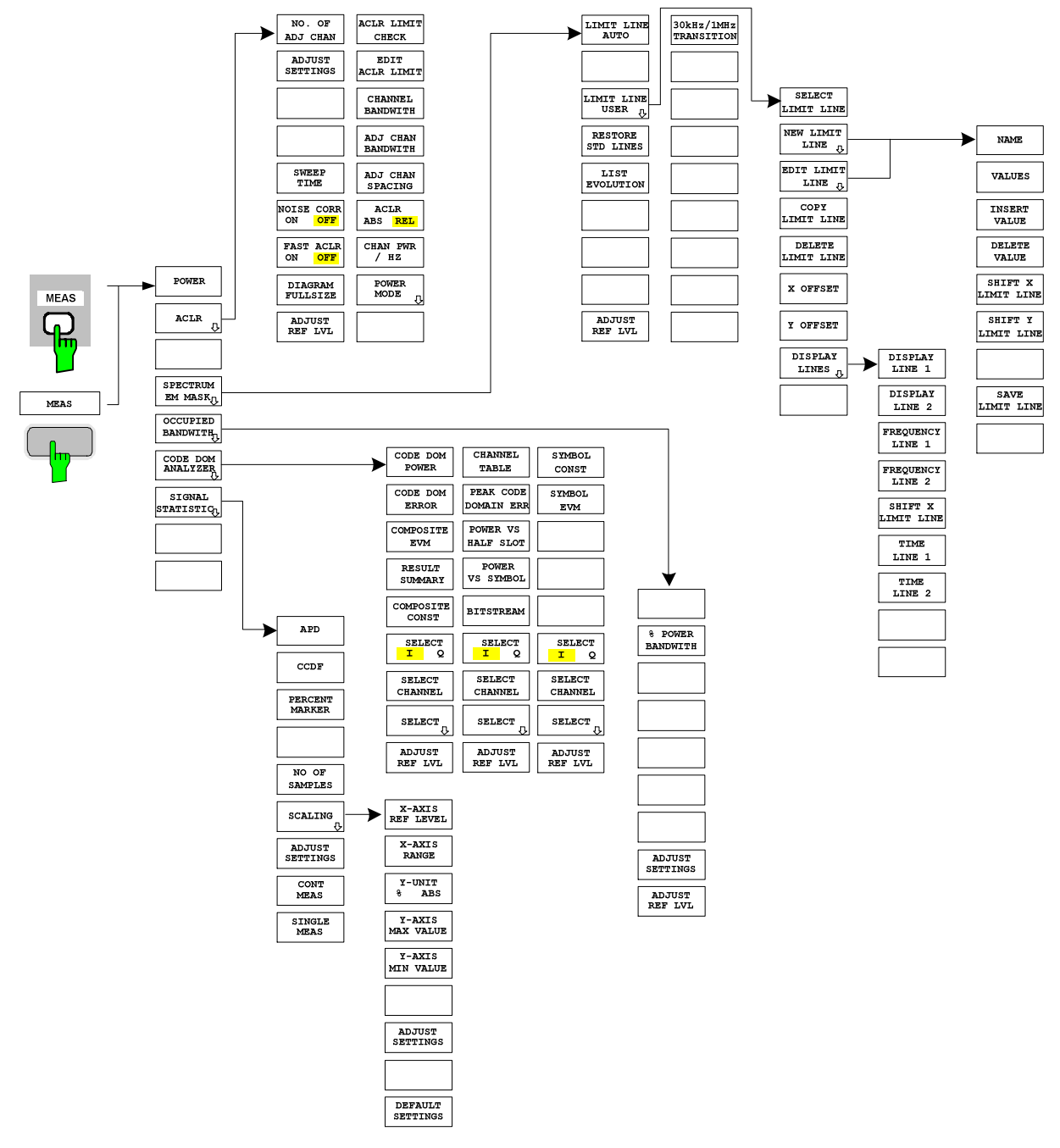

Fig. 7 Overview of menus

Measurement of channel power

# 6 Configuration of 1xEV-DO Measurements

The most important measurements of the 1xEV-DO specification for mobile stations can be selected by means of the *MEAS* hotkey and *MEAS* key. They are explained below with reference to the softkey functions.

The CODE DOM ANALYZER softkey activates the code domain analyzer and takes you to the submenus for selecting the results. Changing the assignment of the hotkey bar when switching over to the application ensures that the most important parameters of the code domain analyzer can be directly accessed on the hotkey bar.

The softkeys *POWER*, *ACLR*, *SPECTRUM EM MASK*, *OCCUPIED BANDWIDTH*, and *STATISTICS* enable mobile station measurements with predefined settings, which are performed in SPECTRUM mode of the basic unit. The measurements are performed with the parameters contained in the 1xEV-DO specification. Subsequent alteration of the settings is possible.

### MEAS key or MEAS hotkeys

The MEAS hotkey or the MEAS key opens a submenu for selecting measurements:

- POWER activates channel power measurement with defined defaults in SPECTRUM mode.
- ACLR activates adjacent channel power measurement with defined defaults in SPECTRUM mode.
- SPECTRUM EM MASK compares the signal power in different offset ranges of the carrier with the maximum values laid down in the 1xEV-DO specification.
- OCCUPIED BANDWIDTH activates measurement of the bandwidth occupied by the signal.
- CODE DOM ANALYZER activates the code domain analyzer and opens another menu for choosing the results. All other menus of the analyzer are adapted to the functions of the code domain analyzer mode. The code domain analyzer is described in a separate chapter starting on page 51.
- STATISTICS evaluates the signal with regard to its statistical characteristics (distribution function of the signal amplitudes).

## 6.1 Measurement of channel power

### POWER

The *POWER* softkey enables measurement of the channel power of the 1xEV-DO signal.

The analyzer measures the RF signal power in the 1.2288 MHz bandwidth. The power is calculated by summation of the values at the trace points. The bandwidth and the associated channel power are displayed beneath the measurement screen.

Measurement of channel power

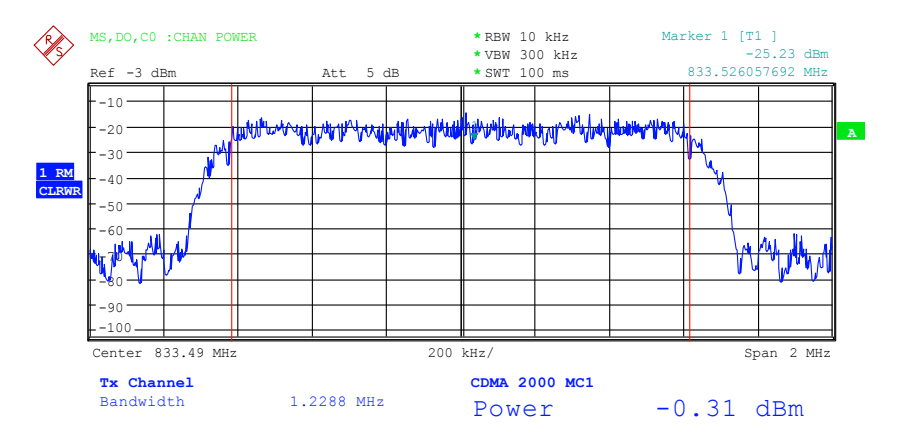

Fig. 8 Power measurement in the 1.2288 MHz transmission channel

The softkey activates SPECTRUM mode with defined settings:

| The following user-specific settings are not modified on the first access following presetting |                                                                      |  |  |  |
|------------------------------------------------------------------------------------------------|----------------------------------------------------------------------|--|--|--|
| Level parameters<br>Center Frequency + Frequency Offset<br>All trigger settings                |                                                                      |  |  |  |
| ADJACENT CHAN POWER                                                                            | ON                                                                   |  |  |  |
| ACP STANDARD                                                                                   | cdma2000 MC1 (MC1 stands for Multi-Carrier 1, i.e. a single carrier) |  |  |  |
| NO OF ADJ CHANNELS 0 (main channel only)                                                       |                                                                      |  |  |  |
| FREQUENCY SPAN 2 MHz                                                                           |                                                                      |  |  |  |

Departing from these settings, the analyzer can be operated in all functions featured in SPECTRUM mode, i.e. all measurement parameters can be adapted to the requirements of the specific measurement.

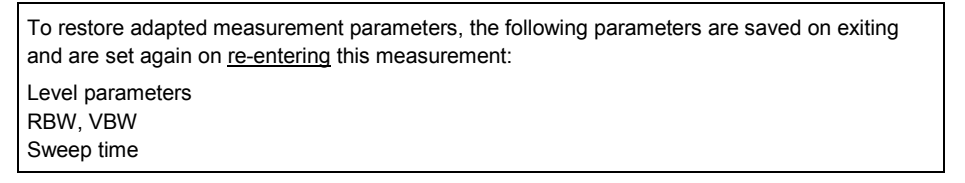

Remote: CONF:CDP:MEAS POW Query of results: CALC:MARK:FUNC:POW:RE? CPOW

### 6.2 Measurement of adjacent channel power - ACLR

### Softkey ACLR

MEAS key or MEAS hotkey

| NO. OF ADJ CHAN    |
|--------------------|
| ADJUST SETTINGS    |
| NOISE CORR ON/OFF  |
| FAST ACLR          |
| DIAGRAM FULL SIZE  |
| ADJUST REF LVL     |
| ACLR LIMIT CHECK   |
| CHANNEL BANDWIDTH  |
| ADJ CHAN BANDWIDTH |
| ADJ CHAN SPACING   |
| ACLR ABS/REL       |
| CHAN PWR / HZ      |
| POWER MODE         |

The *ACLR* softkey (adjacent channel leakage power ratio) activates measurement of adjacent channel power. The settings and limit values are taken from the spurious measurement defined in the 1xEV-DO specification.

The analyzer measures the power of the useful channel and of the adjacent channels on the left and right sides. In the default setting, only two adjacent channels are considered. Measurement results are displayed beneath the measurement screen.

The limits depend on the band class setting (BAND CLASS softkey).

The ACLR limit check can be enabled or disabled by means of the ACLR LIMIT CHECK softkey.

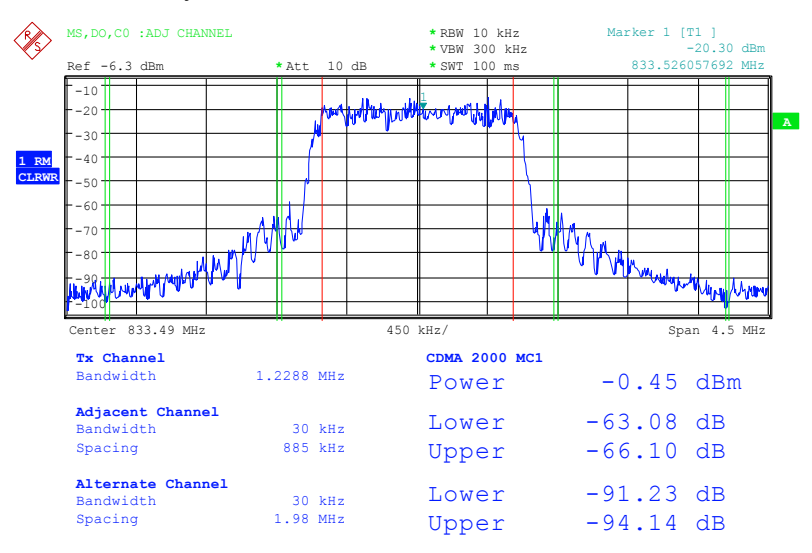

Fig. 9 Measurement of adjacent channel power

The softkey activates SPECTRUM mode with defined settings:

The following user-specific settings are not modified on the first access following presetting: Level parameters Center Frequency + Frequency Offset

| All trigger settings |              |  |
|----------------------|--------------|--|
| ADJACENT CHAN POWER  | ON           |  |
| ACP STANDARD         | cdma2000 MC1 |  |
| NO OF ADJ. CHANNELS  | 2            |  |

### Table 5 ACLR settings for band classes 0, 2, 5, 9, 11 and 12

| Adjacent channel type | Spacing  | RBW    | Rel. Limit | Abs. Limit |
|-----------------------|----------|--------|------------|------------|
| Adjacent              | 885 kHz  | 30 kHz | -42 dBc    | -70.2 dBm  |
| Alternate             | 1.98 MHz | 30 kHz | -54 dBc    | -70.2 dBm  |
| Alternate2            | 4.00 MHz | 30 kHz | -54 dBc    | -70.2 dBm  |

### Table 6 ACLR Einstellungen für Band Klasse 3

| Adjacent channel type | Spacing  | RBW    | Rel. Limit | Abs. Limit |
|-----------------------|----------|--------|------------|------------|
| Adjacent              | 885 kHz  | 30 kHz | -42 dBc    | -70.2 dBm  |
| Alternate             | 1.98 MHz | 30 kHz | -54 dBc    | -70.2 dBm  |
| Alternate2            | 4.00 MHz | 30 kHz | -54 dBc    | none       |

### Table 7 ACLR settings for band class 7

| Adjacent channel type | Spacing  | RBW    | Rel. Limit | Abs. Limit |
|-----------------------|----------|--------|------------|------------|
| Adjacent              | 885 kHz  | 30 kHz | -42 dBc    | -70.2 dBm  |
| Alternate             | 1.98 MHz | 30 kHz | -42 dBc    | -70.2 dBm  |
| Alternate2            | 2.25 MHz | 30 kHz | none       | -28.2 dBm  |

### Table 8 ACLR settings for band class 10

| Adjacent channel type | Spacing  | RBW    | Rel. Limit | Abs. Limit |
|-----------------------|----------|--------|------------|------------|
| Adjacent              | 885 kHz  | 30 kHz | -42 dBc    | -70.2 dBm  |
| Alternate             | 1.25 MHz | 30 kHz | none       | -13 dBm    |
| Alternate2            | 4.00 MHz | 30 kHz | none       | -13 dBm    |

### Table 9 ACLR settings for band class 1, 4, 8, 14 und 15

| Adjacent channel type | Spacing  | RBW    | Rel. Limit | Abs. Limit |
|-----------------------|----------|--------|------------|------------|
| Adjacent              | 1.25 MHz | 30 kHz | -42 dBc    | -70.2 dBm  |
| Alternate             | 1.98 MHz | 30 kHz | -50 dBc    | -70.2 dBm  |
| Alternate2            | 4.00 MHz | 30 kHz | -50 dBc    | -70.2 dBm  |

### Table 10 ACLR settings for band class 6

| Adjacent channel type | Spacing  | RBW    | Rel. Limit | Abs. Limit |
|-----------------------|----------|--------|------------|------------|
| Adjacent              | 1.25 MHz | 30 kHz | -42 dBc    | -70.2 dBm  |
| Alternate             | 1.98 MHz | 30 kHz | -50 dBc    | -70.2 dBm  |
| Alternate2            | 2.25 MHz | 30 kHz | none       | -28.3 dBm  |

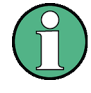

The limit is corrected by 0 log RBW - 10 log 30 kHz for limit values which are not specified for 30 kHz bandwidth in the standard.

To restore adapted measurement parameters, the following parameters are saved on exiting and are set again on <u>re-entering</u> this measurement: Level parameters RBW, VBW Sweep time SPAN NO OF ADJ. CHANNELS

Departing from these settings, the analyzer can be operated in all functions featured in SPECTRUM mode, i.e. all measurement parameters can be adapted to the requirements of the specific measurement.

Remote: CONF:CDP:MEAS ACLR Query of results: CALC:MARK:FUNC:POW:RES? ACP

### NO. OF ADJ CHAN

FAST ACLR MODUS

The NO. OF ADJ CHAN softkey activates input of the number  $\pm n$  of adjacent channels which are taken into account for the adjacent channel power measurement. A number between 0 and 12 can be entered.

The following measurements are performed depending on the number of channels.

- 0 Only the channel power is measured.
- 1 The channel power and the power of the upper and lower adjacent channel are measured.
- 2 The channel power, the power of the upper and lower adjacent channel and of the next upper and lower channel (alternate channel 1) are measured.
- 3 The channel power, the power of the upper and lower adjacent channel, the next higher and lower channel (alternate channel 1) and the next but one higher and lower channel (alternate channel 2) are measured.

With higher numbers the procedure is expanded accordingly.

Remote: SENS: POW: ACH: ACP 2

### ADJUST SETTINGS

The *ADJUST SETTINGS* softkey automatically optimizes analyzer settings for the selected power measurement. All analyzer settings relevant for power measurements within a specific frequency range (channel bandwidth) are optimally set depending on the channel configuration (channel bandwidth, channel spacing).

- Frequency span:
  - The frequency span must include at least the channels to be analyzed.
  - When channel power is measured, the span is set to double the channel bandwidth.
  - The span setting for adjacent channel power measurement depends on the channel spacing and channel bandwidth of the adjacent channel ADJ, ALT1 or ALT2 furthest from the transmission channel.

- Resolution bandwidth RBW  $\leq$  1/40 of channel bandwidth
  - Video bandwidth  $VBW \ge 3 \times RBW$
- Detector RMS detector

The trace mathematics and trace averaging functions are switched off.

The reference level is not influenced by *ADJUST SETTINGS*. It has to be set separately by means of *ADJUST REF LVL*.

Adjustment is performed once; if necessary, the instrument settings can be modified afterwards.

Remote: SENS: POW: ACH: PRES ACP | CPOW | OBW

With manual setting of the measurement parameters deviating from that performed with *ADJUST SETTINGS*, the following must be borne in mind for the different parameters:

### **Frequency span**

The frequency span must include at least all channels to be measured.

This is the channel bandwidth when channel power is measured.

If the frequency span is large compared with the analyzed frequency section (or frequency sections), only a few pixels on the trace are available for the measurement.

### **Resolution bandwidth (RBW)**

To ensure an acceptable sampling rate and also the necessary selection (for inhibiting spectral components outside the channel you want to measure, especially the adjacent channels), the resolution bandwidth must be selected so that it is neither too small nor too large. As a rule of thumb, the resolution bandwidth should to be set to between 1% and 4% of the channel bandwidth. A larger resolution bandwidth can be set if the spectrum within and around the channel you want to measure has a flat characteristic.

### Video bandwidth (VBW)

For a correct power measurement, the video signal must not be limited in terms of bandwidth. A restricted band of the logarithmic video signal would result in averaging and thus in too small an indication of the power (-2.51 dB for very small video bandwidths). The video bandwidth should therefore be at least three times the resolution bandwidth.

The *ADJUST SETTINGS* softkey sets the video bandwidth (VBW) as a function of the channel bandwidth as follows:

 $VBW \geq 3 \times RBW.$ 

### Detector

The ADJUST SETTINGS softkey selects the RMS detector.

The RMS detector is selected because it always indicates the power correctly irrespective of the characteristics of the signal you want to measure. Generally speaking, the sample detector would also be possible. However, this would lead to more unstable results due to

the limited number of trace pixels for calculating the power in the channel. Averaging, which is often performed to stabilize the measurement results, produces a level display that is too low and must therefore be avoided. The reduction in the displayed power depends on the number of averages and the signal characteristics in the channel you want to measure.

### SWEEP TIME

The *SWEEP TIME* softkey activates entry of the sweep time. A longer sweep time results in more stable measurement results with the RMS detector.

This setting is identical to the SWEEP TIME MANUAL setting in the BW menu.

```
Remote: SWE:TIM <value>
```

### **NOISE CORR ON/OFF**

The NOISE CORR ON/OFF softkey enables correction of the measurement results by the instrument's inherent noise, thus raising the dynamic response.

When the function is enabled, a reference measurement of the instrument's inherent noise is first made. The measured noise power is then subtracted from the power in the channel being analyzed. The inherent noise of the instrument depends on the selected center frequency, resolution bandwidth and level setting. Correction is therefore disabled whenever one of these parameters is changed, and an appropriate message appears on the screen.

To reactivate correction of the inherent noise with the changed setting, press the softkey once more. A new reference measurement is then made.

Remote: SENS:POW:NCOR ON | OFF

#### FAST ACLR

The *FAST ACLR* softkey toggles between measurement by the IBW method (FAST ACLR OFF) and the time domain method (FAST ACLR ON).

With *FAST ACLR ON*, the power is measured in the various channels in the time domain. The analyzer adjusts its center frequency to the different channel center frequencies in sequence and measures the power there with the set measuring time (i.e. sweep time/number of measured channels). The RBW filters suitable for the selected standard and frequency offset are used automatically.

The RMS detector is used for correct power measurement. This means that software correction factors are not necessary.

Measured values are displayed in a table; the power in the useful channel is specified in dBm and the power in the adjacent channels in dBm (ACLR ABS) or dB (ACLR REL).

Selection of the sweep time (= measurement time) depends on the required reproducibility of the measurement results. The longer the selected sweep time, the better the reproducibility of the measurement results will be since the power is measured over a longer period of time.

As a rule of thumb, it can be assumed for a reproducibility of 0.5 dB (99% of the measurements are within 0.5 dB of the true measured value) that approximately 500
uncorrelated measured values are necessary (applies to white noise). The measured values are assumed to be uncorrelated when their spacing in time corresponds to the reciprocal value of the measurement bandwidth (= 1/BW).

With 1xEV-DO the measurement bandwidth is 10 kHz, i.e. measured values at an interval of 10 µs are assumed to be uncorrelated. Thus a measurement time (sweep time) of 50 ms per channel is required for 500 measured values. This is the default sweep time which the analyzer sets in coupled mode. Approximately 5000 measured values (i.e. the measurement time has to be extended to 500 ms) are required for a reproducibility of 0.1 dB (99% of all measurements are within 0.1 dB of the true measured values).

Remote: SENS: POW: HSP ON | OFF

# **DIAGRAM FULL SIZE**

The DIAGRAM FULL SIZE softkey switches the diagram to full screen size.

Remote: --

# ADJUST REF LVL

The ADJUST REF LVL softkey adjusts the reference level of the analyzer to the measured channel power. This ensures that the settings of the RF attenuation and the reference level are optimally adjusted to the signal level without the analyzer being overloaded or the dynamic response being limited by too low a signal-to-noise ratio.

Since the measurement bandwidth is distinctly narrower for channel power measurements than the signal bandwidth, the signal branch can be overloaded, even though the trace is still well below the reference level.

Remote: SENS: POW: ACH: PRES: RLEV

#### ACLR LIMIT CHECK

The ACLR LIMIT CHECK softkey enables and disables the limit check for the ACLR measurement.

```
Remote: CALC:LIM:ACP ON
CALC:LIM:ACP:ACH:RES?
CALC:LIM:ACP:ALT1..11:RES?
```

# EDIT ACLR LIMIT

The default settings of limits are defined at the start of the adjacent channel power measurement as a function of the selected band class (see the BAND CLASS softkey), as in the tables on page 31. Similarly, the values in these tables are restored if the band class is changed. After the band class has been selected, a table can be opened in the ACLR measurement, however, by means of the *EDIT ACLR LIMITS* softkey and the limits for the ACLR measurement can be modified in the table.

| ACP LIMITS |                     |    |                     |    |  |  |  |
|------------|---------------------|----|---------------------|----|--|--|--|
| CHAN       | RELATIVE LIMIT CHEC | СК | ABSOLUTE LIMIT CHEC | СK |  |  |  |
|            | VALUE               | ON | VALUE               | ON |  |  |  |
| ADJ        | -42 dBc             | ×  | -70.2 dBm           | ×  |  |  |  |
| ALT1       | -54 dBc             | ×  | -70.2 dBm           | ×  |  |  |  |
| ALT2       | -54 dBc             | ×  | -70.2 dBm           | ×  |  |  |  |

Measurement of adjacent channel power - ACLR

The following rules apply for limit values:

A limit value can be defined for each of the adjacent channels. The limit value applies to both the upper and lower adjacent channel.

A relative limit and/or an absolute limit can be defined. The check can be activated separately for the two limit values.

Compliance with active limit values is checked irrespective of whether absolute or relative limits are specified or whether the measurement itself is performed with absolute levels or a relative level ratio. If both checks are active and if the higher of the two limits has been exceeded, the measured value concerned is marked.

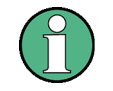

Measured values which violate the limit are preceded by an asterisk and highlighted in red.

```
Remote: CALC:LIM:ACP ON

CALC:LIM:ACP:ACH 0dB,0dB

CALC:LIM:ACP:ACH:STAT ON |OFF

CALC:LIM:ACP:ACH:ABS -10dBm,-10dBm

CALC:LIM:ACP:ACH:ABS:STAT ON

CALC:LIM:ACP:ALT1 0dB,0dB

CALC:LIM:ACP:ALT1:STAT ON

CALC:LIM:ACP:ALT1:ABS -10dBm,-10dBm

CALC:LIM:ACP:ALT1:ABS:STAT ON

CALC:LIM:ACP:ALT2..11 0dB,0dB

CALC:LIM:ACP:ALT2..11:STAT ON

CALC:LIM:ACP:ALT2..11:ABS -10dBm,-10dBm

CALC:LIM:ACP:ALT2..11:ABS -10dBm,-10dBm
```

# CHANNEL BANDWIDTH

The CHANNEL BANDWIDTH softkey activates entry of the channel bandwidth for the transmission channel.

The useful channel bandwidth is normally determined by the transmission procedure. With 1xEV-DO, measurements are performed at the default setting with a channel bandwidth of 1.2288 MHz.

In measurement by the IBW method (*FAST ACLR OFF*), the channel bandwidth is represented onscreen by two vertical lines left and right of screen center. This allows a visual check to determine whether the total power of the signal measured is within the selected channel bandwidth.

With the time domain method (*FAST ACLR ON*), the measurement is performed in zero span. The channel limits are not identified here. The analyzer provides all available channel filters for selection of the channel bandwidth entry. Any channel bandwidths deviating from this cannot be set. Should deviating channel bandwidths be necessary, you should measure by the IBW method.

Remote: SENS: POW: ACH: BWID 1.2288MHz

Measurement of adjacent channel power - ACLR

## **ADJ CHAN BANDWIDTH**

The *ADJ CHAN BANDWIDTH* softkey opens a table for definition of the channel bandwidths for adjacent channels.

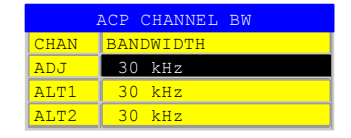

When using the IBW method (*FASTACLR OFF*), enter the bandwidths of the different adjacent channels numerically. All adjacent channels frequently have the same bandwidth, so entering the adjacent channel bandwidth ADJ also sets the other channels ALT1 and ALT2 to the bandwidth of the adjacent channel. This means that only one value has to be entered when adjacent channel bandwidths are identical. The same applies to the ALT2 channel (alternate channel 2) when entering the bandwidth of the ALT1 channel (alternate channel 1).

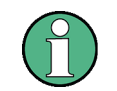

Bandwidths can be set independently of each other by overwriting the table from top to bottom.

With the time domain method (*FAST ACLR ON*), the adjacent channel bandwidths are selected from the list of available channel filters. Use the IBW method for deviating adjacent channel bandwidths.

```
Remote: SENS:POW:ACH:BWID:ACH 30kHz
SENS:POW:ACH:BWID:ALT1 30kHz
SENS:POW:ACH:BWID:ALT2..11 30kHz
```

#### ADJ CHAN SPACING

The ADJ CHAN SPACING softkey opens a table for defining the channel spacings.

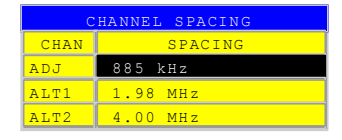

Adjacent channels frequently have identical spacings, so entering the adjacent channel spacing ADJ sets channel ALT1 to twice and channel ALT2 to three times the channel spacing of the adjacent channel. This means that only one value has to be entered when channel spacings are identical. The same applies to the ALT2 channel when entering the spacing of the ALT1 channel.

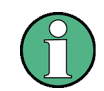

Channel spacings can be set independently of each other by overwriting the table from top to bottom.

Remote: SENS: POW: ACH: SPAC: ACH 750kHz SENS: POW: ACH: SPAC: ALT1 1.98MHz SENS: POW: ACH: SPAC: ALT2 11 4MHz

## ACLR ABS/REL

The ACLR ABS / REL softkey toggles between absolute and relative measurement of the channel power.

- ACLR ABS The absolute value of the power in the transmission channel and the adjacent channels is displayed in the units of the y-axis, e.g. dBm, dBµV.
- ACLR REL In adjacent channel power measurement (NO. OF ADJ CHAN > 0), the level of the adjacent channels is displayed relative to the level of the transmission channel in dBc.
   With linear scaling of the y-axis, the relative power (CP/CP<sub>ref</sub>) of the new channel to the reference channel is displayed. With dB scaling, the logarithmic ratio 10\*lg (CP/CP<sub>ref</sub>) is displayed. This means that the relative channel power measurement can also be used for universal adjacent channel power measurements. In this instance, each channel is measured separately.

Remote: SENS: POW: ACH: MODE ABS

#### CHAN PWR / HZ

The CHAN PWR / HZ softkey toggles between measurement of the total power in the channel and measurement of the power in the channel referred to 1 Hz bandwidth.

The conversion factor is  $10 \cdot \log \frac{1}{Channel \cdot Bandwidth}$ 

Remote: CALC:MARK:FUNC:POW:RES:PHZ ON|OFF

## POWER MODE

The *POWER MODE* sub menu allows to change between the normal (*CLEAR/WRITE*) and the max hold power mode. In the *CLEAR/WRITE* the channel power and the adjacent channel powers are calculated directly from the current trace. In *MAX HOLD* mode the power values are still derived from the current trace, but they are compared with a maximum algorithm to the previous power value. The greater value is remained.

Remote: CALC:MARK:FUNC:POW:MODE WRIT|MAXH

# 6.3 Checking signal power - SPECTRUM EM MASK

MEAS key or MEAS hotkey

## SPECTRUM EM MASK

| LIMIT LINE AUTO   |
|-------------------|
| LIMIT LINE USER   |
| RESTORE STD LINES |
| LIST EVALUATION   |
| ADJUST REF LVL    |

The SPECTRUM EM MASK softkey (Spectrum Emission Mask) starts determination of the 1xEV-DO signal power at defined offsets from the carrier and compares the power

Checking signal power - SPECTRUM EM MASK

values with that of the spurious emission mask called for in the 1xEV-DO specification, in the carrier-oriented range between -4 MHz and 4 MHz.

The limits depend on the band class setting (BAND CLASS softkey).

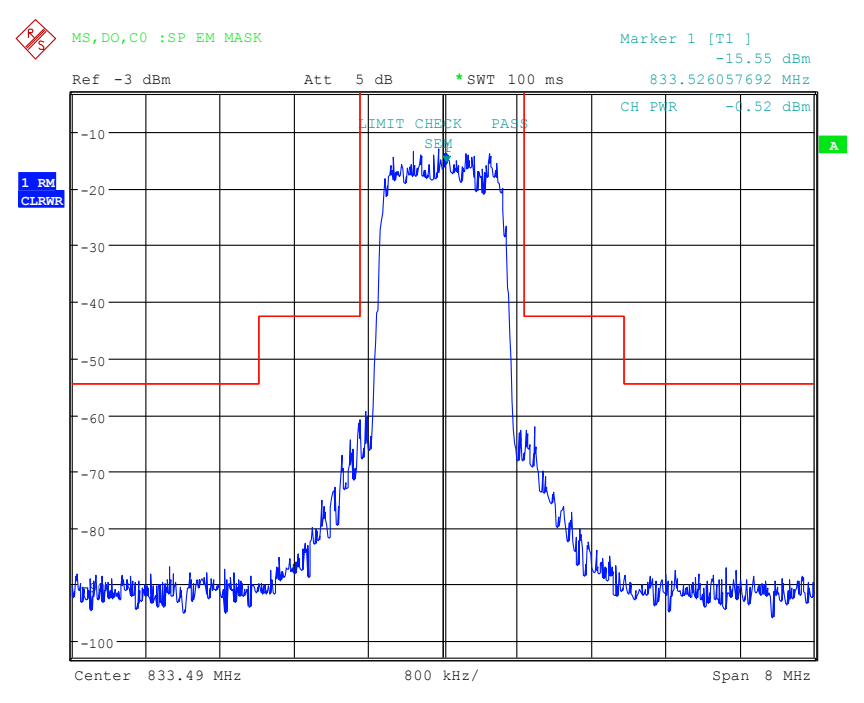

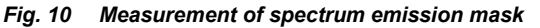

The softkey activates SPECTRUM mode with defined settings:

| The following user-specific settings are not modified on the first access following<br>presetting:                                                |                           |  |  |  |  |
|----------------------------------------------------------------------------------------------------|---------------------------|--|--|--|--|
| Level parameters<br>Center Frequency + Frequency C                                                                                                | Dffset                    |  |  |  |  |
| All trigger settings                                                                                                    |                           |  |  |  |  |
| ADJACENT CHAN POWER                                                                                                    | ON                        |  |  |  |  |
| ACP STANDARD                                                                                                    | ACP STANDARD cdma2000 MC1 |  |  |  |  |
| NO OF ADJ. CHANNELS                                                                                                    | NO OF ADJ. CHANNELS 0     |  |  |  |  |
| FREQUENCY SPAN                                                                                                    | 8 MHz                     |  |  |  |  |
| SWEEP TIME                                                                                                    | 100 ms                    |  |  |  |  |
| DETECTOR RMS                                                                                                    |                           |  |  |  |  |
| To restore adapted measurement parameters, the following parameters are saved on exiting and are set again on <u>re-entering</u> this measurement |                           |  |  |  |  |

RBW, VBW Sweep time SPAN

Departing from these settings, the analyzer can be operated in many functions featured in SPECTRUM mode. Changes to the RBW and VBW are limited because

they are specified by the definition of the limits. If the span is extended beyond 8 MHz, the analyzer automatically switches from the carrier to the 1 MHz channel filter for the frequency range from 4 MHz and higher.

```
Remote: CONF:CDP:MEAS ESP
Query of results: CALC:LIM:FAIL?
Query of results of worst fail::
CALC:LIM:ESP:CHEC:X?
CALC:LIM:ESP:CHEC:Y?
```

## LIMIT LINE AUTO

The *LIMIT LINE AUTO* softkey automatically selects the limit line to be checked after the power in the useful channel has been determined. If the measurement is performed in a *CONTINUOUS SWEEP* and the channel power varies from sweep to sweep, this can result in continuous replotting of the limit line.

The softkey is activated when you enter spectrum emission mask measurement.

Remote: CALC:LIM:ESP:MODE AUTO

The definition of the limit line names is described under the LIMIT LINE USER softkey.

The relative limit lines are relative to the power in the channel (dBc). If both relative and absolute limits are defined for a frequency range, the resulting line is determined in the LIMIT LINE AUTO mode according to the "less stringent" criterion. Since these limit lines are of the 'upper limit line' type, this means that the higher limit in the level is used for comparison.

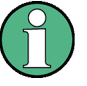

The limit is corrected by 10 log RBW - 10 log 30 kHz for limit values which are not specified for 30 kHz or 1 MHz bandwidth in the standard.

The band classes 0, 2, 3, 5, 9, 10, 11 and 12 have the same frequency support points. Minor modifications exist for band classes 3, 7 and 10 which means that these band classes have to be defined separately.

| Table 11 Band | class 0 | , 2, 5, 9 | 9, 11, 12 |
|---------------|---------|-----------|-----------|
|---------------|---------|-----------|-----------|

| Offset frequency | Relative limit<br>DOM0_R.LIM | Absolute limit<br>DOM0_A.LIM | RBW    |
|------------------|------------------------------|------------------------------|--------|
| -4.00 MHz        | -54 dBc                      | -70.2 dBm                    | 30 kHz |
| -1.98 MHz        | -54 dBc                      | -70.2 dBm                    | 30 kHz |
| -1.98 MHz        | -42 dBc                      | -70.2 dBm                    | 30 kHz |
| -885 kHz         | -42 dBc                      | -70.2 dBm                    | 30 kHz |
| +885 kHz         | -42 dBc                      | -70.2 dBm                    | 30 kHz |
| +1.98 MHz        | -42 dBc                      | -70.2 dBm                    | 30 kHz |
| +1.98 MHz        | -54 dBc                      | -70.2 dBm                    | 30 kHz |
| +4.00 MHz        | -54 dBc                      | -70.2 dBm                    | 30 kHz |

Checking signal power - SPECTRUM EM MASK

| Table | 12 | Band | class | 3 |
|-------|----|------|-------|---|
|-------|----|------|-------|---|

| Offset frequency | Relative limit<br>DOM3_R.LIM | Absolute limit<br>DOM3_A.LIM | RBW    |
|------------------|------------------------------|------------------------------|--------|
| -4.00 MHz        | -54 dBc                      |                              | 30 kHz |
| -1.98 MHz        | -54 dBc                      | +200 dBm                     | 30 kHz |
| -1.98 MHz        | -42 dBc                      | -70.2 dBm                    | 30 kHz |
| -885 kHz         | -42 dBc                      | -70.2 dBm                    | 30 kHz |
| +885 kHz         | -42 dBc                      | -70.2 dBm                    | 30 kHz |
| +1.98 MHz        | -42 dBc                      | -70.2 dBm                    | 30 kHz |
| +1.98 MHz        | -54 dBc                      | +200 dBm                     | 30 kHz |
| +4.00 MHz        | -54 dBc                      |                              | 30 kHz |

## Table 13 Band class 7

| Offset frequency | Relative limit<br>DOM7_R.LIM | Absolute limit<br>DOM7_A.LIM | RBW    |
|------------------|------------------------------|------------------------------|--------|
| -4.00 MHz        |                              | -28.2 dBm                    | 30 kHz |
| -2.25 MHz        | +200 dBc                     | -28.2 dBm                    | 30 kHz |
| -2.25 MHz        | -54 dBc                      | -70.2 dBm                    | 30 kHz |
| -1.98 MHz        | -54 dBc                      | -70.2 dBm                    | 30 kHz |
| -1.98 MHz        | -42 dBc                      | -70.2 dBm                    | 30 kHz |
| -885 kHz         | -42 dBc                      | -70.2 dBm                    | 30 kHz |
| +885 kHz         | -42 dBc                      | -70.2 dBm                    | 30 kHz |
| +1.98 MHz        | -42 dBc                      | -70.2 dBm                    | 30 kHz |
| +1.98 MHz        | -54 dBc                      | -70.2 dBm                    | 30 kHz |
| +2.25 MHz        | -54 dBc                      | -70.2 dBm                    | 30 kHz |
| +2.25 MHz        | +200 dBc                     | -28.2 dBm                    | 30 kHz |
| +4.00 MHz        |                              | -28.2 dBm                    | 30 kHz |

# Table 14 Band class 10

| Offset frequency | Relative limit<br>DOMX_R.LIM | Absolute limit<br>DOMX_A.LIM | RBW    |
|------------------|------------------------------|------------------------------|--------|
| -4.00 MHz        |                              | -13 dBm                      | 30 kHz |
| -1.25 MHz        | +200 dBc                     | -13 dBm                      | 30 kHz |
| -1.25 MHz        | -42 dBc                      | -70.2 dBm                    | 30 kHz |
| -885 kHz         | -42 dBc                      | -70.2 dBm                    | 30 kHz |
| +885 kHz         | -42 dBc                      | -70.2 dBm                    | 30 kHz |
| +1.25 MHz        | -42 dBc                      | -70.2 dBm                    | 30 kHz |
| +1.25 MHz        | +200 dBc                     | -13 dBm                      | 30 kHz |
| +4.00 MHz        |                              | -13 dBm                      | 30 kHz |

The limits for band classes 1, 4, 6, 8, 14 and 15 are defined by separate limits. The frequency limit relative to the carrier in particular is not defined at 885 kHz but rather at

Checking signal power - SPECTRUM EM MASK

# 1.25 MHz

| Table 15 | Band o | class 1 | 1, 4, | 8, | 14 | und | 15 |
|----------|--------|---------|-------|----|----|-----|----|
|----------|--------|---------|-------|----|----|-----|----|

| Offset frequency | Relative limit<br>DOM1_R.LIM | Absolute limit<br>DOM1_A.LIM | RBW    |
|------------------|------------------------------|------------------------------|--------|
| -4.00 MHz        | -50 dBc                      | -70.2 dBm                    | 30 kHz |
| -1.98 MHz        | -50 dBc                      | -70.2 dBm                    | 30 kHz |
| -1.98 MHz        | -42 dBc                      | -70.2 dBm                    | 30 kHz |
| -1.25 MHz        | -42 dBc                      | -70.2 dBm                    | 30 kHz |
| +1.25 MHz        | -42 dBc                      | -70.2 dBm                    | 30 kHz |
| +1.98 MHz        | -42 dBc                      | -70.2 dBm                    | 30 kHz |
| +1.98 MHz        | -50 dBc                      | -70.2 dBm                    | 30 kHz |
| +4.00 MHz        | -50 dBc                      | -70.2 dBm                    | 30 kHz |

The limits for band class 6 are derived from the limits of band classes 1, 4 and 8. The additional RBW switching within the  $\pm$ 4 MHz varies. The 1 MHz channel filter is used for the 1 MHz segments - highlighted in grey in the table. The frequency range is divided into three sub-segments. The user's sweep time is then distributed over the segments as follows (k = filter sweep-rate factor k):

| Segment1: -4.002.25 MHz   | RBW = 1 MHz  | k = 850 SWT1 = SWT * 1/10 |
|---------------------------|--------------|---------------------------|
| Segment2: -2.25 +2.25 MHz | RBW = 30 kHz | k = 2.5 SWT2 = SWT * 8/10 |
| Segment3: +2.25 4.00 MHz  | RBW = 1 MHz  | k = 850 SWT3 = SWT * 1/10 |

For larger spans, the sweep time is adjusted so that the three areas are swept at a constant filter sweep-rate factor k.

A further distinction in the case of band class 6 is the gradient between 2.25 MHz and 4.00 MHz.

| Offset frequency | Relative limit<br>DOM6_R.LIM | Absolute limit<br>DOM6_A.LIM | RBW    |
|------------------|------------------------------|------------------------------|--------|
| -4.00 MHz        |                              | -14.75 dBm                   | 1 MHz  |
| -2.25 MHz        | +200 dBc                     | -13 dBm                      | 1 MHz  |
| -2.25 MHz        | -50 dBc                      | -70.2 dBm                    | 30 kHz |
| -1.98 MHz        | -50 dBc                      | -70.2 dBm                    | 30 kHz |
| -1.98 MHz        | -42 dBc                      | -70.2 dBm                    | 30 kHz |
| -1.25 MHz        | -42 dBc                      | -70.2 dBm                    | 30 kHz |
| +1.25 MHz        | -42 dBc                      | -70.2 dBm                    | 30 kHz |
| +1.98 MHz        | -42 dBc                      | -70.2 dBm                    | 30 kHz |
| +1.98 MHz        | -50 dBc                      | -70.2 dBm                    | 30 kHz |
| +2.25 MHz        | -50 dBc                      | -70.2 dBm                    | 30 kHz |
| +2.25 MHz        | +200 dBc                     | -13 dBm                      | 1 MHz  |
| +4.00 MHz        |                              | -14.75 dBm                   | 1 MHz  |

Table 16 Band class 6

# LIMIT LINE USER

The *LIMIT LINE USER* softkey activates the entry of user-defined limit lines. The softkey opens the menus of the limit line editor, which may be familiar from the basic unit. The limit

lines that you create are included in the table for *LIMIT LINE MANUAL*. The following limit line settings are recommended for mobile station tests: Trace 1, Domain frequency, X-scaling relative, Y-scaling absolute, Spacing linear, Unit dBm.

Unlike the default limit lines which are already on the instrument when the analyzer is supplied from the factory and which conform to the standard specifications, the user-specified limit line can be specified for the entire frequency range either relatively (referred to the reference level) or absolutely.

The supplied limit lines of the AUTO mode can also be selected. The names are specified next to the type in the tables above and are defined as follows:

- Standard in 2 characters
- Link direction M for mobile station
- Band class, the lowest digit being used in the case of more than one band class
- Power classes A, B, C or \_ where A is the highest power class and is used when there is no power class dependency.
- Type distinction: A for absolute and R for relative

Example of 1xEV-DO band class 0, 2, 5, 9, 11-12:

```
DO : 1xEV-DO
M : mobil station
0 : lowest of band classes 0,2,5,9,11-12
_ : wildcard for power classes
R : relative Line
========
```

CDM0 R

The limit line names are given in the tables next to the type.

## **RESTORE STD LINES**

The *RESTORE STD LINES* softkey restores the limit lines defined in the standard to the state they were in when the instrument was supplied. In this way accidental overwriting of the standard lines can be undone.

```
Remote: CALC:LIM:ESP:REST
```

#### LIST EVALUATION

The softkey *LIST EVALUATION* reconfigures the SEM output to a split screen. In the upper half the trace with the limit line is shown. In the lower half the peak value list is shown. For every range of the spectrum emission defined by the standard the peak value is listed. For every peak value the frequency, the absolute power, the relative power to the channel power and the delta limit to the limit line is shown. As long as the delta limit is negative, the peak value is below the limit line. A positive delta indicates a failed value. The results are then colored in red, and a star is indicated at the end of the row, for indicating the fail on a black and white printout.

If the list evaluation is active, the peak list function is not available.

Remote: CALC1:PEAK:AUTO ON | OFF

With this command the list evaluation which is by default for backwards compatibility reasons off can be turned on.

# TRAC1:DATA? LIST

With this command the list evaluation results are queried in the following order::

<no>, <start>, <stop>, <rbw>, <freq>, <power abs>, <power rel>, <delta>, <limit check>, <unused1>, <unused2>

All results are float values.

| no          | range number                                                                |
|-------------|-----------------------------------------------------------------------------|
| start       | start frequency                                                             |
| stop        | stop frequency                                                              |
| rbw         | resolution bandwidth of range                                               |
| freq        | frequency of peak                                                           |
| power abs   | absolute power in dBm of peak                                               |
| power rel   | relative power in dBc (related to the channel power) of peak                |
| delta       | distance to the limit line in dB (positive indicates value above the limit, |
|             | fail)                                                                       |
| limit check | limit fail (pass = 0, fail =1)                                              |
| unused1     | reserved (0.0)                                                              |
| unused2     | reserved (0.0)                                                              |
|             |                                                                             |

# ADJUST REF LVL

The *ADJUST REF LVL* softkey adjusts the reference level of the analyzer to the measured total signal power.

The softkey becomes active when the first sweep ends with measurement of the occupied bandwidth and the total power of the signal is known.

Adaptation of the reference level ensures that the signal branch of the analyzer is not overloaded and the dynamic response is not restricted by a reference level that is too low.

Remote: SENS: POW: ACH: PRES: RLEV

# 6.4 Measurement of bandwidth occupied by signal -OCCUPIED BANDWIDTH

MEAS key or MEAS hotkey

## **OCCUPIED BANDWIDTH**

The OCCUPIED BANDWIDTH softkey enables measurement of the bandwidth occupied by the signal.

```
% POWER BANDWIDTH
ADJUST SETTINGS
ADJUST REF LVL
```

This measurement determines the bandwidth in which - in the initial state - 99 % of the signal power is found. The percentage signal power to be included in the bandwidth measurement can be modified. The bandwidth and the frequency markers for measurement are shown in the Marker info field in the top right corner of the display.

Measurement of bandwidth occupied by signal - OCCUPIED BANDWIDTH

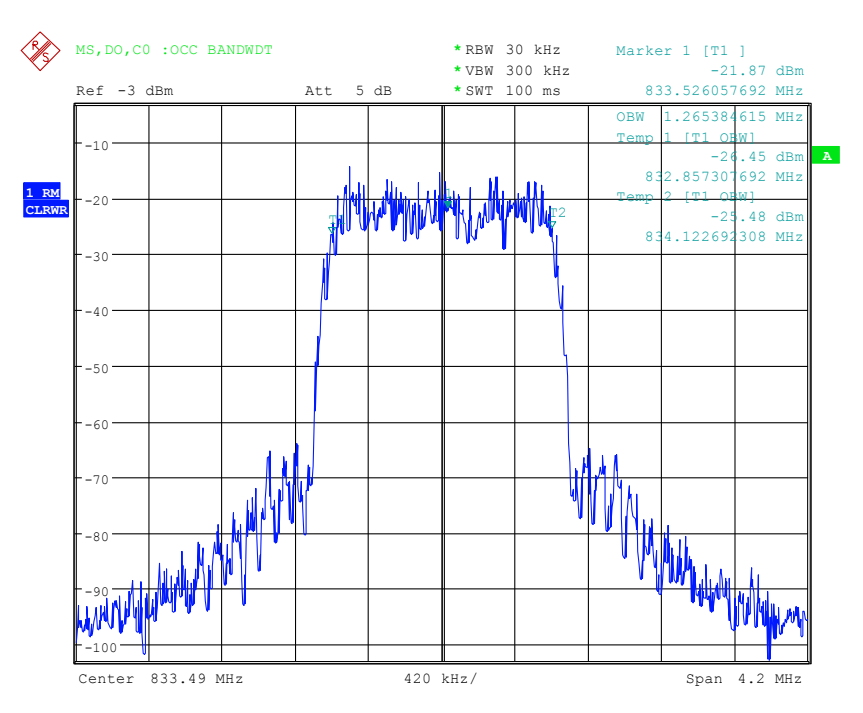

#### Fig. 11 Measurement of occupied bandwidth

The softkey activates SPECTRUM mode with defined settings:

| The following user-specific settings are not modified on the first access following presetting: |         |  |
|-------------------------------------------------------------------------------------------------|---------|--|
| Level parameters<br>Center Frequency + Frequency Offset<br>All trigger settings                 |         |  |
| OCCUPIED BANDWIDTH ON                                                                           |         |  |
| FREQUENCY SPAN                                                                                  | 4.2 MHz |  |
| SWEEP TIME                                                                                      | 100 ms  |  |
| RBW                                                                                             | 30 kHz  |  |
| VBW                                                                                             | 300 kHz |  |
| DETECTOR RMS                                                                                    |         |  |

To restore adapted measurement parameters, the following parameters are saved on exiting and are set again on <u>re-entering</u> this measurement:

Level parameters RBW, VBW Sweep time SPAN

Remote: CONF:CDP:MEAS OBAN

Query of results: CALC:MARK:FUNC:POW:RES? OBAN

Measurement of bandwidth occupied by signal - OCCUPIED BANDWIDTH

## % POWER BANDWIDTH

The % *POWER BANDWIDTH* softkey opens a box for entering the percentage power referred to the total power in the displayed frequency range by which the occupied bandwidth is defined (percentage of total power).

The permissible range is 10 to 99.9 %.

```
Remote: SENS:POW:BWID 99PCT
```

# **ADJUST SETTINGS**

The *ADJUST SETTINGS* softkey adjusts the settings of the analyzer to the specified channel bandwidth for measurement of the occupied bandwidth.

- Frequency span 3 x channel width
- Resolution bandwidth RBW  $\leq 1/40$  of channel bandwidth
- Video bandwidth  $VBW \ge 3 \times RBW$
- Detector RMS

are optimized.

The reference level is not influenced by *ADJUST SETTINGS*. It must be set for optimum dynamic response so that the maximum signal is close to the reference level.

Adjustment is performed only once but, if necessary, the instrument settings may be changed afterwards.

Remote: SENS: POW: PRES OBW

## ADJUST REF LVL

The *ADJUST REF LVL* softkey adjusts the reference level of the analyzer to the measured total signal power.

The softkey becomes active when the first sweep ends with measurement of the occupied bandwidth and the total power of the signal is known.

Adaptation of the reference level ensures that the signal branch of the analyzer is not overloaded and the dynamic response is not restricted by a reference level that is too low.

Since the measurement bandwidth is distinctly narrower for channel power measurements than the signal bandwidth, the signal branch can be overloaded, even though the trace is still well below the reference level. When the measured channel power is identical to the reference level, the signal path is not overloaded.

Remote: SENS: POW: ACH: PRES: RLEV

# 6.5 Signal statistics

MEAS key or MEAS hotkey

# SIGNAL STATISTIC

| APD ON/OFF     |                  |
|----------------|------------------|
| CCDF ON/OFF    |                  |
| PERCENT MARKER |                  |
| NO OF SAMPLES  |                  |
| SCALING        |                  |
|                | X-AXIS REF LEVEL |
|                | X-AXIS RANGE     |
|                | Y-AXIS MAX VALUE |
|                | Y-AXIS MIN VALUE |
|                | ADJUST SETTINGS  |
|                | DEFAULT SETTINGS |
| CONT MEAS      |                  |
| SINGLE MEAS    |                  |

The *STATISTICS* softkey launches measurement of the distribution function of signal amplitudes (complementary cumulative distribution function). The measurement can be switched, using the menu softkey, to amplitude power distribution (APD).

For this measurement, a signal section of settable length is recorded continuously in a zero span, and the distribution of the signal amplitudes is evaluated. The recording length and the display range of the CCDF can be set using the softkeys of the menu. The amplitude distribution is plotted logarithmically as a percentage of the amount by which a certain level is exceeded, starting with the mean value of the signal amplitudes.

In addition, the crest factor, i.e. the difference between the maximum value and the mean power, is displayed in dB.

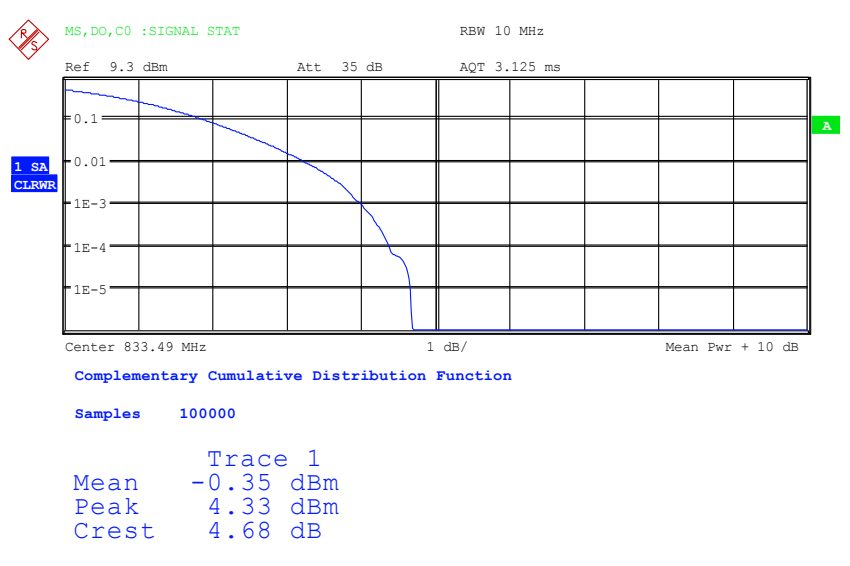

Fig. 12 CCDF of 1xEV-DO signal

The softkey enables the SPECTRUM mode with predefined settings:

Signal statistics

| The following user-specific settings are not modified so that the adaptation to the device under test is preserved: |        |  |
|----------------------------------------------------------------------------------------------------|--------|--|
| Reference Level + Ref Level Offs                                                                                    | set    |  |
| Center Frequency + Frequency C                                                                                      | Offset |  |
| Input Attenuation + Mixer Level                                                                                     |        |  |
| All trigger settings                                                                                                |        |  |
| CCDF                                                                                                    | ON     |  |
| RBW                                                                                                    | 10 MHz |  |
| DETECTOR                                                                                                    | SAMPLE |  |

Departing from these settings, the analyzer can be operated in all functions featured in SPECTRUM mode, i.e. all measurement parameters can be adapted to the requirements of the specific measurement.

```
To restore adapted measurement parameters, the following parameters are saved on
exiting and are set again on <u>re-entering</u> this measurement:
Level parameters
RBW
NO OF SAMPLES
```

```
Remote: CONF:CDP:MEAS CCDF or
CALC:STAT:CCDF:STAT ON | OFF
```

```
Query of results: CALC:MARK:X?
CALC:STAT:RES? MEAN | PEAK |CFAC | ALL
```

- MEAN Mean (RMS) measured power in dBm in the period of observation
- PEAK Measured peak power in dBm in the period of observation
- CFAC Determined CREST factor (i.e. ratio of peak power to mean power) in dB
- ALL Results of all three named measurements, separated by a comma: <mean pow>, <peak pow>, <crest factor>

#### APD ON/OFF

The APD ON/OFF softkey enables the amplitude probability distribution function.

Remote: CALC:STAT:APD ON | OFF

#### **CCDF ON/OFF**

The *CCDF ON/OFF* softkey enables the complementary distribution function (complementary cumulative distribution function).

Remote: CALC:STAT:CCDF:STAT ON | OFF

## PERCENT MARKER

When the CCDF function is enabled, the *PERCENT MARKER* softkey supports positioning of marker 1 by entering a sought probability. This means that the power that will be exceeded with a given degree of probability can be determined in a simple manner.

Signal statistics

If marker 1 is disabled, it is enabled automatically.

Remote: CALC:MARK:Y:PERC 0...100%

## **NO OF SAMPLES**

The *NO OF SAMPLES* softkey sets the number of power measurement values that have to be taken into account for the distribution measurement function.

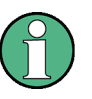

The overall measurement time is influenced by the selected number of samples as well as by the resolution bandwidth selected for the measurement, since the resolution bandwidth directly affects the sampling rate.

```
Remote: CALC:STAT:NSAM <value>
```

#### SCALING

The SCALING softkey opens a menu in which the scaling parameters for the x and yaxis can be modified.

## **X-AXIS REF LEVEL**

The X-AXIS REF LEVEL softkey changes the level settings of the instrument and sets the maximum measurable power.

The function is identical to that of the REF LEVEL softkey in the AMPT menu.

This value is mapped to the right diagram border for the *APD* function. For the *CCDF* function, this value is not directly represented in the diagram because the x-axis is scaled relative to the measured *MEAN POWER*.

Remote: CALC:STAT:SCAL:X:RLEV <value>

#### **X-AXIS RANGE**

The *X*-AXIS RANGE softkey changes the level range that is to be covered by the selected distribution sampling function.

The function is identical to that of the RANGE LOG MANUAL softkey in the AMPT menu.

Remote: CALC:STAT:SCAL:X:RANG <value>

## Y-AXIS MAX VALUE

The Y-AXIS MAX VALUE softkey sets the upper limit of the displayed probability range.

The values on the y-axis are normalized, i.e. the maximum value is 1.0. Since the y-axis scaling is logarithmic, the spacing between the maximum and minimum values must be at least one decade.

Remote: CALC:STAT:SCAL:Y:UPP <value>

### Y-AXIS MIN VALUE

The Y-AXIS MIN VALUE softkey sets the lower limit of the displayed probability range.

Since the y-axis scaling is logarithmic, the spacing between the maximum and minimum values must be at least one decade. Permissible range 0 < value < 1.

Remote: CALC:STAT:SCAL:Y:LOW <value>

#### ADJUST SETTINGS

The *ADJUST SETTINGS* softkey optimizes the analyzer level settings according to the measured peak power in order to gain maximum sensitivity of the instrument.

In order to achieve maximum power resolution, the level range is set for the APD measurement according to the measured difference between the peak power value and the minimum power value, and for the CCDF measurement between the peak power value and the mean power value.

In addition, the probability scale of the selected number of measured values is adjusted.

Remote: CALC:STAT:SCAL:AUTO ONCE

# **DEFAULT SETTINGS**

The *DEFAULT SETTINGS* softkey resets the scaling on the x and y-axis to the default (PRESET) settings.

| X-axis reference level: | -20 dBm |
|-------------------------|---------|
| X-axis range for APD:   | 100 dB  |
| X-axis range for CCDF:  | 20 dB   |
| Y-axis for upper limit: | 1.0     |
| Y-axis for lower limit: | 1E-6    |
|                         |         |

Remote: CALC:STAT:PRES

#### CONT MEAS

The *CONT MEAS* softkey starts the acquisition of new sequences of sample data and the calculation of the APD or CCDF trace, depending on the selected measurement. The next measurement is started automatically as soon as the indicated number of measured values has been reached ("<u>CONT</u>inuous <u>MEAS</u>urement").

Remote: INIT:CONT ON; INIT:IMM

### SINGLE MEAS

The SINGLE MEAS softkey starts the acquisition of one new sequence of sample data and the calculation of the APD or CCDF trace, depending on the selected measurement. The measurement finishes after the displayed number of measured values has been reached.

Remote: INIT:CONT OFF; INIT:IMM

# 6.6 Code domain measurements on 1xEV-DO signals

Application Firmware R&S FS-K85 provides a code domain analyzer. With its help, the measurements called for in the 1xEV-DO specification in respect of the power of the different codes and code channels (concentrated codes) can be performed. In addition, the modulation quality (EVM and RHO factor), frequency errors and trigger-to-frame time, and also peak-code domain errors are determined. Constellation and bit stream evaluations are also available. Furthermore the timing and phase offsets of the channels relative to the pilot can also be calculated (see the *TIME/PHASE* softkey). The observation period can be adjusted in multiples of the half slot by means of the *CAPTURE LENGTH* softkey. Each half slot has 1024 chips.

Basically, the firmware differentiates between the following result classes for the evaluations:

- Results that take the total signal into account over the whole period of observation (all half slots)
- Results that take the total signal into account over one half slot
- Results that take one channel into account over the whole period of observation (all half slots)
- Results that take one channel into account over one half slot

The evaluations of the code domain analyzer are performed on a split screen. The screen is divided into two halves for this purpose.

The upper half of the screen (Screen A) displays evaluations which vary with respect to the codes. The lower half of the screen (Screen B) displays all other evaluations.

|                                        | Code dimension |                       | Time dimension |               | Mapping            |
|----------------------------------------|----------------|-----------------------|----------------|---------------|--------------------|
| Evaluation on Screen A                 | Total signal   | One channel           | All half slots | One half slot | l or Q or overview |
| Code-Domain-Power                      | ✓              |                       | ✓<br>AVG ON    | ✓<br>AVG OFF  | I/Q/Overview       |
| Code-Domain-Error-Power                | $\checkmark$   |                       |                | $\checkmark$  | I/Q/Overview       |
| Channel table                          |                |                       |                |               | Not used           |
| Evaluation on Screen B                 | Total signal   | One channel           | All half slots | One half slot | l or Q             |
| Result summary                         | ✓              |                       | ✓              | ✓             | Not used           |
| Power versus half slot                 |                | ✓                     | $\checkmark$   |               | I/Q                |
| Power versus symbol                    |                | ✓                     |                | ✓             | I/Q                |
| Composite EVM<br>(modulation accuracy) | ~              |                       | V              |               | Not used           |
| Composite constellation                | ✓              |                       |                | ✓             | Not used           |
| Peak code domain error                 | ✓              |                       | ✓              |               | I/Q                |
| Symbol constellation                   |                | ✓                     |                | ✓             | I/Q                |
| Symbol EVM                             |                | <ul> <li>✓</li> </ul> |                | ✓             | I/Q                |
| Bit stream                             |                | ✓                     |                | ✓             | I/Q                |

Table 17 Overview of evaluations

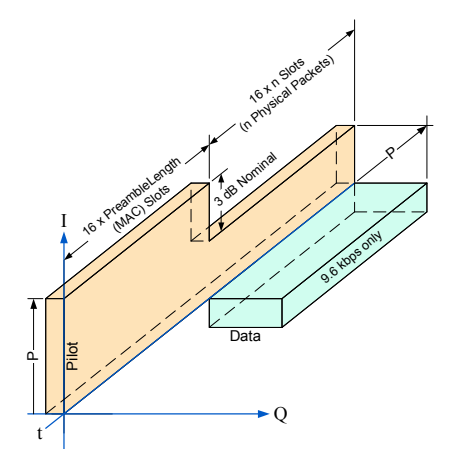

Fig. 13 Channels in ACCESS mode

There are two operating modes: ACCESS mode and TRAFFIC mode. The two diagrams show the possible channels together with their position on the I and Q branch, the possible orientation in time and the gain.

In ACCESS mode there is only the Reverse Pilot Channel and the Reverse Data Channel.

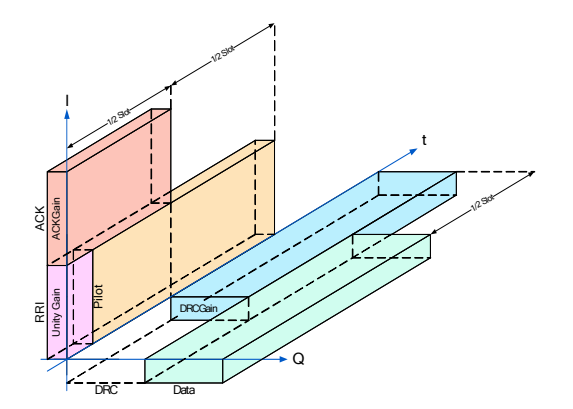

Fig. 14 Channels in TRAFFIC mode

The TRAFFIC mode has 5 channels:

Reverse Pilot Channel, Reverse Rate Indicator, Reverse Date Channel, Reverse Data Rate Control Channel and Reverse Acknowledgment Channel. The RRI takes up the first 256 chips of the first half slot and shares its code with the PICH. The ACK is always just one half slot in length. The DRC is a multiple of slots in length and offset by one half slot.

Depending on the symbol rate of a code channel, the code channel will have a different spreading factor and a different number of symbols per half slot. The relationship can be seen in the table below.

| Table 18 Relationship | between symbol ra | te, spreading factor a | and number of symbols |
|-----------------------|-------------------|------------------------|-----------------------|
|-----------------------|-------------------|------------------------|-----------------------|

| Data rate [ksps] | Spreading-factor | Symbols per half slot |
|------------------|------------------|-----------------------|
| 76.8             | 16               | 64                    |
| 153.6            | 8                | 128                   |
| 307.2            | 4                | 256                   |

With evaluations on the lower screen where symbols are entered along the x-axis, the maximum number of symbols varies according to the symbol rate of the selected code channel.

The code channel and half slot for which a result is to be displayed are selected using the *SELECT CHANNEL* and *SELECT HALF SLOT* softkeys. Let us assume that code channel 2.4 (Walsh code number 2 for spreading factor 4), half slot 3 and Q branch (using *SELECT I/Q*) have been selected. On Screen A the Code Domain Power evaluation is relative, and on Screen B the symbol EVM evaluation is active. Screen A will thus display the Code Domain Power evaluation of half slot 3. In this instance code channel 2.4 is shown selected in red. In the lower half of the screen, the EVM symbol for evaluation of code channel 2.4 in half slot 3 with 256 values can be seen.

The code domain analyzer can work in two modes. In CODE CHAN AUTOSEARCH mode, it performs an automatic search for the following 1xEV-DO and 1xEV-DV channels:

| Channel                           | Abbreviation | Mapping | Channel number and spreading factor |
|-----------------------------------|--------------|---------|-------------------------------------|
| Reverse Pilot Channel             | PICH         | I       | 0.16                                |
| Reverse Rate Indicator            | RRI          | 1       | 0.16                                |
| Reverse Data Channel              | DATA         | Q       | 2.4                                 |
| Reverse Acknowledgment Channel    | ACK          | I       | 4.8                                 |
| Reverse Data Rate Control Channel | DRC          | Q       | 8.16                                |

Table 19 Channels in the 1xEV-DO system

If the RRI and the PICH are active, it is assumed that for the first 256 chips (1/4 of the half slot, 1/8 of the entire slot) only the RRI and then the PICH is active in this half slot. If only the PICH is active (RRI activity 0), the PICH is active for the entire 1024 chips of the half slot.

In the another mode, CODE CHAN PREDEFINED, the user has the option of determining the active code channels in the signal by means of selectable and editable tables. The automatic channel search is then replaced by this user entry.

# 6.6.1 Presentation of evaluations - RESULTS

RESULTS hotkey or MEAS hotkey and then CODE DOM ANALYZER softkey. The RESULTS hotkey opens the submenu for choosing the evaluation. In the main menu, the most important evaluations are offered for rapid access, and advanced evaluations are available in the side menus.

| CODE DOM POWER       |  |
|----------------------|--|
| CODE DOM ERROR       |  |
| COMPOSITE EVM        |  |
| PEAK CODE DOMAIN ERR |  |
| POWER VS HALF SLOT   |  |
| RESULT SUMMARY       |  |
| CHANNEL TABLE        |  |
| SYMBOL CONST         |  |
| SYMBOL EVM           |  |

| BITSTREAM       |                  |
|-----------------|------------------|
| COMPOSITE CONST |                  |
| POWER VS SYMBOL |                  |
| SELECT I/Q      |                  |
| SELECT          |                  |
|                 | CAPTURE LENGTH   |
|                 | SET COUNT        |
|                 | SET TO ANALYZE   |
|                 | SELECT CHANNEL   |
|                 | SELECT HALF SLOT |
| ADJUST REF LVL  |                  |

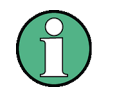

To go to the far side menu, press the NEXT hardkey twice

You can choose from the following evaluations:

| CODE DOM POWER          | Code domain power evaluation in relative or absolute scaling<br>(depending on the CODE PWR ABS/REL softkey) and with or<br>without averaging over all half slots (depending on the CDP<br>AVG OFF/ON softkey) |  |  |  |
|-------------------------|----------------------------------------------------------------------------------------------------|--|--|--|
| CODE DOM ERROR          | Code domain error-power evaluation                                                                                                    |  |  |  |
| COMPOSITE EVM           | Square difference between the test signal and the ideal reference signal                                                                                                    |  |  |  |
| COMPOSITE CONST         | Composite constellation evaluation                                                                                                    |  |  |  |
| RESULT SUMMARY          | Results in tabular form                                                                                                    |  |  |  |
| CHANNEL TABLE           | Channel occupancy table                                                                                                    |  |  |  |
| PEAK CODE DOMAIN<br>ERR | Projection of the error between the test signal and the ideal reference signal to the spreading factor of the channel type and subsequent summation over the symbols of each slot of the differential signal. |  |  |  |
| POWER VS HALF<br>SLOT   | Power of the selected channel over all half slots                                                                                                    |  |  |  |
| POWER VS SYMBOL         | Power of the selected channel and the selected half slot over all symbols                                                                                                    |  |  |  |
| BITSTREAM               | Display of determined bits                                                                                                    |  |  |  |
| SYMBOL CONST            | Symbol constellation evaluation                                                                                                    |  |  |  |
| SYMBOL EVM              | Error vector magnitude evaluation                                                                                                    |  |  |  |
|                         | determine a sheker the law O have shirts he such stad                                                                                                    |  |  |  |

The SELECT I/Q softkey determines whether the I or Q branch is to be evaluated.

By entering a channel number (*SELECT CHANNEL* softkey) you can select a channel for the *POWER VS HALF SLOT, SYMBOL CONST, SYMBOL EVM, BITSTREAM* and *POWER VS SYMBOL* evaluations.

With the SELECT HALF SLOT softkey you can select a half slot for the CODE DOM POWER, CODE ERROR, CHANNEL TABLE, SYMB CONST, SYMBOL EVM,

#### BITSTREAM, COMPOSITE CONST and POWER VS SYMBOL evaluations.

With *ADJUST REF LVL* you can optimally adapt the reference level of the instrument to the signal level.

The following user-specific settings are not modified so that the adaptation to the device under test is preserved:

Level parameters

Center Frequency + Frequency Offset

The following user-specific settings are adopted as follows:

External trigger sources are preserved, while all other trigger sources result in *FREE RUN* mode. Additional trigger settings are preserved.

To restore adjusted level parameters, they are saved on exiting the code domain analyzer and reset on reentering the code domain analyzer.

The most important measurement settings, which are based on the displays, are grouped above the diagram:

| MS,DO,C1 | :CODE | POWER          | SR 307.2 ksps |
|----------|-------|----------------|---------------|
|          |       |                | Chan 2.4 -Q   |
| dB TOT   |       | CF 1.85125 GHz | Half Slot 11  |

Fig. 15 Function fields of diagrams

The meanings are as follows:

| Column 1: | Mobile radio system (mobile station 1xEV-DO)                                                                    | MS,DO        |                                    |
|-----------|----------------------------------------------------------------------------------------------------|--------------|------------------------------------|
|           | Band class (classes 0 to 12) abbreviated                                                                        | e.g.         | C1 for 1900 MHz Band               |
|           | Name of selected evaluation:<br>(blank line)                                                                    | e.g.         | CODE POWER                         |
|           | Unit of y-axis                                                                                                  | e.g.         | dB TOT for relative to total power |
| Column 2: | (blank line)<br>(blank line)                                                                                    |              |                                    |
|           | Center frequency of signal:                                                                                     | e.g.         | CF 1.85125 GHz                     |
| Column 3: | Symbol rate of selected channel:<br>Walsh code and spreading factor of<br>selected channel and branch (I or Q): | e.g.<br>e.g. | SR 307.2 ksps<br>Chan 2.4-Q        |
|           | Half slot number of selected channel                                                                            |              | Half Slot 11                       |

### **CODE DOM POWER**

The CODE DOM POWER softkey selects the code domain power (CDP) evaluation with relative scaling.

In code domain power evaluation, the total signal is considered over precisely one half slot. The power values of the different codes are determined and plotted in a diagram. In this diagram, the x-axis is the code number and the y-axis is a logarithmic level axis. The number of codes on the x-axis is 16. The half slot to be evaluated can be set by means of the *SELECT HALF SLOT* softkey. The *SELECT I/Q* softkey is used to select the branch to be evaluated.

If the *CDP AVG* softkey is set to ON, evaluation is not averaged over one individual half slot but instead over all recorded half slots. The averaged evaluation is a requirement of the standard and has a special averaging algorithm for the ACK.

The power is referred in the default setting to the total power. This power reference was selected since the power control always affects all code channels including the pilot. The power reference can be switched to the power of the pilot using the *POWER REF* softkey; this allows the power of each code channel to be analyzed relative to the pilot. Power control does not change these relative results.

Apart from these relative displays, there is also the option of specifying the absolute power. It can be enabled by means of the CODE PWR ABS/REL softkey. Accordingly, the unit of the y-axis is dBm for absolute evaluation, dB PICH for relative evaluation with respect to the pilot, and dB TOT for relative evaluation with respect to the total power.

The power values of the active and unassigned codes are shown in different colors. Additionally, quasi-inactive codes may also occur. The following colour-coding is used:

yellow Active channel

cyan Unassigned code (neither on I nor Q branch)

magenta Quasi-inactive code (the code on the analyzed branch is inactive, but the code with the same code number on the other branch belongs to an active channel)

A channel in *CODE CHAN AUTOSEARCH* mode (automatic channel search mode) is referred to as active when the minimum power entered by the user (see the INACT CHAN THRESHOLD softkey) is exceeded and there is an adequate signal-to-noise ratio. In *CODE CHAN PREDEFINED* mode, each code channel in the user-defined channel table is identified as active.

The code domain power evaluation supports two sorting orders: the Hadamard and BitReverse orders. In Hadamard order, the codes are sorted and displayed in ascending order: 0.16, 1.16, 2.16, ..., 15.16. The power in the code is displayed for each code. If there is a code channel in the signal that covers several codes, the individual power of the codes is displayed. If you wish to read the total power of this concentrated code channel, you should use BitReverse order.

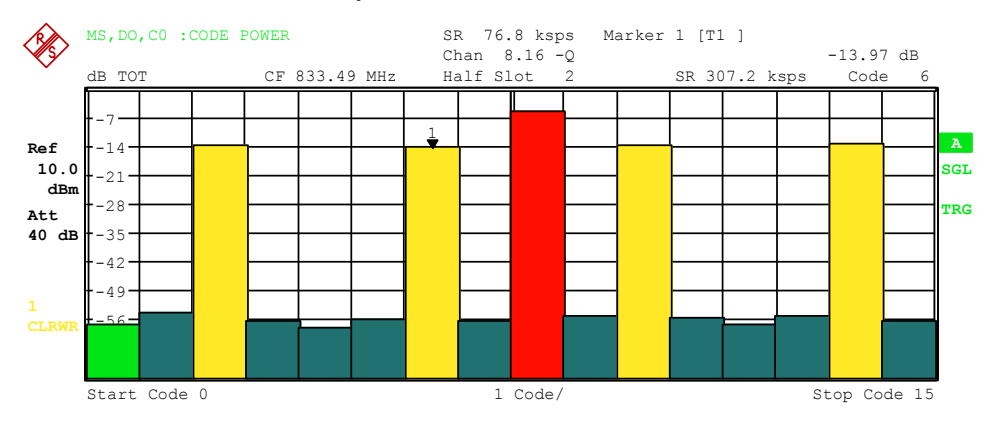

Fig. 16 CDP diagram in Hadamard order

With BitReverse order, the sorting sequence of the channels is different since the code numbers are interpreted in reverse order at bit level. This results in the following code sequence for spreading factor 16: 0.16, 8.16, 4.16, ... 15.16 (see Chapter 9). The codes of

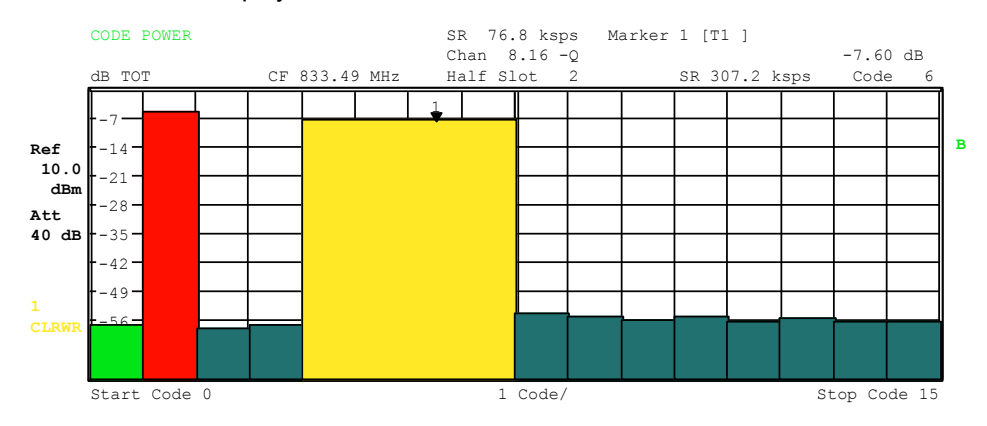

a concentrated code channel are now adjacent to each other and the total power of the code channel is displayed.

Fig. 17 DP diagram in BitReverse order for the same signal

By entering a channel number (see the *SELECT CHANNEL* softkey), you can select a channel for more detailed display. The codes of this channel are shown in red.

Selection of more detailed evaluations (e.g. *SYMBOL CONSTELLATION*) for unassigned codes is possible but pointless since the results are not valid.

To give an overview of the two code domain power measurements in addition to the separate evaluation of the I and Q branches, a CODE DOM OVERVIEW softkey, which can be used to switch to Overview mode, is provided in the SETTINGS menu. In Overview mode, the I branch is evaluated on Screen A and the Q branch on Screen B.

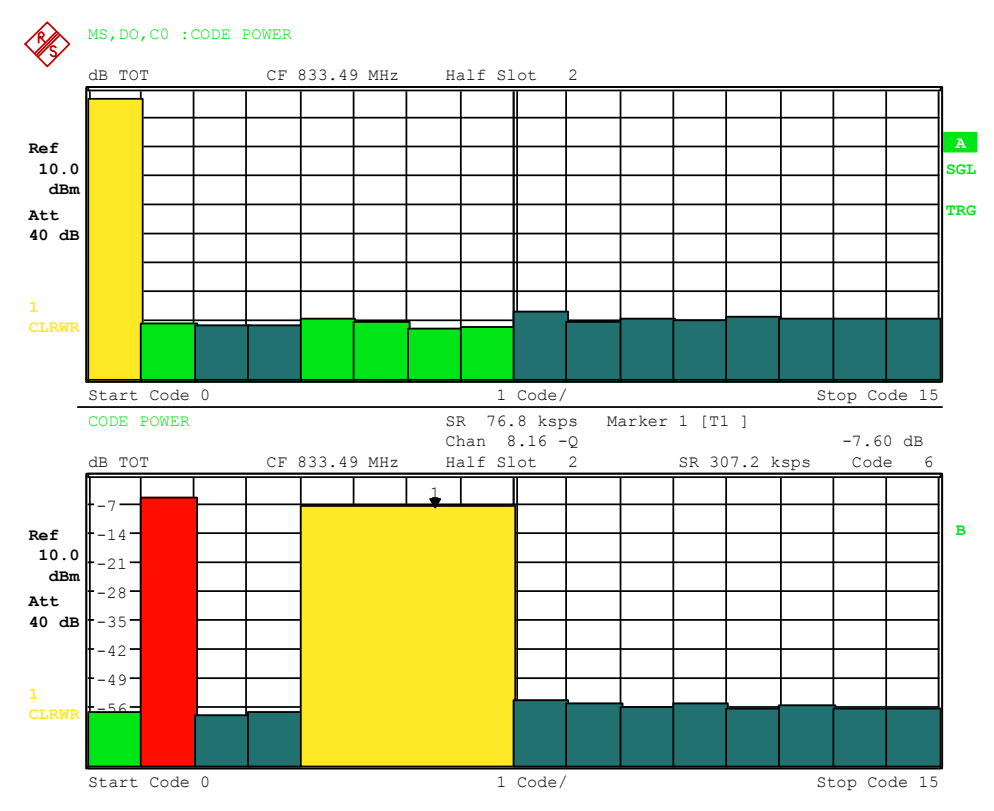

Fig. 18 CDP diagram in BitReverse order in Overview mode

Remote: CALC<1>:FEED "XPOW:CDP:RAT" (relative) CALC<1>:FEED "XPOW:CDP" (absolute)

## CODE DOM ERROR

The CODE DOM ERROR softkey selects evaluation of code domain error power (CDEP).

The code domain error-power measurement reads out the difference in power between measured and ideally generated reference signals for each code in dB. Since it is an error power, active and inactive channels can be assessed jointly at a glance with this evaluation.

With the code domain error-power evaluation, the total signal is considered over precisely one half slot and the error powers are determined for the different codes and plotted in a diagram. In this diagram, the x-axis is the code number and the y-axis a logarithmic level axis with units of dB. The number of codes on the x-axis is 16. The half slot to be evaluated can be set by means of the *SELECT HALF SLOT* softkey. The *SELECT I/Q* softkey is used to select the branch to be evaluated.

The power values of the active and unassigned codes are shown in different colors. Additionally, quasi-inactive codes may also occur. The following colour-coding is used:

- Yellow Active channel
- cyan Unassigned code (neither on I nor Q branch)
- Light green Quasi-inactive code (the code on the analyzed branch is inactive, but the code with the same code number on the other branch belongs to an active channel)

A channel in *CODE CHAN AUTOSEARCH* mode (automatic channel search mode) is referred to as active when the minimum power entered by the user (see the INACT CHAN THRESHOLD softkey) is exceeded and there is an adequate signal-to-noise ratio. In *CODE CHAN PREDEFINED* mode, each code channel in the user-defined channel table is identified as active.

The code domain error-power evaluation supports two sorting orders: the Hadamard and BitReverse orders. In Hadamard order, the codes are sorted and displayed in ascending order: 0.16, 1.16, 2.16, ..., 15.16. The power in the code is displayed for each code.

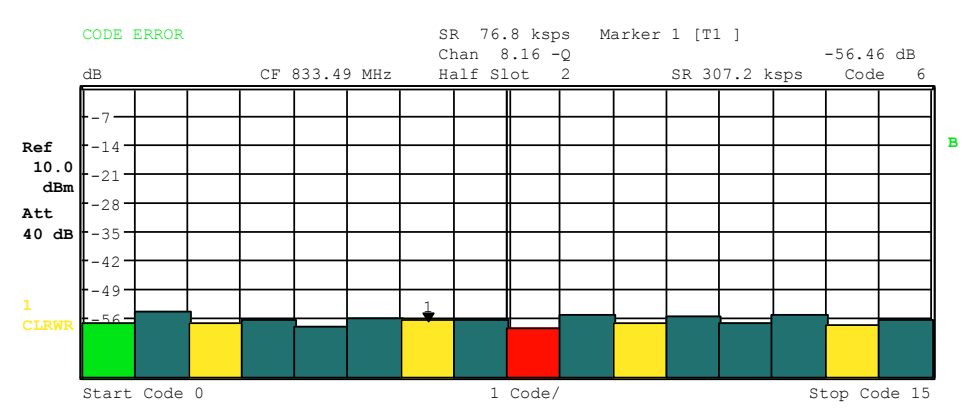

Fig. 19 CDEP diagram in Hadamard order

With BitReverse order, the sorting sequence of the channels is different since the code numbers are interpreted in reverse order at bit level. This results in the following code sequence for base spreading factor 16: 0.16, 8.16, 4.16, ... 15.16 (see Chapter 9). With the code domain error-power evaluation, unlike the code domain power evaluation, no

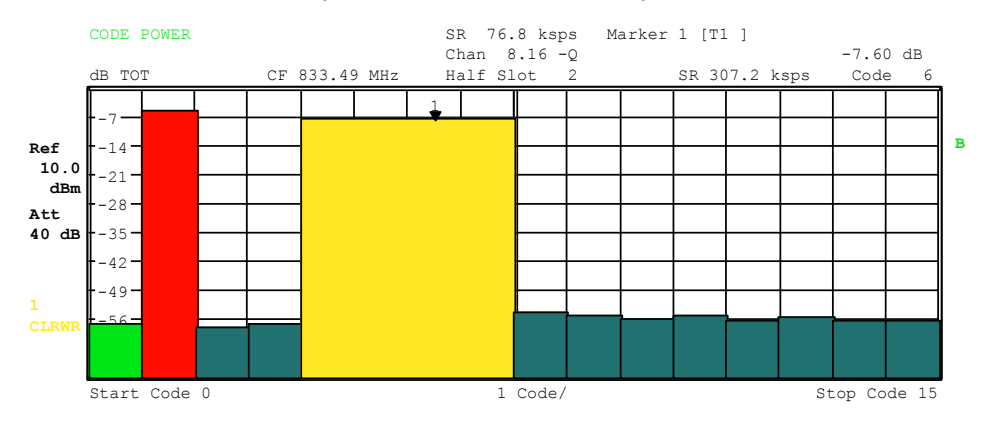

power values of the concentrated code channel are displayed since the power values in the code domain error-power evaluation are error power values.

Fig. 20 CDEP diagram in BitReverse order for the same signal

By entering a channel number (see the *SELECT CHANNEL* softkey), you can select a channel for more detailed display. The codes of this channel are shown in red.

Selection of more detailed evaluations (e.g. *SYMBOL CONSTELLATION*) for unassigned codes is possible but pointless since the results are not valid.

To give an overview of the two code domain power measurements in addition to the separate evaluation of the I and Q branches, a CODE DOM OVERVIEW softkey, which can be used to switch to Overview mode, is provided in the SETTINGS menu. In Overview mode, the I branch is evaluated on Screen A and the Q branch on Screen B.

Remote: CALC<1>:FEED "XPOW:CDEP"

#### **COMPOSITE EVM**

The *COMPOSITE EVM* softkey selects evaluation of error vector magnitude (EVM) over the total signal (modulation accuracy).

In the composite EVM measurement, the square root is determined from the error square between the real and imaginary components of the test signal and an ideally generated reference signal (EVM referred to the total signal).

The measurement result consists of one composite EVM measurement value per half slot. You can set the number of half slots by means of the *CAPTURE LENGTH* softkey. Subsequently, the COMPOSITE EVM evaluation considers the total signal over the entire period of observation.

Only the channels detected as active are used to generate the ideal reference signal. In the case of a channel which is not detected as being active on account of, for example, low power, the difference between the test/reference signal and the composite EVM is therefore very large (see the figure).

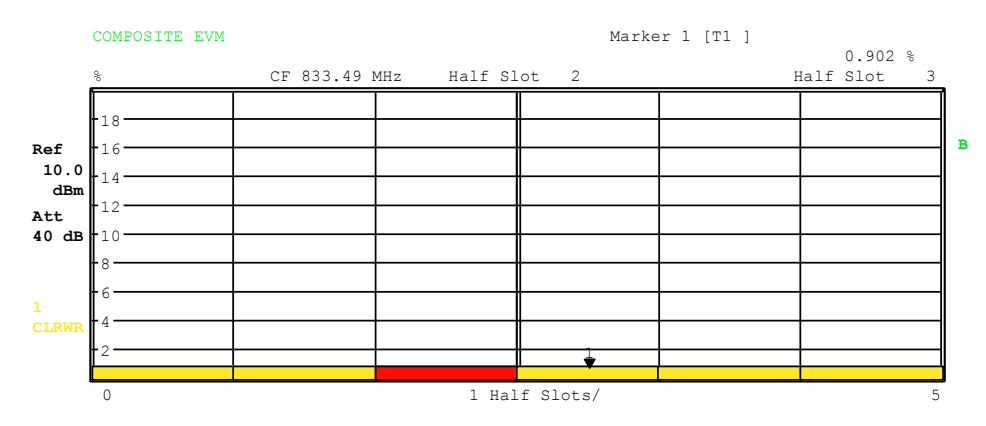

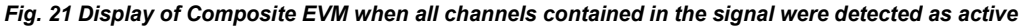

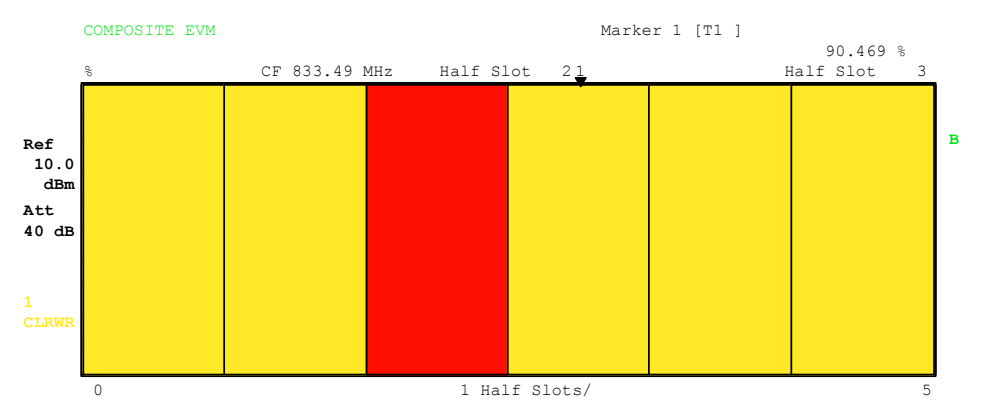

Fig. 22 Display of Composite EVM when one code channel was not detected as active

As with the selection of a code channel in the CDP or CDEP diagram, there is the option of selecting a half slot in the Composite EVM diagram. Selection is performed by entering the half-slot number (see the *SELECT HALF SLOT* softkey). The selected half slot appears as a red bar.

Remote: CALC2:FEED "XTIM:CDP:MACCuracy"

# PEAK CODE DOMAIN ERR

The *PEAK CODE DOMAIN ERR* softkey selects the evaluation of the peak code domain error.

With the peak code domain error measurement, there is a projection of the error between the test signal and the ideally generated reference signal to the base spreading factor. The unit on the y-axis is dB. The *SELECT I/Q* softkey is used to select the branch to be evaluated.

The measurement result consists of one numerical value per half slot for the peak code domain error. You can set the number of half slots by means of the *CAPTURE LENGTH* softkey. Subsequently, peak code domain error evaluation considers the total signal over the entire period of observation.

Only the channels detected as active are used to generate the ideal reference signal for peak code domain error. If an assigned code is not detected as active because of low power, the difference between the test signal and the reference signal is very large. The R&S FS-K85 therefore shows a peak code domain error that is too high

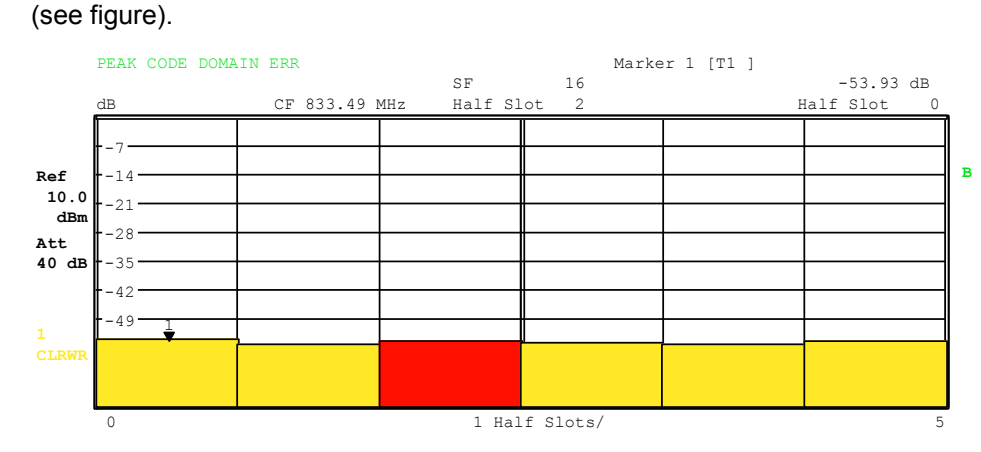

Fig. 23 Peak code domain error when all channels contained in the signal were detected as active

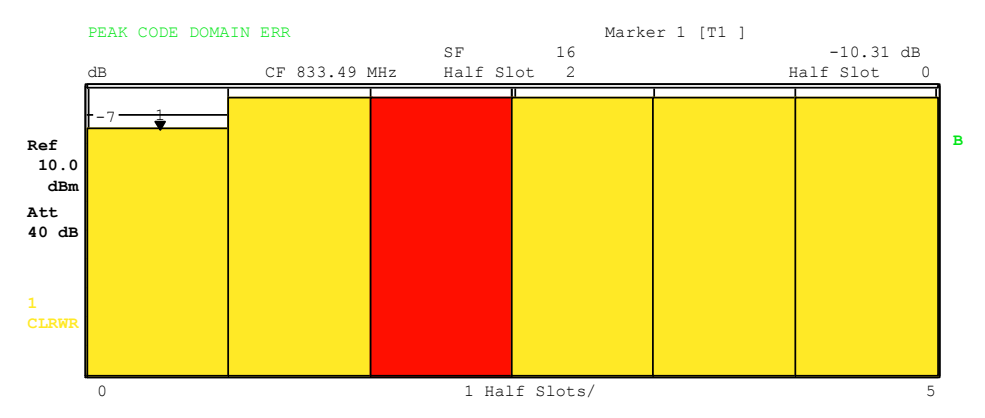

Fig. 24 Peak code domain error when all channels contained in the signal were detected as active

As with the selection of a code channel in the CDP or CDEP diagram, there is the option of selecting a half slot in the Peak Code Domain Error diagram. Selection is performed by entering the half-slot number (see the *SELECT HALF SLOT* softkey). The selected half slot appears as a red bar.

Remote: CALC2:FEED "XTIM:CDP:ERR:PCDomain"

## **POWER VS HALF SLOT**

The POWER VS HALF SLOT softkey activates the power versus half slot evaluation.

The absolute power for the selected channel is displayed as an average for each half slot. The unit on the y-axis is dBm.

The measurement result consists of one numerical value per half slot for the power value. You can set the number of half slots by means of the *CAPTURE LENGTH* softkey. Subsequently, the POWER VS HALF SLOT evaluation considers one code channel over the entire period of observation.

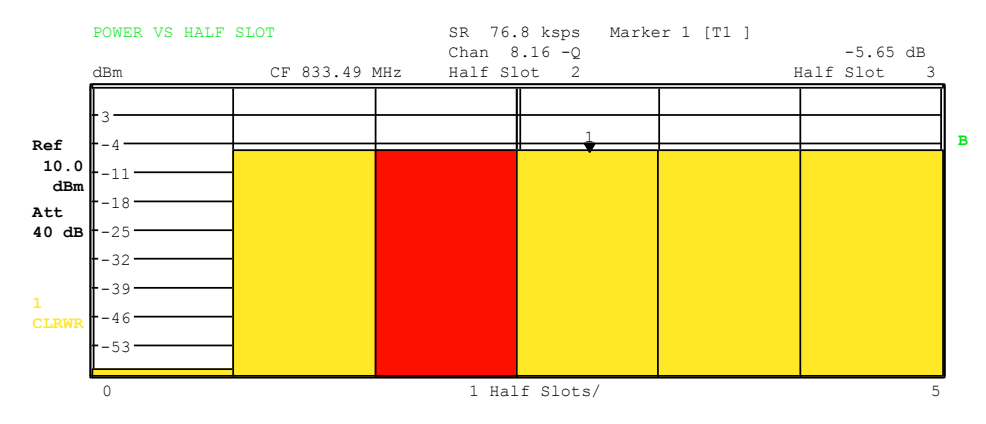

Fig. 25 Power versus half slot for an occupied channel with power control

As with the selection of a code channel in the CDP or CDEP diagram, there is the option of selecting a half slot in the Power versus Half Slot diagram. Selection is performed by entering the half-slot number (see the SELECT HALF SLOT softkey). The selected half slot appears as a red bar.

Remote: CALC2:FEED "XTIM:CDP:PVSLot"

#### **RESULT SUMMARY**

The *RESULT SUMMARY* softkey selects the numerical evaluation of all measurement results. Evaluation is subdivided as follows:

|       | RESULT SUMMARY TABLE |          | SR 76.<br>Chan 8 | 8 ksps<br>.16 -Q  |            |      |   |
|-------|----------------------|----------|------------------|-------------------|------------|------|---|
|       | CF 833.              | 49 MHz   | Half Sl          | ot 2              |            |      |   |
|       | Results for Hal      | f Slot:  | 2                | Global            | results    |      |   |
|       | Total PWR            | -0.05    | dBm              | Carr Freq Error   | 209.36     | mHz  |   |
| Ref   | Pilot PWR            | -2.65    | dBm              | Carr Freq Error   | 0.00       | ppm  | В |
| 10.0  | RRI PWR              | -2.65    | dBm              | DELTA RRI/PICH    | 0.00       | dB   |   |
| dBm   | RHO                  | 0.99992  |                  | RHO overall       | 0.99992    |      |   |
| Att   | Composite EVM        | 0.88     | 8                | Trg to Frame      | 201.332165 | μs   |   |
| 40 dB | Pk CDE (SF 16/Q)     | -54.40   | dB               | Chip Rate Err     | 0.06       | ppm  |   |
|       | IQ Imbal/Offset 0    | .29/0.16 | %                | Active Channels   | 4          |      |   |
|       | Channel re           | sults    |                  | Mapping           | Q          |      |   |
| 1     | Symbol Rate          | 76.8     | ksps             | Timing Offset     | -0.15      | ns   |   |
| CLRWR | Channel.SF           | 8.16     |                  | Phase Offset      | 0.37       | mrad |   |
|       | Channel Power Rel    | -5.60    | dB               | Channel Power Abs | -5.65      | dBm  |   |
|       | Symbol EVM           | 0.23     | % rms            | Symbol EVM        | 0.54       | % Pk |   |

#### Fig. 26 Result Summary

The top left-hand part shows measurement results which affect the total signal (i.e. all channels) for the half slot selected using the *SELECT HALF SLOT* softkey:

- Total Power: Specifies the total power of the signal..
- Pilot Power: Specifies the pilot power.
- RRI Power: Specifies the RRI power; dashes are displayed if there is no RRI channel.
- RHO: Specifies the RHO quality parameter. According to the 1xEV-DO specification, RHO is the normalized, correlated power between the measured and the ideally generated reference signal. The 1xEV-DO specification requires that only the pilot channel be input during measurement of RHO.

- Composite EVM: The composite EVM value is the difference between the test signal and the ideal reference signal (see the *COMPOSITE EVM* softkey).
- Pk CDE: The PEAK CODE DOMAIN ERR measurement specifies a projection of the difference between the test signal and the ideal reference signal to spreading factor 16 (see softkeys PEAK CODE DOMAIN ERR). The spreading factor, for which the projection is made, is specified next to the measured value.
- IQ Imbalance: IQ imbalance of the signal in %
- IQ Offset: DC offset of the signal in %

The top right-hand part shows measurement results which affect the total signal (i.e. all channels) for the entire period of observation (i.e. all half slots):

| Carrier Freq Error:    | Specifies the frequency error referred to the set center frequency of<br>the analyzer. The absolute frequency error is the sum of the<br>frequency error of the analyzer and that of the device under test.                                                                                                    |
|------------------------|----------------------------------------------------------------------------------------------------|
|                        | Excessive differences between transmitter and receiver frequency<br>impair synchronization of the CDP measurement. If at all possible,<br>the transmitter and the receiver should therefore be synchronized to<br>a common reference frequency (see the chapter "Getting Started").<br>The frequency error is available both in Hz and in ppm referred to<br>the carrier frequency.                                                                                                    |
| DELTA RRI/PICH:        | This value specifies a logarithmic correlation between RRI and pilot<br>power. The specification requires that 16 half slots be measured;<br>this can be adjusted using the CAPTURE LENGTH softkey. The<br>formula of the standard has been extended to any given number of<br>half slots.                                                                                                    |
| RHO overall:           | RHO determined over all half slots.                                                                                                    |
| Trigger to Frame:      | This measurement result reproduces the timing offset from the beginning of the acquired signal section until the start of the first even-numbered half slot. In the case of triggered data acquisition, this corresponds to the timing offset frame-trigger (+ trigger-offset) - start of the first even-numbered half slot. If the analyzer was not able to synchronize to the 1xEV-DO signal, the value of Trg to Frame is not meaningful. If the <i>FREE RUN</i> trigger is selected, dashes () are shown. |
| Chip Rate Error:       | Specifies the chip rate error (1.2288 Mcps) in ppm. A high chip rate error causes symbol errors and this may prevent the CDP measurement from performing synchronization. This measurement result is valid even if the analyzer was not able to synchronize to the 1xEV-DO signal.                                                                                                    |
| Active Channels:       | Specifies the number of active channels found in the signal. The PICH and RRI each count as an individual channel. (Display for each half slot).                                                                                                    |
| The bottom part of the | e RESULT SUMMARY shows the results of measurements on the                                                                                                    |

selected channel and the selected half slot.

Symbol Rate: Symbol rate with which the channel is transmitted.

| Mapping:             | Indicates whether the I or Q branch is being evaluated.                                                                                         |  |  |  |
|----------------------|----------------------------------------------------------------------------------------------------|--|--|--|
| Channel.SF:          | Number of the channel and its associated spreading factor.                                                                                      |  |  |  |
| Timing Offset:       | Timing offset between the selected channel and the pilot channel.<br>This measurement can be enabled by means of the <i>TIME/PHASE</i> softkey. |  |  |  |
| Phase Offset:        | Phase offset between the selected channel and the pilot channel.<br>This measurement can be enabled by means of the <i>TIME/PHASE</i> softkey.  |  |  |  |
| Chan Pow rel / abs · |                                                                                                    |  |  |  |

Relative channel power (referred to the pilot or total power, depending on the *POWER REF TOT/PICH* softkey) and the absolute channel power.

Symbol EVM Pk / rms:

Peak or mean value of the results of the error vector magnitude measurement (see the *SYMBOL EVM* softkey). The measurement provides information about the EVM of the selected channel for the selected half slot at symbol level.

Remote: CALC2:FEED "XTIM:CDP:ERR:SUMM" CALC<1|2>:MARK<1>:FUNC:CDP:RES? PTOTal | FERRor | RHO | PPICh | PRRI | FERPpm | DRPich | RHOverall | CERRor| TFRame | IQOFfse | IQIMbalance | MACCuracy | PCDerror | SLOT | ACTive | SRATe | TOFFset | CHANnel | POFFset | SFACtor | CDPabsolute | CDPRelative | EVMRms | EVMPeak

If the *MAX/MIN HOLD* or *AVERAGE* trace statistics are enabled using the *TRACE* hardkey, the values are interlinked accordingly from one evaluation to the next.

The Active Channels, Symbol Rate, Channel.SF and Mapping values are not statistically interlinked.

In the case of the values which have an expectation value of 0 (Carr Freq Error, Trg to Frame, IQ Imbal/Offset, Timing and Phase Offset), the maximum value is formed in such a way that the maximum is sought among the absolute values and then output with sign. In this way it is possible to determine the largest deviation including the direction of the deviation. The minimum value is formed in the same way.

## **CHANNEL TABLE**

The CHANNEL TABLE softkey selects channel occupancy table evaluation.

The channel occupancy table can contain a maximum of 33 entries, corresponding to the highest base spreading factor 16 with both I and Q branch plus the RRI channel. The Channel Occupancy Table evaluation considers the total signal over precisely one power control group. The half slot to be evaluated can be set by means of the *SELECT HALF SLOT* softkey.

The channels are listed in ascending code number order (within a code number: first I and then Q branch). Unassigned codes are thus always at the end of the table.

| <b>R</b>    | MS,DO,CO | CHANNEL 1 | TAB         |     |        |            |            |        |          |     |
|-------------|----------|-----------|-------------|-----|--------|------------|------------|--------|----------|-----|
| XY -        |          |           |             |     | Chan   | 8.16 -Q Ma | х Т -0.40  | ns @   | RRI 0.16 |     |
|             |          | С         | F 833.49 MH | lz  | Half S | lot 2 Ma   | x Ph -1.30 | mrad 0 | RRI 0.16 |     |
|             | Туре     | Chan.SF   | Symb Rate   | Map | Status | Pwr Abs    | Pwr Rel    | T Offs | Ph Offs  |     |
|             |          |           | ksps        |     |        | dBm        | dB         | ns     | mrad     |     |
| Ref         | PILOT    | 0.16      | 76.8        | I   | active | -2.65      | -2.59      | 0.00   | 0.00     | A   |
| 10.0        | RRI      | 0.16      | 76.8        | I   | active | -2.65      | -2.60      | -0.40  | -1.30    | SGL |
| dBm         | DATA     | 2.4       | 307.2       | Q   | active | -7.65      | -7.60      | -0.14  | -0.75    |     |
| <b>∆+</b> + | DRC      | 8.16      | 76.8        | Q   | active | -5.65      | -5.60      | -0.15  | 0.37     | TRG |
| 40 dB       |          | 0.16      | 76.8        | Q   | qinact | -57.36     | -57.31     |        |          |     |
| 40 00       |          | 1.16      | 76.8        | I   | inact  | -53.88     | -53.83     |        |          |     |
|             |          | 1.16      | 76.8        | Q   | inact  | -54.45     | -54.40     |        |          |     |
|             |          | 2.16      | 76.8        | I   | qinact | -55.72     | -55.67     |        |          |     |
| 1           |          | 3.16      | 76.8        | I   | inact  | -55.13     | -55.08     |        |          |     |
| CLRWR       |          | 3.16      | 76.8        | Q   | inact  | -56.17     | -56.12     |        |          |     |
|             |          | 4.16      | 76.8        | I   | inact  | -57.36     | -57.31     |        |          |     |
|             |          | 4.16      | 76.8        | 0   | inact  | -57.78     | -57.72     |        |          |     |

#### Fig. 27 Channel table

The following parameters are determined by CDP measurement for the channels:

| 51            | ······································                                                                                                    |
|---------------|----------------------------------------------------------------------------------------------------|
| Туре:         | Type of channel                                                                                                    |
| Chan.SF:      | Number of the channel spreading code<br>(0 to [spreading factor - 1]) including the spreading factor of the channel<br>in Chan.SF notation. |
| Symb Rate:    | Symbol rate with which the channel is transmitted (76.8 ksps to 307.2 ksps)                                                                 |
| Map.:         | Mapping of the channel (I or Q branch)                                                                                                    |
| Status:       | Status display. Unassigned codes are identified as inactive channels.                                                                       |
| Pwr Abs / Pwr | Rel:                                                                                                    |
|               | Specifies the absolute and relative (referred to the PICH or the total power of signal) power of the channel.                               |
| T Offs:       | Timing offset. The timing offset between this channel and the pilot channel can be enabled by means of the <i>TIME/MEAS</i> softkey.        |
|               |                                                                                                    |

Ph Offs: Phase offset. The phase offset between this channel and the pilot channel can be enabled by means of the *TIME/MEAS* softkey.

A data channel in *CODE CHAN AUTOSEARCH* mode is identified as active if it exhibits minimum power (see the *INACT CHAN THRESHOLD* softkey) and adequate signal-to-noise ratio. In *CODE CHAN PREDEFINED* mode, all code channels contained in the channel table are identified as active.

If the TIME/PHASE softkey is set to ON, the maximum value of the TIMING and PHASE OFFSET is displayed together with the associated channel on the right-hand side above the channel table. Since the TIMING and PHASE values of each active channel can be either negative or positive, the absolute values are compared and the maximum is then displayed with the original sign.

Remote: CALC<1>:FEED "XTIM:CDP:ERR:CTABle"

### SYMBOL CONST

The SYMBOL CONST softkey selects the evaluation of the constellation diagram at symbol level.

Evaluation of the symbols is performed for the selected channel (*SELECT CHANNEL* softkey) and the selected half slot (*SELECT HALF SLOT* softkey). This means that this evaluation considers results of a channel for a half slot.

The SELECT I/Q softkey is used to select the branch to be evaluated. Evaluation of the constellation diagram is possible for unassigned codes, but the results are meaningless since unassigned code channels do not contain data.

For orientation, the unit circle is added to the figure.

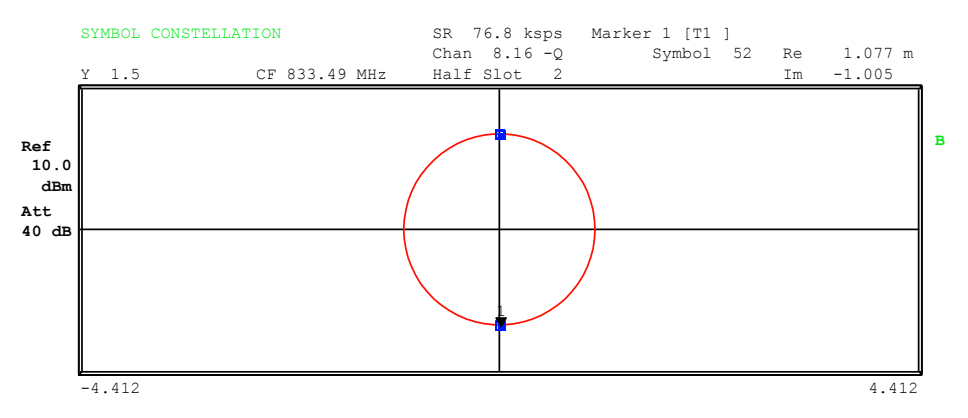

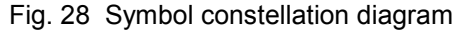

Remote: CALC2:FEED "XTIM:CDP:SYMB:CONS"

## SYMBOL EVM

The SYMBOL EVM softkey selects symbol error vector magnitude evaluation. Evaluation of the EVM is performed for the selected channel (SELECT CHANNEL softkey) and the selected half slot (SELECT HALF SLOT softkey). This means that this evaluation considers results of a channel for a half slot.

Evaluation of the symbol error vector magnitude for unassigned codes is possible, but the results are not valid.

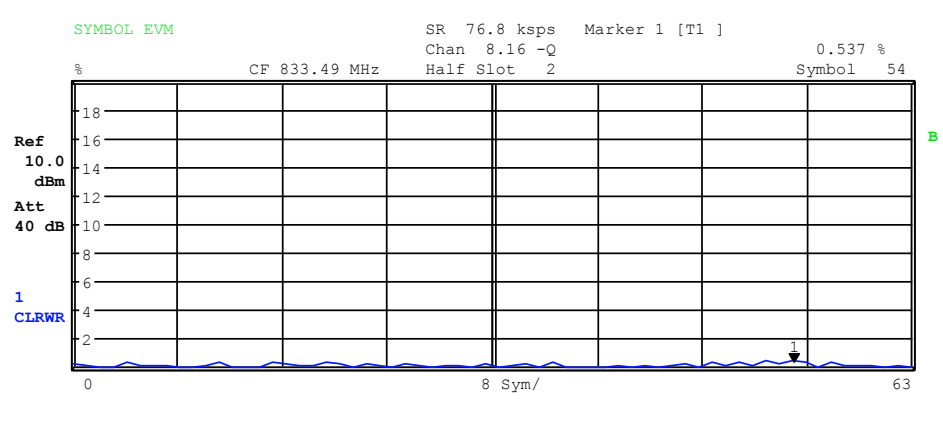

Fig. 29 Error vector magnitude for a half slot of a channel

Remote: CALC2:FEED "XTIM:CDP:SYMB:EVM"

### BITSTREAM

The BITSTREAM softkey selects the "Bit Stream" evaluation.

Evaluation of the determined bits is performed for the selected channel (*SELECT CHANNEL* softkey) and the selected half slot (*SELECT HALF SLOT* softkey). This means that this evaluation considers results of a channel for a half slot. The *SELECT I/Q* softkey is used to select the branch to be evaluated.

Depending on the symbol rate of the channel, a minimum of 64 and a maximum of 256 symbols can be contained in a half slot. With BPSK-modulated channels, a symbol always consists of one bit.

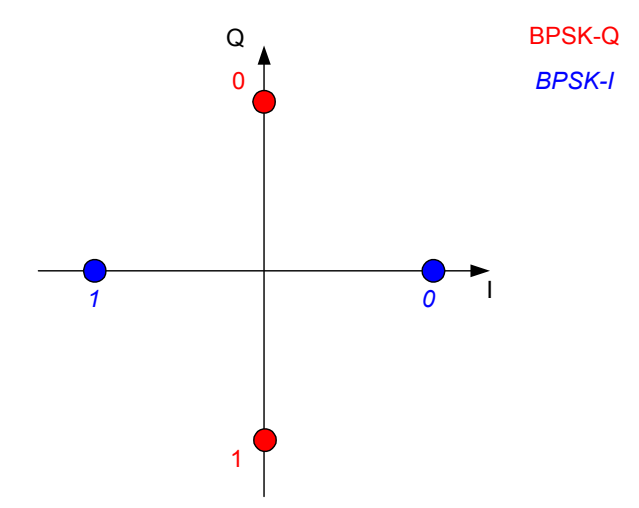

Fig. 30 Constellation diagram for BPSK-I and BPSK-Q including bit values

Depending on the channel type, there are BPSK-I or BPSK-Q-modulated channels in the 1xEV-DO system.

An evaluation of the bit stream for unassigned codes is indeed possible, but since the results are not meaningful on account of the missing data, all bits are identified as invalid ("-") in this case.

The marker can be used to scroll in the bit stream.

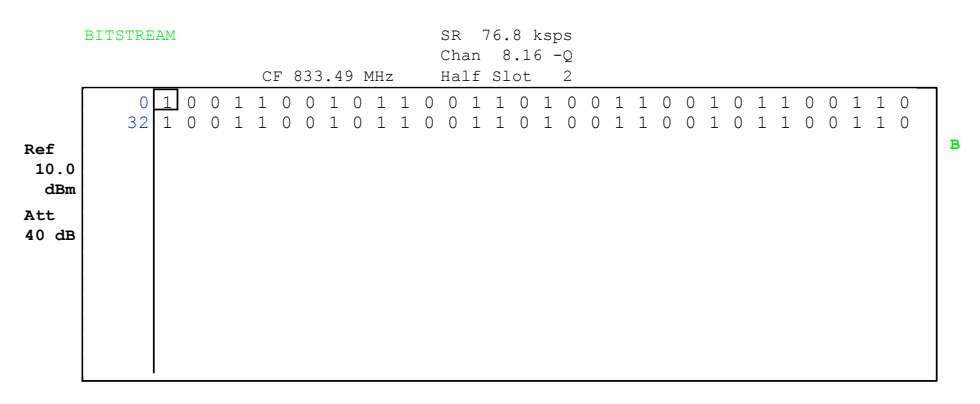

Fig. 31 Demodulated bits for a half slot of the channel

Remote: CALC2:FEED "XTIM:CDP:BSTReam"

#### **COMPOSITE CONST**

The COMPOSITE CONST softkey selects the evaluation of the constellation diagram at chip level.

With COMPOSITE CONST, the total signal is taken into account over the selected half slot (SELECT HALF SLOT softkey).

A constellation point is plotted in the diagram for each of the 1024 chips. For orientation, the unit circle is added to the figure.

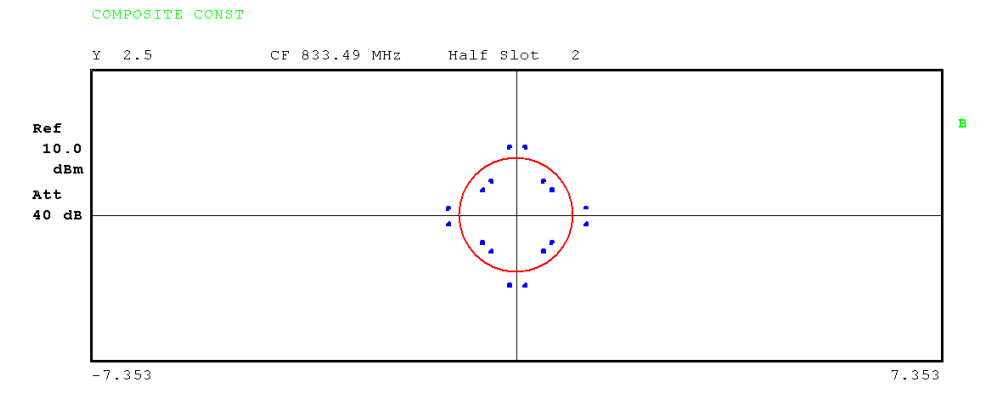

Fig. 32 Composite Constellation Diagram

Remote: CALC2:FEED "XTIM:CDP:COMP:CONS"

# **POWER VS SYMBOL**

The *POWER VS SYMBOL* softkey selects the power versus symbol evaluation. The evaluation outputs the absolute power in dBm at each symbol time for the selected channel (*SELECT CHANNEL* softkey) and the selected half slot (*SELECT HALF SLOT* softkey). This means that this evaluation considers results of a channel for a half slot. The *SELECT I/Q* softkey is used to select the branch to be evaluated.

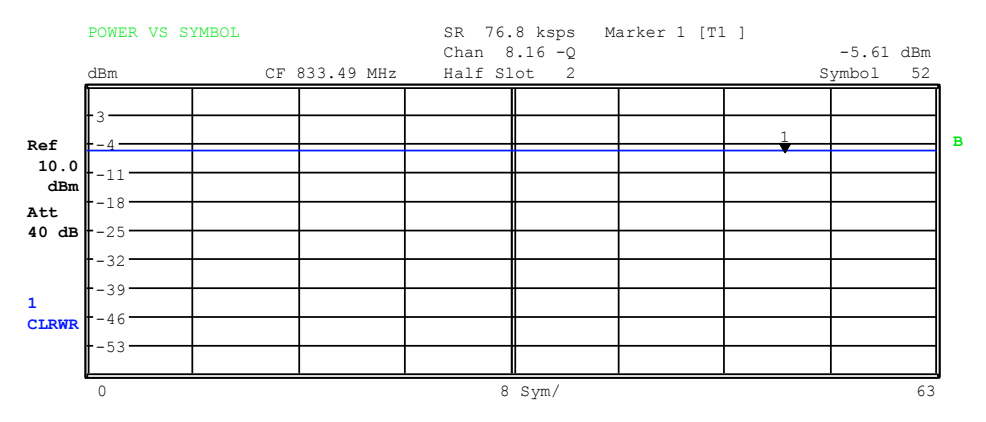

Fig. 33 Power versus symbol for a half slot of a channel

Remote: CALC2:FEED "XTIM:CDP:PVSY"

#### **SELECT I/Q**

The branch to be evaluated (I or Q) is selected using the SELECT I/Q softkey. The I branch is selected following a preset.

Remote: SENS:CDP:MAPP I | Q

### SELECT

The *SELECT* softkey opens a submenu to define the capture configuration and the selection of half slots and channel for the evaluation.

| CAPTURE LENGTH   |
|------------------|
| SET COUNT        |
| SET TO ANALYZE   |
| SELECT CHANNEL   |
| SELECT HALF SLOT |

#### CAPTURE LENGTH

The *CAPTURE LENGTH* softkey allows entry of the number of half slots to be acquired. The entry is always made as a multiple of the half slot. The range is from 2 to 70 for the R&S FSU, R&S FSQ analyzers and from 2 to 24 for the R&S FSP analyzer. For all evaluations that exhibit one value per half slot on the x-axis, the maximum value on the x-axis is the set CAPTURE LENGTH -1.

Remote: SENS:CDP:IQL 2...70 (2...24)

## SET COUNT SET TO ANALYZE

This function offers the possibility for the R&S FSQ to capture up to 3684 half slots (more than 3 seconds) with a SINGLE SWEEP and then post process all the data with *SET TO ANALYZE*.

If the SET COUNT is set to 1 (default value), the device behaves as before and with the CAPTURE LENGTH the number of half slots can be set.

For R&S FSQ the SET COUNT can be adjusted in the range of 1...57. Is the SET COUNT greater than 1 the CAPTURE LENGTH will be implicitly set to 64 half slots and become unavailable. The SET COUNT defines then how many SETS of 64 half slots shall be captured consecutively into the IQ RAM of the R&S FSQ. With the SET TO ANALYZE softkey the set for which the results are calculated can be defined. The range is from 0... (SET COUNT-1).

Remote: SENS:CDP:SET:COUN 1..57 (FSQ) SENS:CDP:SET:VAL <numeric value>

# SELECT CHANNEL

A channel is selected using the SELECT CHANNEL softkey. All evaluations that consider results for a channel specify the results for the newly selected channel: POWER VS HALF SLOT, POWER VS SYMBOL, RESULT SUMMARY, BITSTREAM, SYMBOL CONSTELLATION and SYMBOL EVM.

In the evaluations CODE DOM POWER, CODE DOM ERROR POWER and CHANNEL TABLE (all on Screen A), the selected channel is marked red.

Channels are entered in decimal format. The entered value is always converted to spreading factor 16. Only <channel> is displayed in the input field.

Normally the code and spreading factor 16 are displayed in the function field above the diagrams.

If, however, the current channel table contains a concentrated channel to which the selected channel belongs, this concentrated channel together with the associated code number and spreading factor is displayed in the function field and highlighted in red in the respective evaluations.

The rotating wheel action depends on the evaluation on Screen A and is geared to the graphic display. In the case of CODE DOMAIN POWER and CODE DOMAIN ERROR POWER, it depends on whether the Hadamard or BitReverse order is active. (See the *ORDER* softkey.) It is always the adjacent channel that is selected with the rotating wheel. In the channel table, the rotating wheel is used to scroll through the list. Entries made using the IEC/IEEE bus are generally referred to spreading factor 16.

Remote: SENS:CDP:CODE 0...15

#### SELECT HALF SLOT

The SELECT HALF SLOT softkey is used to select a half slot. Half slots are entered in decimal format. Here the range is from 0 to (IQ capture length - 1) (see the CAPTURE LENGTH softkey). All evaluations that consider results for a half slot specify the results for the newly selected half slot. (CODE DOMAIN POWER, CODE DOMAIN ERROR POWER, CHANNEL TABLE, POWER vs. SYMBOL, COMPOSITE CONSTELLATION, RESULT SUMMARY, BITSTREAM, SYMBOL CONSTELLATION and SYMBOL EVM).

In the evaluations POWER vs. HALF SLOT, COMPOSITE EVM and PEAK CODE DOMAIN ERROR, the selected half slot is highlighted in red.

Remote: SENS:CDP:SLOT 0 ... (IQ CAPTURE LENGTH-1)

#### ADJUST REF LVL

The *ADJUST REF LVL* softkey adjusts the reference level of the analyzer to the measured channel power. This ensures that the settings of the RF attenuation and the reference level are optimally adjusted to the signal level without the analyzer being overloaded or the dynamic response being limited by too low a signal-to-noise ratio.

Remote: SENS: POW: ACH: PRES: RLEV

### 6.6.2 Configuration of measurements - Hotkey CHAN CONF

| CODE CHAN AUTOSEARCH |               |
|----------------------|---------------|
| CODE CHAN PREDEFINED |               |
| EDIT CHAN CONF TABLE |               |
|                      | HEADER/VALUES |
|                      | ADD SPECIAL   |
|                      | DELETE LINE   |
|                      | SAVE TABLE    |
|                      | SORT TABLE    |
| DEL CHAN CONF TABLE  |               |
| COPY CHAN CONF TABLE |               |
| RESTORE STD TABLES   |               |
| NEW CHAN CONF TABLE  | HEADER/VALUES |
|                      | ADD SPECIAL   |
|                      | DELETE LINE   |
|                      | SAVE TABLE    |
|                      | SORT TABLE    |
The *CHAN CONF* hotkey opens a submenu with configuration options for the channel search. In this submenu, predefined channel tables can be selected and are then taken as a basis for measurements by the code domain analyzer.

When the hotkey is clicked, a table containing the channel tables stored on the hard disk of the measuring instrument is opened. The table is merely an overview; to select one of the tables for a measurement, you must first press the *CODE CHAN PREDEFINED* softkey. The *RECENT* entry is the channel table of the last code domain power analysis that was performed.

Remote: CONF:CDP:CTAB:CAT?

# **CODE CHAN AUTOSEARCH**

The CODE CHAN AUTOSEARCH softkey supports measurements of the code domain power analyzer in automatic search mode. This mode searches the entire code domain (all permissible symbol rates and channel numbers) for active channels. A channel is active when the minimum power you enter, referred to the total power, is exceeded (see the *INACT CHAN THRESHOLD* softkey) and there is an adequate signal-to-noise ratio.

CODE CHAN AUTOSEARCH is the default search mode with which CDP analysis starts. It is used primarily to give you an overview of the channels contained in the signal. If the signal contains channels that are not detected as active in automatic search mode, CDP analysis can be performed with predefined channel configurations by changing to CODE CHAN PREDEFINED mode.

Remote: CONF:CDP:CTAB:STAT OFF

# **CODE CHAN PREDEFINED**

The CODE CHAN PREDEFINED softkey switches the CDP analysis to the measuring mode using predefined channel tables. In this mode there is no search for active channels in the code domain, instead the channels of a channel table defined prior to a measurement are assumed to be active.

When the softkey is clicked, a table containing all the channel tables stored on the measuring instrument is opened. The CDP analysis is switched to "Predefined Channel Table" mode. In this instance, a DEFAULT table containing only the PICH is taken as a basis. This table is available at the *DEFAULT* entry.

Switching to one of the predefined channel tables is done by selecting the corresponding table entry and operating one of the unit keys or by pressing Enter; the selected channel table is taken as a basis for the evaluation as from the next measurement. A checkmark indicates the selected channel table.

When the R&S FS-K85 leaves the factory, the channel tables from Chapter 4 on page 24 are stored on the measuring instrument.

Remote: CONF:CDP:CTAB1:STAT ON CONF:CDP:CTAB:SEL "5CHANS"

# EDIT CHAN CONF TABLE

The *EDIT CHAN CONF TABLE* softkey opens the selected channel table, in which the channel configuration can be edited. In addition, a submenu opens with the softkeys

#### required for editing the channel table.

| HEADER/VALUES |
|---------------|
| ADD SPECIAL   |
| DELETE LINE   |
| SAVE TABLE    |
| SORT TABLE    |

| EDIT CHANNEL TABLE |                                            |    |             |      |                          |          |
|--------------------|--------------------------------------------|----|-------------|------|--------------------------|----------|
| NAME: RL_DATA      |                                            |    |             |      |                          |          |
| COMMENT:           | COMMENT: DO Reverse Link only Data Channel |    |             |      |                          |          |
| TYPE               | CHAN.                                      | SF | SYMBOL RATE | MAP- | ACTIVITY                 | STATUS   |
|                    |                                            |    | [ksps]      | PING | [0/1:Off/On in Halfslot] |          |
| PICH               | 0.16                                       | ;  | 76.8        | I    | 1111 1111 1111 1111      | ACTIVE   |
| RRI                | 0.16                                       |    | 76.8        | I    | 1010 1010 1010 1010      | ACTIVE   |
| DATA               | 2.4                                        |    | 307.2       | Q    | 1111 1111 0000 0000      | INACTIVE |

Fig. 34 Table for editing a channel configuration

As a general rule, each of the channel tables stored on the measuring instrument can be modified at will. The edited table is not stored automatically on the hard disk of the measuring instrument but only by selecting the *SAVE TABLE* softkey. This prevents a table from being accidentally overwritten (e.g. one of the channel models).

If a table is edited that is currently the basis for code domain power analysis, the edited table is used for the next measurement immediately after it is saved. The effects of the changes in the table are therefore immediately visible. Here again, the edited table is not saved on the hard disk of the measuring instrument until the SAVE TABLE softkey is clicked.

If a table is edited that is stored on the hard disk of the measuring instrument but is not currently enabled, the changes will not be visible until it has been saved (*SAVE TABLE* softkey) and then enabled.

#### **HEADER/VALUES**

The *HEADER/VALUES* softkey sets the focus of the edit option either to the entries in the table or to the table header.

#### Editing table header (HEADER):

Overwriting saved tables can be avoided by changing the name of the table. A table name must not consist of more than eight characters.

Remote: CONF:CDP:CTABl:NAME "NEW TAB"

#### Editing table entries (VALUES):

This means editing the actual data of the channel table. The following entries are available for each of the channels contained in the table (confirm an input using the units keys):

- TYPE:Channel type; the special channels are identified by name (PICH, RRI,<br/>DATA, ACK or DRC). All inactive channels have the entry CHAN.CHAN.SF:The channel number and the spreading factor are predetermined<br/>by the channel type.
- SYMBOL RATE: Symbol rate with which the channel is transmitted. It depends directly on the spreading factor of the channel (see Table 18) and

therefore cannot be edited.

- MAPPING: Specifies whether the channel is active on the I or Q branch. This entry is also predetermined by the channel type.
- ACTIVITY: Activity specifies the half slot in which the channel is active (1) or inactive (0). . 16 digits can be entered. The number is interpreted in binary format and entered in decimal format by means of the parser.
- STATUS: Status of the channel (active/inactive). When a change of channel status occurs, a channel that has been entered in the table can be hidden in the code domain power analysis without having to remove the corresponding entry from the table. Only channels with an "active" channel status are used for the CDP analysis. STATUS has priority over ACTIVITY.

```
Remote: CONF:CDP:CTAB:DATA 0,4,0,0,65535,0,1,0,1,
```

4,0,0,43690,0,1,0, 2,2,2,1,65535,0,1,0
'Selects PICH 0.16 on I with full
activity, RRI 0.16 on I active in every
even-numbered half slot and DATA 2.4 on Q
with full activity disabled.
CONF:CDP:CTABl:COMM
'Comment for new table

# ADD SPECIAL

The PICH pilot channel is always contained in the channel table. The ADD SPECIAL softkey allows additional channels to be added to the channel table.

|      | INSERT LINE                       |
|------|-----------------------------------|
| PICH | Reverse Pilot Channel             |
| RRI  | Reverse Rate Indicator            |
| DATA | Reverse Data Channel              |
| DRC  | Reverse Data Rate Control Channel |
| ACK  | Reverse Acknowledgement Channel   |

#### Fig. 35 Table of special channels

Remote: -- (integrated in command: CONF:CDP:CTAB:DATA)

#### DELETE LINE

The *DELETE LINE* softkey deletes the selected line from the table.

Remote: ---

#### SAVE TABLE

The SAVE TABLE softkey saves the table with its specified name.

# NOTICE!

Editing channel models and saving them under the original name will result in the models being overwritten.

Remote: -- (automatic with remote control)

# SORT TABLE

The SORT TABLE softkey sorts the table in ascending spreading factor order, and in ascending channel number order within the spreading factors.

Remote: --

IEC/IEEE bus command: :CONF:CDP:CTAB:REST

#### **NEW CHAN CONF TABLE**

The NEW CHAN CONF TABLE softkey opens a submenu that is identical to the one for the EDIT CHAN CONF TABLE softkey.

 DEL CHAN CONF TABLE

 COPY CHAN CONF TABLE

 RESTORE STD TABLES

Unlike *EDIT CHAN CONF TABLE*, however, only the pilot channel PICH is entered in the table with *NEW CHAN CONF TABLE*; the name of the table is similarly still undefined:

|    | EDIT CHANNEL TABLE                         |       |    |                       |              |                                      |        |
|----|--------------------------------------------|-------|----|-----------------------|--------------|--------------------------------------|--------|
| NA | NAME: RL_DATA                              |       |    |                       |              |                                      |        |
| CC | COMMENT: DO Reverse Link only Data Channel |       |    |                       |              |                                      |        |
|    | TYPE                                       | CHAN. | SF | SYMBOL RATE<br>[ksps] | MAP-<br>PING | ACTIVITY<br>[0/1:Off/On in Halfslot] | STATUS |
|    | PICH                                       | 0.16  | 5  | 76.8                  | I            | 1111 1111 1111 1111                  | ACTIVE |

Fig. 36 Creating a new channel configuration

#### **DEL CHAN CONF TABLE**

The DEL CHAN CONF TABLE softkey deletes the selected table. The currently active table in CODE CHAN PREDEFINED mode cannot be deleted.

```
Remote: CONF:CDP:CTAB:DEL
```

# **COPY CHAN CONF TABLE**

The COPY CHAN CONF TABLE softkey copies the selected table. The system asks for the name under which you want to save the copy.

Remote: CONF:CDP:CTAB:COPY "CTAB2"

# **RESTORE STD TABLES**

The *RESTORE STD TABLES* softkey restores the predefined channel tables including all of their values (see Chapter 4) to the state they were in when the instrument left the factory. In this way unintentional overwriting can be undone.

Remote: CONF:CDP:CTABle:REST

# 6.6.3 Configuration of the application firmware - Hotkey SETTING

The *SETTINGS* hotkey opens a submenu for setting the measurement parameters of the application firmware.

| BAND CLASS               |                          |
|--------------------------|--------------------------|
| CAPTURE SETTINGS         |                          |
|                          | CAPTURE LENGTH           |
|                          | SET COUNT SET TO ANALYZE |
|                          | SELECT CHANNEL           |
|                          | SELECT HALF SLOT         |
| CDP AVG                  |                          |
| ORDER HADAM/BITRE        |                          |
| CODE DOM OVERVIEW        |                          |
| SELECT I/Q               |                          |
| CODE PWR ABS/REL         |                          |
| POWER REF TOT/PICH       |                          |
| LONG CODE I/Q            |                          |
| INACT CHAN THRESHOLD     |                          |
| OPERATION ACCESS/TRAFFIC |                          |
| INVERT Q                 |                          |
| SIDEBAND NORM / INV      |                          |
| NORMALIZE ON / OFF       |                          |

# BAND CLASS

The *BAND CLASS* softkey is a setting parameter for the RF measurements "adjacent channel power" and "spectrum emission mask".

All other softkeys configure the measurements in the code domain analyzer.

The *BAND CLASS* softkey allows entry of the frequency band used for the RF measurements "adjacent channel power" and "spectrum emission mask". The selection is made from a table in which the name of the band class is displayed.

The center frequency entry is not restricted by the selected band class.

| BAND           | CLASS SELECTION              |
|----------------|------------------------------|
| Band Class 0   | (800 MHz Band)               |
| √ Band Class 1 | (1900 MHz Band)              |
| Band Class 2   | (TACS Band)                  |
| Band Class 3   | (JTACS Band)                 |
| Band Class 4   | (Korean PCS Band)            |
| Band Class 5   | (450 MHz Band)               |
| Band Class 6   | (2 GHz Band)                 |
| Band Class 7   | (700 MHz Band)               |
| Band Class 8   | (1800 MHz Band)              |
| Band Class 9   | (900 MHz Band)               |
| Band Class 10  | (Secondary 800 MHz Band)     |
| Band Class 11  | (400 MHz European PAMR Band) |
| Band Class 12  | (800 MHz PAMR Band)          |
| Band Class 14  | (US PCS 1.9GHz Band)         |
| Band Class 15  | (AWS Band)                   |

Fig. 37 Band class selection

The user can scroll in the table, and the entry currently being used is identified by a checkmark, while a bar indicates the selected entry; click ENTER to apply the value.

The numerical value is specified by means of the IEC/IEEE bus.

Remote: CONF:CDP: BCL <band class>

# **CAPTURE SETTINGS**

The *CAPTURE SETTING* opens a submenu to define the capture configuration and the selection of half slots and channel for the evaluation.

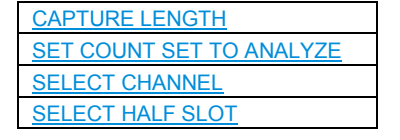

# **CAPTURE LENGTH**

The *CAPTURE LENGTH* softkey allows entry of the number of half slots to be acquired. The entry is always made as a multiple of the half slot. The range is from 2 to 70 for the R&S FSU, R&S FSQ analyzers and from 2 to 24 for the R&S FSP analyzer. For all evaluations that exhibit one value per half slot on the x-axis, the maximum value on the x-axis is the set CAPTURE LENGTH -1.

Remote: SENS:CDP:IQL 2...70 (2...24)

#### SET COUNT, SET TO ANALYZE

This function offers the possibility for the R&S FSQ to capture up to 3684 half slots (more than 3 seconds) with a SINGLE SWEEP and then post process all the data with *SET TO ANALYZE*.

If the SET COUNT is set to 1 (default value), the device behaves as before and with the CAPTURE LENGTH the number of half slots can be set.

For R&S FSQ the SET COUNT can be adjusted in the range of 1...57. Is the SET COUNT greater than 1 the CAPTURE LENGTH will be implicitly set to 64 half slots and become unavailable. The SET COUNT defines then how many SETS of 64 half slots shall be captured consecutively into the IQ RAM of the R&S FSQ.

With the SET TO ANALYZE softkey the set for which the results are calculated can be defined. The range is from 0... (SET COUNT-1).

```
Remote: SENS:CDP:SET:COUN 1..57 (FSQ)
SENS:CDP:SET:VAL <numeric value>
```

# SELECT CHANNEL

A channel is selected using the SELECT CHANNEL softkey. All evaluations that consider results for a channel specify the results for the newly selected channel: POWER VS HALF SLOT, POWER VS SYMBOL, RESULT SUMMARY, BITSTREAM, SYMBOL CONSTELLATION and SYMBOL EVM.

In the evaluations CODE DOM POWER, CODE DOM ERROR POWER and CHANNEL TABLE (all on Screen A), the selected channel is marked red.

Channels are entered in decimal format. The entered value is always converted to spreading factor 16. Only <channel> is displayed in the input field.

Normally the code and spreading factor 16 are displayed in the function field above the diagrams.

If, however, the current channel table contains a concentrated channel to which the selected channel belongs, this concentrated channel together with the associated code number and spreading factor is displayed in the function field and highlighted in red in the respective evaluations.

The rotating wheel action depends on the evaluation on Screen A and is geared to the graphic display. In the case of CODE DOMAIN POWER and CODE DOMAIN ERROR POWER, it depends on whether the Hadamard or BitReverse order is active. (See the *ORDER* softkey.) It is always the adjacent channel that is selected with the rotating wheel. In the channel table, the rotating wheel is used to scroll through the list.

Entries made using the IEC/IEEE bus are generally referred to spreading factor 16.

Remote: SENS:CDP:CODE 0...15

#### SELECT HALF SLOT

The SELECT HALF SLOT softkey is used to select a half slot. Half slots are entered in decimal format. Here the range is from 0 to (IQ capture length - 1) (see the CAPTURE LENGTH softkey). All evaluations that consider results for a half slot specify the results for the newly selected half slot. (CODE DOMAIN POWER, CODE DOMAIN ERROR POWER, CHANNEL TABLE, POWER vs. SYMBOL, COMPOSITE CONSTELLATION, RESULT SUMMARY, BITSTREAM, SYMBOL CONSTELLATION and SYMBOL EVM).

In the evaluations POWER vs. HALF SLOT, COMPOSITE EVM and PEAK CODE DOMAIN ERROR, the selected half slot is highlighted in red.

Remote: SENS:CDP:SLOT 0 ... (IQ CAPTURE LENGTH-1)

# **CDP AVG**

The CDP AVG softkey is available for the code domain evaluation. If the softkey is ON, the code domain power evaluation is averaged over all half slots. If averaging is active, *Half Slot: ALL* is visible in the function field above the CDP diagram. The averaged evaluation is a requirement of the standard and has a special averaging algorithm for the ACK. The default setting is OFF; the application then behaves in exactly the same way as 1xEV-DO BTS.

Remote: SENS:CDP:AVER ON | OFF

# **ORDER HADAM/BITRE**

The ORDER HADAM/BITRE softkey allows channel sorting to be defined for the CODE DOMAIN POWER and CODE DOMAIN ERROR POWER evaluations. With Hadamard order (softkey set to HADAM), the codes are sorted in ascending order. With BitReverse order (softkey set to BITRE), channels with concentrated codes are adjacent to each other since the code numbers are sorted in bit-reversed order. (See the CODE DOMAIN POWER and CODE DOMAIN ERROR POWER evaluations.)

Remote: SENS:CDP:ORD HAD | BITR

#### **CODE DOM OVERVIEW**

The CODE DOM OVERVIEW softkey is available and can be enabled for the code domain power and code domain error-power measurements. If Overview mode is activated, Screen A always displays the I branch and Screen B the Q branch of the CDP and CDEP evaluation.

Remote: SENS:CDP:OVER ON | OFF

#### SELECT I/Q

The I or Q branch to be evaluated is selected with the SELECT I/Q softkey. The I branch is selected following a preset.

```
Remote: SENS:CDP:MAPP I | Q
```

#### **CODE PWR ABS/REL**

The CODE PWR ABS/REL softkey selects for the CODE DOMAIN POWER evaluation whether the y-values should be displayed as absolute (dBm) or relative (dB). In relative mode, the reference is either the total power or the pilot power.

```
Remote: CALC1:FEED "XPOW:CDP:RAT" (relative)
CALC1:FEED "XPOW:CDP" (absolute)
```

# **POWER REF TOT/PICH**

The *POWER REF TOT/PICH* softkey determines the reference power for the relative power evaluations:

- TOT For each half slot, all relative power values (*CDP RELATIVE* evaluation) are referred to the total power of the signal in the respective half slot.
- PICH The reference power is that of the pilot channel in the corresponding half slot.

The default setting of the softkey is TOT.

Remote: SENS:CDP:PREF TOT | PICH

#### **TIME/PHASE ON/OFF**

The *TIME/PHASE ON/OFF* softkey allows activation and deactivation of the timing and phase offset evaluation of the channels relative to the pilot. If the value of the softkey is OFF (default setting), dashes ('---') are entered in the channel occupancy table and in the Result Summary evaluation for timing and phase offset. If the softkey is ON, the evaluation will take place and the values will be displayed.

Remote: SENS:CDP:TPM ON | OFF

#### LONG CODE I/Q

Using the LONG CODE I/Q softkeys, the long code masks of the mobile can be defined in hexadecimal form separately for the I and Q branch. The default setting is 0. The range is from 0 to 3FF FFFF FFFF.

Remote: SENS:CDP:LCOD:I '#H0' ... '#H3FFFFFFFFF' SENS:CDP:LCOD:Q '#H0' ... '#H3FFFFFFFFFF

### **INACT CHAN THRESHOLD**

The *INACT CHAN THRESHOLD* softkey allows entry of the minimum power which an individual channel must have compared to the total signal in order to be regarded as the active channel.

Channels below the specified threshold are regarded as "inactive".

The two measurements *COMPOSITE EVM* and *PEAK CODE DOM ERR*, which are specified as measurements on the total signal, are performed using the list of active channels. Distortions of these two measurements always occur when active channels are not detected as being active and unassigned codes are wrongly given the status of "occupied channel". *INACT CHAN THRESHOLD* can therefore be used to influence the results of the two measurements.

The default value is -40 dB, which should result in all channels being detected by the CDP analysis. If not all channels contained in the signal are detected automatically, *INACT CHAN THRESHOLD* must be decremented.

Remote: SENS:CDP:ICTR -100 dB ... 0 dB

#### **OPERATION ACCESS/TRAFFIC**

With the softkeys OPERATION ACCESS/TRAFFIC the operation mode is set. This information is used for the channel search.

In TRAFFIC mode all channels (PICH/RRI/DATA/ACK and DRC) can exist. PICH and RRI are always in the signal. In ACCESS mode only PICH (always available) and DATA channel can exist.

The softkeys are a 1 out of 2 selection, one of both is always selected.

Default is TRAFFIC.

Remote: SENS:CDP:OPER ACC | TRAF

# **INVERT Q ON/OFF**

The *INVERT Q ON / OFF* softkey inverts the sign of the Q component of the signal. The default setting is OFF.

Remote: SENS:CDP:QINV OFF

# SIDEBAND NORM / INV

The SIDEBAND NORM / INV softkey chooses between measurement of the signal in a normal and an inverted spectrum.

- NORM The normal position allows measurement of mobile station RF signals.
- INV This is recommended for measurements on IF modules or components in the case of spectral inversion.

The default setting is NORM.

```
Remote: SENS:CDP:SBAN NORM | INV
```

#### NORMALIZE ON / OFF

The NORMALIZE ON / OFF softkey removes the DC offset from the signal. The default setting is OFF.

```
Remote: SENS:CDP:NORM OFF
```

# 6.6.4 Frequency settings - FREQ key

The FREQ key opens a submenu for changing the measurement frequency.

| <u>CENTER</u>    |  |
|------------------|--|
| CF-STEPSIZE      |  |
| FREQUENCY OFFSET |  |

# CENTER

The *CENTER* softkey opens the input window for manual entry of the center frequency.

The permissible input range of the center frequency is

```
Minspan/2 \le f_{center} \le f_{max} - Minspan/2
```

```
f_centercenter frequencyMinspansmallest selectable span > 0 Hz (10 Hz)f_maxmaximum frequency
```

Remote: FREQ:CENT 100MHz

#### **CF-STEPSIZE**

*CF STEPSIZE* opens a submenu for setting incrementation of the center frequency. There is an option of entering the step size manually (*MANUAL* softkey) or using the current measurement frequency (*CENTER* softkey). The softkeys are described in the manual for the basic unit.

Remote: FREQ:CENT:STEP <numeric\_value>

#### FREQUENCY OFFSET

The *FREQUENCY OFFSET* softkey enables entry of an arithmetic frequency offset that is added to the frequency axis labelling. The range for the offset is -100 GHz to 100 GHz. The default setting is 0 Hz.

Remote: FREQ:OFFS 10 MHz

# 6.6.5 Span settings - SPAN key

The *SPAN* key is disabled for measurements in the code domain analyzer. For all other measurements (see *MEAS* key), the permissible span settings are explained for the measurement concerned. The associated menu corresponds to that of the measurement in the basic unit and is described in the manual for the basic unit.

# 6.6.6 Level settings - AMPT key

The AMPT key opens a submenu for setting the reference level.

| REF LEVEL                 |
|---------------------------|
| ADJUST REF LEVEL          |
| REF LEVEL OFFSET          |
| Y PER DIV                 |
| <b>REF VALUE POSITION</b> |
| RF ATTEN MANUAL           |
| RF ATTEN AUTO             |

# **REF LEVEL**

The *REF LEVEL* softkey enables entry of the reference level. The entry is in dBm.

```
Remote: DISP:WIND:TRAC:Y:RLEV -60dBm
```

#### ADJUST REF LEVEL

ADJUST REF LEVEL executes a routine for optimum matching of the reference level to the signal.

```
Remote: SENS<1|2>:CDP:LEV:ADJ
```

#### **REF LEVEL OFFSET**

The *REF LEVEL OFFSET* softkey enables entry of an arithmetic level offset. This is added to the measured level irrespective of the selected unit. The y-axis scaling is changed accordingly.

The setting range is ±200 dB in 0.1 dB increments.

Remote: DISP:WIND:TRAC:Y:RLEV:OFFS -10dB

#### **Y PER DIV**

Y PER DIV sets the grid spacing on the y-axis for all diagrams in which this is possible.

Remote: DISP:WIND<1|2>:TRAC<1..3>:Y:SCAL:PDIV

# **REF VALUE POSITION**

*REF VALUE POSITION* allows entry of the position of the y-axis reference value on the axis (0 to 100%).

Remote: DISP:WIND<1|2>:TRAC<1..3>:Y:SCAL:RPOS

# **RF ATTEN MANUAL**

The *RF ATTEN MANUAL* softkey activates entry of attenuation independently of reference level.

If the specified reference level can no longer be set for the given RF attenuation, it is matched and the "Limit reached" message appears.

```
Remote: INP:ATT 40 DB
```

# **RF ATTEN AUTO**

The *RF ATTEN AUTO* softkey sets the RF attenuation automatically as a function of the set reference level

This ensures that the optimum RF attenuation desired by the user is always used.

*RF ATTEN AUTO* is the default setting.

Remote: INP:ATT:AUTO ON

# 6.6.7 Marker settings - MKR key

The MARKER key opens a submenu for the marker settings.

Markers are not available for *RESULT SUMMARY* and *CHANNEL TABLE* evaluations. Up to four markers can be activated in all other evaluations and defined as markers or delta markers with the *MARKER NORM / DELTA* softkey.

The MARKER 1-4 softkeys select and enable the particular marker.

MARKER 1 is always the normal marker after it is enabled, while MARKER 2 through 4 are delta markers referred to MARKER 1 after they are enabled. The MARKER NORM DELTA softkey is used to transform these markers into markers with absolute measured value display. If MARKER 1 is the active marker, MARKER NORM / DELTA is used to enable an additional delta marker.

Press the MARKER 1-4 softkeys again to disable the selected marker.

```
Remote: CALC:MARK ON;
CALC:MARK:X <value>;
CALC:MARK:Y?
CALC:DELT ON;
CALC:DELT:MODE ABS|REL
CALC:DELT:X <value>;
CALC:DELT:X:REL?
CALC:DELT:Y?
```

#### ALL MARKER OFF

The ALL MARKER OFF softkey disables all markers (reference and delta markers). It also disables the functions and displays associated with the markers and delta markers.

Remote: CALC:MARK:AOFF

The parameters relating to an enabled marker are read out above the diagrams:

Marker 1 [T1] -5.23 dB SR 38.4 ksps 11.15

#### Fig. 38 Marker field of diagrams

Apart from the channel power, which is displayed relative to the value specified under *POWER REF TOT/PICH*, the channel parameters are additionally specified. The meanings are as follows (for the channel assigned to the marker):

SR 38.4 ksps:Symbol rate of the channel (19.2 ksps for unassigned codes)11.16:Walsh code number and spreading factor of the channel

The marker functions of the basic unit apply in the case of all other measurements not belonging to the code domain analyzer.

# 6.6.8 Changing instrument settings - $MKR \rightarrow$ key

The  $MKR \rightarrow$  key opens a submenu for marker functions:

| SELECT MARKER                 |
|-------------------------------|
| PEAK                          |
| NEXT PEAK                     |
| PEAK MODE MIN/MAX             |
| $\underline{MARKER} \to PICH$ |

#### SELECT MARKER

The SELECT MARKER softkey selects the required marker in a data entry box. If the marker is disabled, it is enabled and can then be moved. The entry is numerical. Delta marker 1 is selected by entering '0'.

```
Remote: CALC:MARK1 ON;
CALC:MARK1:X <value>;
CALC:MARK1:Y?
```

# PEAK

The *PEAK* softkey sets the active marker or delta marker to the maximum/minimum of the associated trace.

If no marker was activated before opening the *MKR*-> menu, marker 1 is automatically enabled and the *PEAK* function is executed.

```
Remote: CALC:MARK:MAX
CALC:DELT:MAX
CALC:MARK:MIN
CALC:DELT:MAX
```

# NEXT PEAK

The NEXT PEAK softkey sets the active marker or delta marker to the next lower maximum/minimum value of the associated trace. The search direction is specified by the setting in the NEXT MODE LEFT / RIGHT submenu.

```
Remote: CALC:MARK:MAX:NEXT
CALC:DELT:MAX:NEXT
CALC:MARK:MIN:NEXT
CALC:DELT:MIN:NEXT
```

# PEAK MODE MIN/MAX

The *PEAK MODE MIN / MAX* softkey sets whether the peak search should determine the maximum or minimum value of the trace. The parameter affects the response of the *PEAK* and *NEXT PEAK* softkeys.

Remote: --

# MARKER → PICH

The *MARKER*  $\rightarrow$  *PICH* softkey sets the marker to the pilot channel (channel number 0.32).

Remote: CALC<1|2>:MARK<1>:FUNC:PICH CALC<1|2>:MARK<1>:Y?

# 6.6.9 Marker functions - MKR FCTN key

The *MKR FCTN* key is disabled for all measurements of the code domain analyzer. For all other measurements of the R&S FS-K85, the softkeys associated with the menu are described in the manual for the basic unit.

# 6.6.10 Bandwidth setting - BW key

The *BW* key is disabled for all measurements of the code domain analyzer. For all other measurements of the R&S FS-K85, the softkeys associated with the menu are described in the manual for the basic unit.

# 6.6.11 Measurement control - SWEEP key

The menu of the *SWEEP* key contains options for switching between single measurement and continuous measurement, and also control of single measurements. For measurements in the spectral range, the measurement time for a sweep can also be set. All softkeys associated with the menu are described in the manual of the basic unit.

# 6.6.12 Measurement selection - MEAS key

The menu of the *MEAS* key contains all the measurements that can be selected on the R&S FS-K85 by pressing a key. The menu and its submenus are described in Chapter 6.

# 6.6.13 Trigger settings - TRIG key

The selectable trigger options depend on the measurement selected. For the code domain power analyzer, a free-run mode and a mode with the external even second clock trigger called for by the 1xEV-DO standard are possible. The trigger options for all other measurements are identical to those of the corresponding measurement in the basic unit. The associated softkeys are described in the manual for the basic unit.

#### EXTERN

With the softkey *EXTERN* the external trigger source can be selected. From firmware V2.60/3.60 on also the external trigger level can be adjusted in the range from 0.5V to 3.5V. The default value is 1.4V.

Remote: TRIG:SEQ:LEV:EXT <numeric value>

# 6.6.14 Trace settings - TRACE key

The TRACE key opens the following submenu:

| CLEAR/WRITE |  |
|-------------|--|
| MIN HOLD    |  |
| AVERAGE     |  |
| VIEW        |  |

# **CLEAR/WRITE**

The *CLEAR/WRITE* softkey enables the Overwrite mode for the acquired measured values, i.e. the trace is rewritten for each sweep.

When the *CLEAR / WRITE* softkey is actuated, the instrument deletes the selected trace memory and restarts the measurement.

```
Remote: DISP:WIND:TRAC:MODE WRIT
```

# MAX HOLD

The MAX HOLD softkey activates peak value detection.

With each sweep, the analyzer only adopts the new measured value in the saved trace data if it is larger than the previous one.

Pressing the *MAX HOLD* softkey a second time deletes the trace memory and starts peak value detection from the beginning again.

Remote: DISP:WIND:TRAC:MODE MAXH

# **MIN HOLD**

The MIN HOLD softkey activates minimum value detection.

With each sweep, the analyzer only adopts the new measured value in the saved trace data if it is smaller than the previous one.

Pressing the *MIN HOLD* softkey a second time deletes the trace memory and starts minimum value detection from the beginning again.

```
Remote: DISP:WIND:TRAC:MODE MINH
```

# AVERAGE

The AVERAGE softkey enables the trace averaging function. The average is formed over several sweeps. Averaging is performed as a function of the AVG MODE LOG / LIN setting on the logarithmized level values or the measured power/voltage values.

Averaging is restarted every time the AVERAGE softkey is pressed. The trace memory is cleared each time.

Remote: DISP:WIND:TRAC:MODE AVER

#### VIEW

The softkey VIEW freezes the trace.

Remote: DISP:WIND:TRAC:MODE VIEW

An AVERAGE, MAX HOLD or MIN HOLD is possible for measurements in the code domain analyzer.

With the Channel Occupancy Table and Result Summary evaluation, the channel configuration measured on the first sweep is retained for the trace statistics.

If the signal is reconfigured, the SINGLE SWEEP softkey (and, if necessary, the CONTINUOUS SWEEP softkey) must be pressed again.

The *RESULT SUMMARY* and *BITSTREAM* evaluations and the *CONSTELLATION* diagrams only support *CLEAR / WRITE* mode.

# SWEEP COUNT

The *SWEEP COUNT* softkey sets the number of sweeps used for averaging. The permissible range is 0 to 30000, though the following should be noted:

| Sweep count = 0 | means sliding averaging with averaging length of 10.        |
|-----------------|-------------------------------------------------------------|
| Sweep count = 1 | means no averaging                                          |
| Sweep count > 1 | means averaging over the specified number of sweeps; in a   |
|                 | continuous sweep the averaging changes to sliding averaging |
|                 | once this number has been reached.                          |

The default is sliding averaging (sweep count = 0). The number of sweeps used for averaging is always equal to the averaging length of 10 for all active traces in the selected diagram.

Remote: SWE:COUN 64

# 6.6.15 Display lines - LINES key

The *LINES* key is disabled for all measurements of the code domain analyzer. The menu setting options for all other measurements are equivalent to those of the corresponding measurement in the basic unit. The respective softkeys are described in the manual for the basic unit.

# 6.6.16 Measurement screen settings - DISP key

The menu of the *DISP* key contains softkeys for configuring the measurement screen. The menus and softkey features are described in the manual of the basic unit.

# 6.6.17 Storing and loading instrument data - FILE key

The *FILE* menu is the same as that of the basic unit. All softkeys are described in the manual for the basic unit.

# 6.6.18 Preset of device - PRESET key

The *PRESET* key presets the device. The behavior is the same as of the basic unit and is described in the manual for the basic unit.

# 6.6.19 Calibration of device - CAL key

The menu *CAL* is the same as that of the basic unit. All softkeys are described in the manual for the basic unit.

# 6.6.20 Setup of device - SETUP key

The menu *SETUP* is the same as that of the basic unit. All softkeys are described in the manual for the basic unit. The usage of transducer factors is possible in the Code-Domain as well as in the RF measurements.

Using the FS-K9 "Measurements with Power Sensor" is also possible within that application. Therefore the FS-K9 must be installed and the option key must be entered, then in the sidemenu the softkey *POWERMETER* is available. For further details of the FS-K9 please refer to the FS-K9 software manual.

# 6.6.21 Printing - HCOPY key

The menu *HCOPY* is the same as that of the basic unit. All softkeys are described in the manual for the basic unit.

All keys on the front panel of the instrument that are not specifically mentioned are identical to those of the basic unit. The functions of the keys and the softkeys are described in the manual of the basic unit.

# 7 Remote Control Commands

This chapter describes the remote control commands for the application firmware.

The commands that also apply to the basic unit in *SPECTRUM* mode and the system settings are described in the operating manual for the analyzer.

# 7.1 CALCulate:FEED subsystem

The CALCulate:FEED subsystem selects the type of evaluation for the measured data. This corresponds to the selection of the result display in manual operation.

# CALCulate<1|2>:FEED <string>

This command selects the measured data that will be displayed.

# Parameters

<string>: = 'XPOW:CDP' | 'XPOW:CDP:RAT' | 'XPOW:CDEP' | 'XTIM:CDP:MACCuracy' | 'XTIM:CDP:PVSLot' | 'XTIM:CDP:PVSYmbol' | 'XTIM:CDP:BSTReam' | 'XTIM:CDP:ERR:SUMM' | 'XTIM:CDP:ERR:CTABle' | 'XTIM:CDP:ERR:PCDomain' | 'XTIM:CDP:SYMB:CONSt' | 'XTIM:CDP:SYMB:EVM' | 'XTIM:CDP:COMP:CONSt'

The meanings of the string parameters are as follows:

| 'XPOW:CDP'              | Result display of code domain power (absolute) in    |
|-------------------------|------------------------------------------------------|
|                         | <pre>bar graph (CALCulate&lt;1&gt;)</pre>            |
| 'XPOW:CDP:RAT'          | Result display of code domain power ratio (relative) |
|                         | in bar graph (CALCulate<1>)                          |
| 'XPOW:CDEP'             | Result display of code domain error power in bar     |
|                         | graph(CALCulate<1>)                                  |
| 'XTIM:CDP:ERR:SUMM'     | Tabular display of results (CALCulate2)              |
| 'XTIM:CDP:ERR:CTABle'   | Display of channel occupancy table                   |
|                         | (CALCulate<1>)                                       |
| 'XTIM:CDP:ERR:PCDomain' | Result display of peak code domain error             |
|                         | (CALCulate2)                                         |
| 'XTIM:CDP:MACCuracy'    | Result display of composite EVM (CALCulate2)         |
| 'XTIM:CDP:PVSLot'       | Result display of power versus half slot             |
|                         | (CALCulate2)                                         |
| 'XTIM:CDP:PVSYmbol'     | Result display of power versus symbol                |
|                         | (CALCulate2)                                         |
|                         |                                                      |

| 'XTIM:CDP:BSTReam'<br>'XTIM:CDP:SYMB:CONSt' | Result display of bit stream (CALCulate2)<br>Result display of symbol constellation |
|---------------------------------------------|-------------------------------------------------------------------------------------|
|                                             | (CALCulate2)                                                                        |
| 'XTIM:CDP:SYMB:EVM'                         | Result display of error vector magnitude                                            |
|                                             | (CALCulate2)                                                                        |
| 'XTIM:CDP:COMP:CONSt'                       | Result display of composite constellation                                           |
|                                             | (CALCulate2)                                                                        |

# Example

```
INST:SEL MDO
'Activate 1xEV-DO MS
INIT:CONT OFF
'Select single sweep
CALC2:FEED 'XTIM:CDP:MACC'
'Select COMP EVM evaluation
INIT;*WAI
'Start measurement with synchronization
TRAC? TRACE2
'Query COMP EVM data
```

# Characteristics

\*RST value: 'XPOW:CDP:RAT' (CALC<1>) 'XTIM:CDP:ERR:SUMM' (CALC<2>)

SCPI: conform

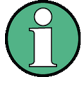

Code domain power measurements are always shown in split screen mode and the allocation of the evaluation to the measurement window is fixed. The necessary or allowed numerical suffix in CALCulate is therefore specified in brackets in every evaluation.

To activate the Overview mode for Code Domain Power and Code Domain Error Power, you must use the CDP:OVER ON command.

If you then switch to an evaluation different from these two (e.g. the Channel Occupancy table), you leave Overview mode and the evaluation you used last is restored on the other screen.

CALCulate:LIMit:SPECtrum Subsystem

# 7.2 CALCulate:LIMit:SPECtrum Subsystem

The CALCulate:LIMit:SPECtrum subsystem defines the limit check for spectral measurements.

#### CALCulate:LIMit:ESPectrum:CHECk:X?;Y?

These commands query the worst fail position.

# Example

```
INST:SEL MDO
'Activate 1xEV-DO MS
INIT:CONT OFF
'Select single sweep
CONF:CDP:MEAS ESP
'Select spectrum emission mask measurement
INIT;*WAI
'Start measurement with 'synchronization
CALC:LIM:ESP:CHEC:X?;Y?
'Query result of worst fail position
```

# Characteristics

\*RST value: --SCPI: device-specific

### CALCulate:LIMit:ESPectrum:MODE AUTO | USER

This command enables and disables automatic selection of the limit line in the spectrum emission mask measurement. The limit lines normally depend on the selected band class. (Command CONF:CDP:BCL).

# Parameters

- AUTO The limit line sets itself according to the measured channel power.
- USER Query only, user-defined limit lines are enabled
  - (see the details of limit lines in the manual for the instrument).

```
INST:SEL MDO
'Activate 1xEV-DO MS
INIT:CONT OFF
'Select single sweep
CONF:CDP:BCL 1
'Select band class 1, 1900 MHz
CONF:CDP:MEAS ESP
'Select spectrum emission mask measurement
CALC:LIM:ESP:MODE AUT
'Activates automatic selection of limit line
INIT;*WAI
```

CALCulate:LIMit:SPECtrum Subsystem

```
'Start measurement with synchronization
CALC:LIM:FAIL?
'Query result of limit check
```

#### Characteristics

\*RST-Wert: AUTO SCPI: device-specific

### CALCulate:LIMit:ESPectrum:RESTore

This command restores the standard limit lines for spectrum emission mask measurement. All changes to the standard limit lines are thus lost and the asdelivered state of these limit lines is restored.

#### Example

INST:SEL MDO 'Activate 1xEV-DO MS

CALC:LIM:ESP:REST 'Resets spectrum emission mask limit lines to default

# Characteristics

\*RST value: --SCPI: device-specific

This command is an event, so it has neither a query function nor an \*RST value.

# 7.3 CALCulate:MARKer - Subsystem

CALCulate<1|2>:MARKer<1>:FUNCtion:CDPower:RESult? SLOT | PTOTal | PPICh | PRRI | RHO | MACCuracy | PCDerror | ACTive | FERRor | FERPpm | DRPich | RHOVerall | CERRor | TFRame I IQOFfset | IQIMbalance | SRATe | CHANnel | SFACtor | TOFFset | POFFset | CDPabsolute | CDPRelative | EVMRms | EVMPeak

This command queries the measured and calculated values of the code domain power analysis. The channel results are provided for the channel to which the code selected by means of the CDPower: CODe command belongs.

# Parameters

| Global results | s of selected half slot:        | Global result | s of all half slots:                                                                           |
|----------------|---------------------------------|---------------|------------------------------------------------------------------------------------------------|
| SLOT           | Half-slot-number                |               |                                                                                                |
| PTOTal         | Total power in dBm              | FERRor        | Frequency error in Hz                                                                          |
| PPICh          | Pilot power in dBm              | FERPpm        | Frequency error in ppm                                                                         |
| PRRI           | RRI power in dBm                | DRPich        | Delta RRI/PICH in dB                                                                           |
| RHO            | RHO                             | RHOVerall     | RHO overall                                                                                    |
| MACCuracy      | Composite EVM in %              | TFRame        | Trigger to frame                                                                               |
| PCDerror       | Peak code domain error in dB    | CERRor        | Chip rate error in ppm                                                                         |
| IQIMbalance    | IQ imbalance in %               | IQOFfset      | IQ Offset in %                                                                                 |
| ACTive         | Number of active channels       |               |                                                                                                |
| Channel resu   | lts                             |               |                                                                                                |
| SRATe          | Symbol rate in ksps             | TOFFset       | Timing offset in s                                                                             |
| CHANnel        | Channel number                  | POFFset       | Phase offset in rad                                                                            |
| SFACtor        | Spreading factor of channel     |               |                                                                                                |
| CDPRelative    | Channel Power relative in dB    | CDPabsolute   | Channel power absolute in<br>dBm (relative to total or<br>PICH power (s. command<br>CDP: PREF) |
| EVMRms         | Error Vector Magnitude RMS in % | EVMPeak       | Error vector magnitude<br>peak in %                                                            |

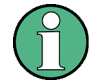

The PRRI value returns -200 dB if there is no RRI channel for the selected half slot. In this case, the DRPich value also shows -200 dB.

The trigger to frame (TFRame) value returns a '9' if the trigger is set to FREE RUN. The timing/phase offset values (TOFFset/POFFset) return a '9' if the timing and phase offset measurement is switched off (see CDP:TPM)or the number of active channels exceeds 50. The mapping of the selected channel also displayed in the Result Summary can be read out using the command [SENSe]:CDPower:MAPPing?

CALCulate:MARKer - Subsystem

### Example

INST:SEL MDO
'Activate 1xEV-DO MS, implicit are CDP relative on Screen A
and Result Summary active on Screen B
INIT:CONT OFF
'Select single sweep
INIT;\*WAI
'Start measurement with synchronization
CALC:MARK:FUNC:CDP:RES? PTOT
'Read out total power
CDP:SLOT 2
'Selects half slot 2
CDP:CODE 11
'Select code number 11
CALC:MARK:FUNC:CDP:RES? EVMR
'Read out EVM RMS of code with number 11 in half slot 2

# Characteristics

\*RST value: -SCPI: device-specific

# CALCulate<1|2>:MARKer<1>:FUNCtion:PICH

This command sets marker1 to channel 0.16.

# Example

```
INST:SEL MDO
'Activate 1xEV-DO MS, implicit are CDP relative on Screen A
and Result Summary active on Screen B
INIT:CONT OFF
'Select single sweep
INIT;*WAI
'Start measurement with synchronization
CALC:MARK:FUNC:PICH
'Activate marker and set to pilot
CALC:MARK:Y?
'Query value of the CDP rel. of the PICH
```

# Characteristics

\*RST value:-SCPI: device-specific

This command is an event, so it has neither an \*RST value nor a query function.

# 7.4 CALCulate:STATistics subsystem

The CALCulate:STATistics subsystem controls the statistical measurement functions in the instrument. The measurement window cannot be selected for these measurement functions. The numerical suffix is ignored accordingly with CALCulate.

# CALCulate:STATistics:CCDF[:STATe] ON | OFF

This command enables and disables measurement of the complementary cumulated distribution function (CCDF).

#### Example

CALC:STAT:CCDF ON

# Characteristics

\*RST value: OFF SCPI: device-specific

#### CALCulate:STATistics:NSAMples 100 ... 1E9

This command sets the number of measurement points for the statistical measurement functions.

# Example

CALC:STAT:NSAM 5000

# Characteristics

\*RST value: 100000 SCPI: device-specific

# CALCulate:STATistics:RESult? MEAN | PEAK | CFACtor | ALL

This command reads out the results of statistical measurements from a recorded trace.

#### Parameters

The desired result is selected by means of the following parameters:

| MEAN | Mean (rms | ) power in dBm measured | in the period of observation |
|------|-----------|-------------------------|------------------------------|
|------|-----------|-------------------------|------------------------------|

- PEAK Peak power in dBm measured in the period of observation
- CFACtor Determined CREST factor (i.e. ratio of peak power to mean power) in dB ALL Results of all three named measurements, separated by a comma:
  - <mean power>,<peak power>,<crest factor>

#### Example

CALC:STAT:RES? ALL 'Reads out all three measurement results. Example of reply string: 5.56,19.25,13.69 i.e. mean power: 5.56 dBm, peak power 19.25 dBm, CREST factor 13.69 dB

CONFigure:CDPower subsystem

# Characteristics

\*RST value: --SCPI: device-specific

# CALCulate:STATistics:SCALe:Y:LOWer 1E-6 ...0.1

This command defines the lower limit for the y-axis of the diagram in statistical measurements. Since probabilities are plotted on the y-axis, the entered numerical values have no units.

#### Example

CALC:STAT:SCAL:Y:LOW 0.001

# Characteristics

\*RST value: 1E-6 SCPI: device-specific

# CALCulate:STATistics:SCALe:Y:UPPer 1E-5 ... 1.0

This command defines the upper limit for the y-axis of the diagram in statistical measurements. Since probabilities are plotted on the y-axis, the entered numerical values have no units.

# Example

CALC:STAT:SCAL:Y:UPP 0.01

# Characteristics

\*RST value: 1.0 SCPI: device-specific

# 7.5 CONFigure:CDPower subsystem

This subsystem contains the commands for the selection and configuration of measurements in the 1xEV-DO application firmware. Only the numerical suffix 1 is allowed for CONFigure. Further settings for code domain power analysis can be found under the :[SENSe]:CDPower command. Further settings for spectrum emission mask measurement can be found under the CALCulate:LIMit:ESPectrum command.

# CONFigure:CDPower:BCLass 0...15

This command selects the band class.

| Band class | Name          |
|------------|---------------|
| 0          | 800 MHz band  |
| 1          | 1900 MHz band |
| 2          | TACS band     |
| 3          | JTACS band    |

CONFigure:CDPower subsystem

| 4  | Korean PCS band            |
|----|----------------------------|
| 5  | 450 MHz band               |
| 6  | 2 GHz band                 |
| 7  | 700 MHz band               |
| 8  | 1800 MHz band              |
| 9  | 900 MHz band               |
| 10 | Secondary 800 MHz band     |
| 11 | 400 MHz European PAMR band |
| 12 | 800 MHz PAMR band          |
| 14 | US PCS 1.9GHz band         |
| 15 | AWS band                   |

# Example

INST:SEL MDO
'Activate 1xEV-DO MS
INIT:CONT OFF
'Select single sweep
CONF:CDP:BCL 1
'Select band class 1, 1900 MHz

# Characteristics

\*RST value: 0 SCPI: device-specific

# CONFigure:CDPower:CTABle:CATalog?

This command queries the names of all the channel tables for 1xEV-DO MS stored on the hard disk.

The syntax of the output format is as follows:

<Sum of sizes of all subsequent files>,<Spare capacity on hard disk>, <1st file name>,<1st file size>,<2nd file name>,,<2nd file size>,...,<nth file name>,,<nth file size>,...

#### Example

INST:SEL MDO
'Activate 1xEV-DO MS
CONF:CDP:CTAB:CAT?
'Query catalog

# Characteristics

```
*RST value: --
SCPI: device-specific
```

# CONFigure:CDPower:CTABle:COMMent <string>

This command defines a comment on the selected channel table. Before using this command, you must set the name of the channel table using the CONF:CDP:CTAB:NAME command and enter a valid channel table with CONF:CDP:CTAB:DATA.

#### Example

INST:SEL MDO
'Activate 1xEV-DO MS
CONF:CDP:CTAB:NAME 'NEW\_TAB'
'Select table to edit

CONF:CDP:CTAB:COMM 'Comment for NEW TAB'"

#### Characteristics

\*RST value: "" SCPI: device-specific

#### CONFigure:CDPower:CTABle:COPY <file\_name>

This command copies one channel table to another. You select the channel table you want to copy using the CONF:CDP:CTAB:NAME command.

#### Parameters

<file\_name> ::= Name of new channel table

#### Example

INST:SEL MDO 'Activate 1xEV-DO MS

CONF:CDP:CTAB:NAME 'CTAB\_1' 'Select table to edit

CONF:CDP:CTAB:COPY 'CTAB\_2' 'Copies CTAB 1 to C TAB2

#### Characteristics

\*RST value: --SCPI: device-specific

The name of the channel table may consist of up to eight characters. This command is an event, so it has neither an \*RST value nor a query function.

# CONFigure:CDPower:CTABle:DATA 0..5, 2..4, 0..15, 0..1, 0..65535, 0, 0 | 1, <numeric\_value>...

This command defines a channel table. The whole table is defined in one operation. The inactive channels (INACtive) do not have to be defined. Eight values are specified for a line of a table.

<Channel type>, <Code class>, <Code number>, <Mapping>, <Activity>, <Reserved1>, <Status>, <Reserved2>, ....

Channel type: The channel type is coded by numbers as follows: 0 = PICH 1 = RRI

2 = DATA

|              | 3 = ACK                                                |                 |
|--------------|--------------------------------------------------------|-----------------|
|              | 4 = DRC                                                |                 |
|              | 5 = INACTIVE                                           |                 |
| Code class:  | 24                                                     |                 |
| Code number: | 015                                                    |                 |
| Mapping 0    | = I branch                                             |                 |
| 1            | = Q branch                                             |                 |
| Activity:    | 065535 (decimal)                                       |                 |
| -            | The decimal number interpreted as a binary number      | r in 16 bits,   |
|              | determines the half slot in which the channel is activ | ve (value 1) or |
|              | inactive (value 0).                                    |                 |
|              | Example:                                               |                 |
|              | 65535 decimal = 1111 1111 1111 1111 bin.               | (e.g. DATA)     |
|              | Channel is active in each half slot                    | ( <b>C</b> )    |
|              | 43690 decimal = 1010 1010 1010 1010 bin.               | (e.g. RRI)      |
|              | Channel is active in each half slot                    | ,               |
|              | 24576 decimal = 0110 0000 0000 0000 bin.               | (e.g. DRC)      |
|              | Channel is active in half slot 1 and 2                 |                 |
| Reserved 1:  | Always 0 (reserved)                                    |                 |
| Status:      | 0: inactive, 1: active can be used in a setting comma  | and to disable  |
|              | a channel temporarily                                  |                 |
| Reserved 2:  | Always 0 (reserved)                                    |                 |

Before using this command, you must set the name of the channel table using the CONF:CDP:CTAB:NAME command. Only valid 1xEV-DO MS channels are accepted as active.

# Example

INST:SEL MDO 'Activate 1xEV-DO MS CONF:CDP:CTAB:NAME 'NEW\_TAB' 'Select table to edit

```
CONF:CDP:CTAB:DATA 0,4,0,0,65535,0,1,0,1,4,0,0,43690,0,1,0,
2,2,2,1,65535,0,1,0
'Selects PICH 0.16 on I with full activity, RRI 0.16 on I in each
even-numbered half slot, and DATA 2.4 on Q with full activity
```

#### Characteristics

\*RST value: -SCPI: device-specific

# CONFigure:CDPower:CTABle:DELete

This command deletes the selected channel table. You select the channel table you want to delete using the CONF:CDP:CTAB:NAME command.

```
INST:SEL MDO
'Activate 1xEV-DO MS
```

CONFigure:CDPower subsystem

```
CONF:CDP:CTAB:NAME 'CTAB_2'
'Select table to edit
CONF:CDP:CTAB:DEL
'Deletes CTAB 2
```

#### Characteristics

\*RST value: --SCPI: device-specific

This command is an event, so it has neither an \*RST value nor a query function.

#### CONFigure:CDPower:CTABle:NAME <file\_name>

This command selects a channel table to edit or create. It is *not* used for analysis. In this context, see commands CONF:CDP:CTAB:STAT and CONF:CDP:CTAB:SEL.

# Example

INST:SEL MDO 'Activate 1xEV-DO MS CONF:CDP:CTAB:NAME 'NEW\_TAB' 'Select table to edit

#### Characteristics

\*RST value: "" SCPI: device-specific

#### CONFigure:CDPower:CTABle:RESTore

This command restores the "predefined channel tables" to the state they were in when the instrument was supplied. In this way unintentional overwriting of the channel tables can be undone.

#### Example

INST:SEL MDO 'Activate 1xEV-DO MS CONF:CDP:CTAB:REST 'Restore table

# Characteristics

\*RST value: --SCPI: device-specific

This command is an event, so it has neither an \*RST value nor a query function.

# CONFigure<1>:CDPower:CTABle[:STATe] ON | OFF

This command enables and disables the channel table. Enable results in a standard channel table which contains only the PICH being saved as "DEFAULT" and enabled. After the channel table called "DEFAULT" has been enabled, another channel table can be selected with the CONF:CDP:CTABle:SELect command.

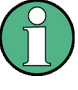

You must always enable the "DEFAULT" channel table first with the CONF:CDP:CTAB:STAT command and then use the CONF:CDP:CTAB:SELect command to select the channel table you require.

#### Example

```
INST:SEL MDO
'Activate 1xEV-DO MS, implicit are CDP relative on Screen A
and Result Summary active on Screen B
INIT:CONT OFF
'Select single sweep
INIT;*WAI
'Start measurement with synchronization so that channel table
can be enabled
CONF:CDP:CTAB ON
'Use predefined channel table
'Select channel table
INIT;*WAI
'Start measurement with synchronization
```

#### Characteristics

\*RST value: OFF SCPI: device-specific

# CONFigure<1>:CDPower:CTABle:SELect <string>

This command selects a predefined channel table file. Before using this command, you must first enable the "DEFAULT" channel table with the CONF:CDP:CTAB ON command.

```
INST:SEL MDO
'Activate 1xEV-DO MS, implicit are CDP relative on Screen A
and Result Summary active on Screen B
INIT:CONT OFF
'Select single sweep
INIT;*WAI
'Start measurement with synchronization so that channel table
can be enabled
CONF:CDP:CTAB ON
'Use predefined channel table
```

CONFigure:CDPower subsystem

```
CONF:CDP:CTAB:SEL 'CTAB_1'
'Select channel table
INIT;*WAI
'Start measurement with synchronization
```

#### Characteristics

\*RST value: "RECENT" SCPI: device-specific

# CONFigure<1>:CDPower:MEASurement POWer | ACLR | ESPectrum | OBANdwith | OBWidth | CDPower | CCDF

This command selects the measurement of Application FS-K85, 1xEV-DO mobile station tests. The predefined settings of the different measurements are described in Chapter 6.

# Parameters

| POWer               | Channel power measurement (1xEV-DO reverse               |
|---------------------|----------------------------------------------------------|
|                     | standard) with predefined settings                       |
| ACLR                | Adjacent channel power measurements (1xEV-DO             |
|                     | reverse standard) with predefined settings               |
| ESPectrum           | Check of signal power (spectrum emission mask)           |
| OBANdwith   OBWidth | Measurement of occupied bandwidth                        |
| CDPower             | Code domain analyzer measurement                         |
| CCDF                | Measurement of the complementary cumulative distribution |
|                     | function (signal statistics measurement)                 |

#### Example

```
INST:SEL MDO
'Activate 1xEV-DO MS
INIT:CONT OFF
'Select single sweep
CONF:CDP:MEAS POW
'Select channel power measurement
INIT;*WAI
'Start measurement with synchronization
```

#### Characteristics

\*RST value: CDPower SCPI: device-specific

# 7.6 INSTrument Subsystem

The INSTrument subsystem selects the operating mode of the instrument either by means of text parameters or by means of permanently assigned numbers.

# INSTrument:NSELect 1 | 15

This command toggles between the operating modes by means of numbers.

# Parameters

- 1: Spectral analysis mode
- 15: 1xEV-DO MS mode

# Example

INST:NSEL 15 'Activate 1xEV-DO MS

# Characteristics

\*RST value: 1 SCPI: conforming

# INSTrument[:SELect] SANalyzer | MDO

This command toggles between the operating modes by means of text parameters.

Selecting 1xEV-DO MS (MDO) sets the instrument to a defined state. The preset values are described in Chapter 2 in the section entitled "Default settings in the 1xEV-DO MS operating mode".

# Example

INST MDO 'Activate 1xEV-DO MS

#### Characteristics

\*RST value: SANalyzer SCPI: conforming

# 7.7 SENSe:CDPower subsystem

This subsystem sets the parameters for code domain measurement mode. The numerical suffix for SENSe<1|2> is meaningless for this subsystem.

# [SENSe:]CDPower:AVERage ON | OFF

This command is used to enable averaging of the CDP evaluation over all recorded half slots. The command is only available in the CDP measurement.

#### Example

INST:SEL MDO 'Activate 1xEV-DO MS, implicit are CDP relative on Screen A and Result Summary active on Screen B

CDP:AVER ON 'Activate CDP average

INIT;\*WAI
'Start measurement with synchronization

# Characteristics

\*RST value: OFF SCPI: device-specific

# [SENSe:]CDPower:CODE 0 ... 15

This command selects the code number. The maximum value is 15.

# Example

```
INST:SEL MDO
'Activate 1xEV-DO MS, implicit are CDP relative on Screen A
and Result Summary active on Screen B
```

INIT:CONT OFF
'Select single sweep

CDP:CODE 11 'Select code number 11

INIT;\*WAI
'Start measurement with synchronization

# Characteristics

\*RST value: 0 SCPI: device-specific

#### [SENSe:]CDPower:ICTReshold -100 dB ...0 dB

This command sets the threshold above which a channel is regarded as active. The level refers to total signal power.

#### Example

INST:SEL MDO 'Activate 1xEV-DO MS, implicit are CDP relative on Screen A and Result Summary active on Screen B

'Select single sweep

CDP:ICTR -10DB 'Threshold at -10dB

INIT;\*WAI
'Start measurement with synchronization

#### Characteristics

INIT:CONT OFF

\*RST value: -40dB SCPI: device-specific

# [SENSe:]CDPower:IQLength FSU/FSQ: 4...70, FSP: 4..24

This command sets the capture length (IQ Capture Length) in half slots. The range is from 4 to 70 for the R&S FSU, R&S FSQ analyzers and from 4 to 24 for the R&S FSP analyzer.

### Example

INST:SEL MDO 'Activate 1xEV-DO MS, implicit are CDP relative on Screen A and Result Summary active on Screen B

INIT:CONT OFF
'Select single sweep

CDP:IQL 8 '8 half-slot capture length

INIT;\*WAI
'Start measurement with synchronization

#### **Characteristics**

\*RST value: 6 SCPI:

device-specific

### [SENSe:]CDPower:LCODe:I '#H0' ... '#H3FFFFFFFFF

This command defines the mask of the long code in hexadecimal format for the I branch.

```
INST:SEL MDO
Activate 1xEV-DO MS, implicit are CDP relative on Screen A
and Result Summary active on Screen B
```

SENSe:CDPower subsystem

```
INIT:CONT OFF
'Select single sweep
TRIG:SOUR EXT
'Select external trigger source
CDP:LCOD:I '#HF'
'Define long code mask
INIT;*WAI"
'Start measurement with synchronization
Characteristics
```

# Characteristics

\*RST value: '#H0' SCPI: device-specific

# [SENSe:]CDPower:LCODe:Q '#H0' ... '#H3FFFFFFFFF

This command defines the mask of the long code in hexadecimal format for the I branch.

# Example

INST:SEL MDO Activate 1xEV-DO MS, implicit are CDP relative on Screen A and Result Summary active on Screen B

INIT:CONT OFF
'Select single sweep

TRIG:SOUR EXT 'Select external trigger source

CDP:LCOD:Q '#HF' 'Define long code mask

INIT;\*WAI
'Start measurement with synchronization

#### Characteristics

\*RST value: '#H0' SCPI: device-specific

# [SENSe:]CDPower:LEVel:ADJust

This command initiates automatic setting of the RF attenuation and IF gain to the level of the applied signal. The instrument is put into *RF ATTEN MANUAL* mode to optimize RF attenuation and IF gain independently of each other. This mode is retained even after the mode has changed from 1xEV-DO MS to SPECTRUM.

```
INST:SEL MDO
'Activate 1xEV-DO MS, implicit are CDP relative on Screen A
and Result Summary active on Screen B
INIT:CONT OFF
'Select single sweep
CDP:LEV:ADJ
'Start automatic level setting
INIT;*WAI
'Start measurement with synchronization
```

# Characteristics

\*RST value: -SCPI: device-specific

This command is an event, so it has neither an \*RST value nor a query function.

# [SENSe:]CDPower:MAPPing I | Q

This command selects whether the I or Q branch is to be evaluated.

#### Example

```
INST:SEL MDO
'Activate 1xEV-DO MS, implicit is I branch is selected
INIT:CONT OFF
'Select single sweep
CDP:MAPP Q
'Selects Q branch
INIT;*WAI
'Start measurement with synchronization
```

# Characteristics

\*RST value: I SCPI: device-specific

#### [SENSe:]CDPower:NORMalize ON | OFF

This command enables and disables elimination of the IQ offset.

```
INST:SEL MDO
'Activate 1xEV-DO MS, implicit are CDP relative on Screen A
and Result Summary active on Screen B
INIT:CONT OFF
'Select single sweep
CDP:NORM OFF
'Elimination of IQ offset disabled
```
INIT;\*WAI
'Start measurement with synchronization

#### Characteristics

\*RST value: OFF SCPI: device-specific

#### [SENSe:]CDPower:OPERation ACCess | TRAFfic

This command is used to set the operation mode. This information is used for the channel search. In TRAFFIC mode all channels (PICH/RRI/DATA/ACK and DRC) can exist. PICH and RRI are always in the signal. In ACCESS mode only PICH (always available) and DATA channel can exist.

#### Example

INST:SEL MDO 'Activate 1xEV-DO MS, implicit are CDP relative on Screen A and Result Summary active on Screen B CDP:OPER ACC 'ACCESS operation is set

#### Characteristics

\*RST value: TRAFfic SCPI: device-specific

#### [SENSe:]CDPower:ORDer HADamard | BITReverse

This command sets the order of the code domain evaluation. The codes are sorted either in Hadamard order or in BitReverse order.

#### Example

```
INST:SEL MDO
'Activate 1xEV-DO MS, implicit are CDP relative on Screen A
and Result Summary active on Screen B
INIT:CONT OFF
'Select single sweep
INIT;*WAI
'Start measurement with synchronization
```

```
CDP:ORD HAD
'Hadamard order
```

TRAC? TRACE2 'Read out CDP in Hadamard order

CDP:ORD BITR 'BitReverse order

SENSe:CDPower subsystem

TRAC? TRACE2 'Read out CDP in BitReverse order

#### Characteristics

\*RST value: HADamard SCPI: device-specific

#### [SENSe:]CDPower:OVERview ON | OFF

This command can be enabled by means of ON when either the code domain power or the code domain error-power evaluation is active. (See the command CALC1:FEED.) In Overview mode, the I branch of the signal is normally displayed on Screen A and the Q branch of the signal on Screen B with the CDP/CDEP. The branches can be read out separately by means of TRAC:DATA? TRACE1 and TRAC:DATA? TRACE2.

The previous evaluations become active again when you exit Overview mode.

If an evaluation other than code domain power or code domain error power is selected when Overview mode is active, you exit Overview mode and the previous evaluation is reset on the other screen.

#### Example

```
INST:SEL MDO
'Activate 1xEV-DO MS, implicit are CDP relative on Screen A
and Result Summary active on Screen B
INIT:CONT OFF
'Select single sweep
```

INIT;\*WAI
'Start measurement with synchronization

CDP:OVER ON 'Activate Overview mode CDP relative on Screen A I branch CDP relative on Screen B Q branch

TRAC? TRACE1 'Read out CDP relative of I branch

TRAC? TRACE2 'Read out CDP relative of Q branch

CDP:OVER OFF 'Disable Overview mode: CDP relative on Screen A and Result Summary active on Screen B

#### Characteristics

\*RST value: OFF SCPI: device-specific

#### [SENSe:]CDPower:PREFerence TOTal | PICH

This command sets the reference for the relative CDP measured values to the total power or the PICH power.

#### Example

INST:SEL MDO 'Activate 1xEV-DO MS, implicit are CDP relative on Screen A and Result Summary active on Screen B

INIT:CONT OFF
'Select single sweep

CDP:PREF PICH 'Reference is PICH power

INIT;\*WAI
'Start measurement with synchronization

#### Characteristics

\*RST value: TOTal SCPI: device-specific

#### [SENSe:]CDPower:QINVert ON | OFF

This command inverts the sign of the signal Q component.

#### Example

```
INST:SEL MDO
'Activate 1xEV-DO MS, implicit are CDP relative on Screen A
and Result Summary active on Screen B
INIT:CONT OFF
'Select single sweep
```

CDP:QINV ON 'Enable invert Q component

INIT;\*WAI
'Start measurement with synchronization

#### Characteristics

\*RST value: OFF SCPI: device-specific

#### [SENSe:]CDPower:SET:COUNt 1 ... 57

If the SET COUNT is set to 1 (default value), the device behaves as normal and with the command CDPower:IQLength (IQ-Capture-Length) the number of half slots can be set.

For R&S FSQ the SET COUNT can be adjusted in the range of 1...57. Is the SET COUNT greater than 1 the IQ-Capture-Length will be implicitly set to 64 half slots

and become unavailable. The SET COUNT defines then how many SETS of 64 half slots shall be captured consecutively into the IQ RAM of the R&S FSQ.

This command is only available on R&S FSQ.

#### Example

INST:SEL MDO
'Activate 1xEV-DO MS, implicit are CDP relative on Screen A
and Result Summary active on Screen B
INIT:CONT OFF
'Select single sweep
CDP:SET:COUN 12
'Select 12 sets of 64 half slots on R&S FSQ
INIT;\*WAI
'Start measurement with synchronization
CDP:SET 2
'Select results from SET 2
TRAC? TRACE1
'Read out CDP
Characteristics

\*RST value: 1 SCPI: device-specific

#### [SENSe:]CDPower:SLOT 0 ...IQLength-1

This command selects the half slot (and not the whole slot). To ensure compatibility with other 3G mobile radio applications, no new command has been introduced for the half slot (the slot command has simply been reused).

#### Example

```
INST:SEL MDO
'Activate 1xEV-DO MS, implicit are CDP relative on Screen A
and Result Summary active on Screen B
INIT:CONT OFF
'Select single sweep
CDP:SLOT 2
'Selects half slot 2
INIT;*WAI
'Start measurement with synchronization
Characteristics
```

\*RST value: 0 SCPI: device-specific

#### [SENSe:]CDPower:SBANd NORMal | INVers

This command is used to swap the left and right sideband.

#### Example

INST:SEL MDO 'Activate 1xEV-DO MS, implicit are CDP relative on Screen A and Result Summary active on Screen B

INIT:CONT OFF
'Select single sweep

CDP:SBAN INV 'Swap sidebands

INIT;\*WAI
'Start measurement with synchronization

#### Characteristics

\*RST value: NORM SCPI: device-specific

SCPI: device-specific

#### [SENSe:]CDPower:SET[:VALue] 0 ... (SET COUNT-1)

With this command the SET is selected for which the results are evaluated. . Beforehand with CDP:SET:COUN a SET COUNT value greater than 1 must be set This command is only available on R&S FSQ.

#### Example

```
INST:SEL MDO
'Activate 1xEV-DO MS, implicit are CDP relative on Screen A
and Result Summary active on Screen B
INIT:CONT OFF
'Select single sweep
CDP:SET:COUN 12
'Select 12 sets of 64 half slots on R&S FSQ
INIT;*WAI
'Start measurement with synchronization
CDP:SET 2
'Select results from SET 2
TRAC? TRACE1
'Read out CDP
Characteristics
*RST value: 0
```

#### [SENSe:]CDPower:TPMeas ON | OFF

This command allows specific activation and deactivation of the timing and phase offset evaluation of the channels relative to the pilot channel. If the value is OFF, the TRACe? TRACe1 and CALC:MARK:FUNC:CDP:RES? commands return a value of '9' for the timing and phase offset as the result. If the value is ON, the timing and phase offsets are calculated and returned.

#### Example

INST:SEL MDO
'Activate 1xEV-DO MS, implicit are CDP relative on Screen A
and Result Summary active on Screen B
INIT:CONT OFF
'Select single sweep
CDP:TPM ON
'Activate timing and phase offset evaluation
INIT;\*WAI
'Start measurement with synchronization
CDP:SLOT 2
'Selects half slot 2
CDF:CODE 11
'Select code number 11
CALC:MARK:FUNC:CDP:RES? TOFF
'Read out timing offset of code with number 11 in half slot 2

CALC:MARK:FUNC:CDP:RES? POFF 'Read out phase offset of code with number 11 in half slot 2

#### Characteristics

\*RST value: OFF SCPI: device-specific

## 7.8 TRACe Subsystem

#### TRACe[:DATA] TRACE1 | TRACE2 | CTABle

This command transfers trace data from the controller to the instrument, and the query command reads trace data from the instrument.

TRACE1, TRACE2 or CTABle can be read out, depending on the display.

The trace data (TRACE1 | TRACE2) is formatted as follows for the different displays; CTABle is described under Channel Table:

#### CODE DOMAIN POWER ABSOLUT/CODE DOMAIN POWER RELATIV (TRACE1):

The following is output for each channel:

| Code class  | Code class of the channel; with Hadamard order it is usually code class 4.<br>With BitReverse order, values are between 2 and 4                                                                                  |  |
|-------------|----------------------------------------------------------------------------------------------------|--|
| Code number | Code number of channel, values between 0 and 15                                                                                                    |  |
| Level       | <ul> <li>For CODE DOMAIN POWER ABSOLUTE, units are dBm</li> <li>For CODE DOMAIN POWER RELATIVE, units are dB<br/>((referred to the total or pilot power, see the command<br/>CDPower:PREFerence)</li> </ul>      |  |
|             | Power values of the individual codes are usually given in Hadamard order; the consolidated channel power is returned in BitReverse order.                                                                        |  |
| Power ID    | <ul> <li>0 - Inactive channel</li> <li>1 - Active channel</li> <li>3 - Quasi-inactive channel (on the analyzed branch, the channel is not occupied, but an active channel exists on the other branch)</li> </ul> |  |

Four values are thus transferred for all channels: <Code class>, <Code number>, <Level>, <Power ID>

The Hadamard or BitReverse order is important for sorting the channels and consolidation (see the command CDPower:ORDer).

With Hadamard, the individual codes are output in ascending order with their code power. The number of codes which are output corresponds to spreading factor 16. With BitReverse, codes which belong to a particular channel are adjacent to each other and are therefore output in the class of the channel together with the channel power. The maximum number of codes or channels that are output cannot be higher than spreading factor 16, and decreases with each concentrated channel..

#### Example

The example shows the results of the query for 2 channels with the following configuration:

 PICH
 0.16 (CC 4)
 I
 -7.0 dB

 DATA
 2.4 (CC 2)
 Q
 -10.0 dB

 INST:SEL MDO
 ''Activate 1xEV-DO MS, implicit are CDP

|                                             | relative on Scr                                 | een A and Result Summary       |  |
|---------------------------------------------|-------------------------------------------------|--------------------------------|--|
|                                             | active on scree                                 | n B Mapping Set to I           |  |
| INIT:CONT OFF                               | Select single sweep                             |                                |  |
| CDP:MAPP Q                                  | 'Select Q branch                                |                                |  |
| CDP:ORD HAD                                 | 'Set order to Hadamard                          |                                |  |
| INIT;*WAI                                   | 'Start measurement with synchronization         |                                |  |
| TRAC? TRACE1                                | 'Read out CDP r                                 | elative/Hadamard/Q             |  |
| 4, 0,-53.3,3,                               | 4, 1,-52.3,0,                                   | 'Code 0 is quasi-inactive      |  |
|                                             |                                                 | since PICH is set to I         |  |
| 4. 216.1.1.                                 | 4. 354.6.0.                                     | 'The DATA channel is           |  |
| -, _, _, _, , , , , , , , , , , , , , ,     | -, -,,-,                                        | distributed between the active |  |
| 4. 4 51 2.0.                                | 4. 5 55 1.0.                                    | 'Codes 2 16, 6 16, 10 16.      |  |
| 1, 1, 01.2,0,                               | 1, 0, 00.1,0,                                   | $14 \ 16 \ each \ with$        |  |
| 4 6 - 16 4 1                                | 4 7 - 51 3 0                                    | 'one guarter of the nower      |  |
| 4, 0, 10.4,1,                               | 1, 1, 51.5,0,                                   | i o                            |  |
| 1 8 - 52 1 0                                | 1 9 - 55 5 0                                    | 10  dR = 6  dR = -16  dR       |  |
| 4, 0, 52.4,0,                               | <i>4, 3, 55.3,0,</i><br><i>1, 11, -51, 3, 0</i> |                                |  |
| <i>4,10, 13.8,1,</i><br><i>1 12 _51 8 0</i> | 4,11, 54.5,0,<br>A 13 -57 6 0                   |                                |  |
| 4,12, 51.0,0,                               | <i>4,15, 57.0,0,</i><br><i>1 15 _52 5 0</i>     |                                |  |
| 4,14, 13.3,1,                               | 1,10, 02.0,0                                    | ; + Domorroo                   |  |
| CDP:ORD BIIR                                | Beed out CDD m                                  | alative /DitDeverse /O         |  |
| IRAC: IRACEI                                | Read Out CDP I                                  | elative/Bitkeverse/Q           |  |
|                                             | Dit Dovorgo                                     | nged in accordance with        |  |
| 4 0 50 0 0                                  | BILREVEISE.                                     |                                |  |
| 4, 0, -53.3,3,                              | 4, 8, -52.4,0,                                  | 'PICH is quasi-inactive        |  |
| 4, 4,-51.2,0                                | 4,12,-51.8,0,                                   |                                |  |
| 2, 2, -10.0,1,                              |                                                 | ''Channel 2.4 is now           |  |
| 4, 1,-52.3,0,                               | 4, 9,-55.5,0,                                   | consolidated and displayed     |  |
| 4, 5,-55.1,0,                               | 4,13,-5/.6,0,                                   | with accumulated power.        |  |
| 4, 3,-54.6,0,                               | 4,11,-54.3,0,                                   |                                |  |
| 4, /,-51.3,0,                               | 4,15,-52.5,0                                    |                                |  |
| CDP:OVER ON                                 |                                                 | 'Activate Overview mode        |  |
|                                             |                                                 | CDP relative on Screen A I     |  |
|                                             |                                                 | branch                         |  |
|                                             |                                                 | CDP relative on Screen B Q     |  |
|                                             |                                                 | branch                         |  |
| TRAC? TRACE1                                |                                                 | 'Read out CDP relative of I    |  |
|                                             |                                                 | branch                         |  |
| 4, 0, -7.0,1,                               | 4, 8,-54.2,0,                                   | 'PICH is active                |  |
| 4, 4, -56.7,0                               | 4,12,-55.3.0,                                   |                                |  |
| 4, 2,-48.3,3,                               | 4,10,-48.1,3,                                   | 'DATA 2.4 is quasi-inactive    |  |
| 4, 6,-49.0,3,                               | 4,14,-48.5,3,                                   |                                |  |
| 4, 1,-54.4,0,                               | 4, 9,-55.2,0,                                   |                                |  |
| 4, 5,-51.2,0,                               | 4,13,-54.3,0,                                   |                                |  |
| 4, 3,-54.5,0,                               | 4,11,-55.7,0,                                   |                                |  |
| 4, 7,-56.6,0,                               | 4,15,-52.3,0                                    |                                |  |
| TRAC? TRACE2                                |                                                 | 'Read out CDP relative of $Q$  |  |
|                                             |                                                 | branch                         |  |
| 4, 0,-53.3,3,                               | 4, 8,-52.4,0,                                   | 'PICH is quasi-inactive        |  |
| 4, 4,-51.2,0                                | 4,12,-51.8.0                                    |                                |  |

**TRACe** Subsystem

| 2, | 2,-10.0,1, |               | 'Channel 2.4 is now         |
|----|------------|---------------|-----------------------------|
| 4, | 1,-52.3,0, | 4, 9,-55.5,0, | 'consolidated and displayed |
| 4, | 5,-55.1,0, | 4,13,-57.6,0, | 'with accumulated power.    |
| 4, | 3,-54.6,0, | 4,11,-54.3,0, |                             |
| 4, | 7,-51.3,0, | 4,15,-52.5,0  |                             |
|    |            |               |                             |

#### CODE DOMAIN ERROR POWER (TRACE1):

The following is output for each channel:

| Code class  | Code class of the channel is usually 4 since the CDEP is displayed in base spreading factor 16                                                                                                    |
|-------------|----------------------------------------------------------------------------------------------------|
| Code number | Code number of channel, values between 0 and 15                                                                                                    |
| Error power | in dB<br>No difference of power between the Hadamard and<br>BitReverse order                                                                                                    |
| Power ID    | <ul> <li>0 - Inactive channel</li> <li>1 - Active channel</li> <li>3 - Quasi-inactive channel (on the analyzed branch, the channel is not occupied, but an active channel exists on the other branch)</li> </ul> |

Four values are thus transferred for all channels:

<Code class>, <Code number>, <Level>, <Power ID>

The Hadamard or BitReverse order is important for sorting the channels (see the CDPower:ORDer command).

With Hadamard order, the individual codes are output in ascending order.

With BitReverse order, codes which belong to a particular channel are adjacent to each other.

Since an error power is output for the code domain error power, consolidation of the power values is not appropriate. The number of codes that are output therefore generally corresponds to base spreading factor 16.

#### Example

The example shows the results of the query for 2 channels with the following configuration:

| I -7.0 dB                                                              |
|------------------------------------------------------------------------|
| Q -10.0 dB                                                             |
| 'Activate 1xEV-DO MS, implicit are CDP relative on Screen A and Result |
| Summary active on Screen B Mapping                                     |
| set to I                                                               |
| 'Select single sweep                                                   |
| 'Select Q branch                                                       |
| 'Code domain error-power evaluation                                    |
| 'Start measurement with                                                |
|                                                                        |

TRACe Subsystem

#### CHANNEL TABLE (TRACE1):

The following is output for each channel:

| Channel type   | The channel type is coded by numbers as follows:               |
|----------------|----------------------------------------------------------------|
|                | 0 = PICH                                                       |
|                | 1 = RRI                                                        |
|                | 2 = DATA                                                       |
|                | 3 = ACK                                                        |
|                | 4 = DRC                                                        |
|                | 5 = INACTIVE                                                   |
| Code class     | Code class of channel, values between 2 and 4                  |
| Code number    | Code number of channel, values between 0 and 15                |
| Mapping        | 0 = I branch                                                   |
|                | 1 = Q branch                                                   |
| Absolute level | in dBm                                                         |
| Relative level | In dB, referred to the total or pilot power                    |
|                | (see the CDPower: PREFerence command)                          |
| Timing offset  | Referred to the pilot in seconds                               |
| Phase offset   | Referred to the pilot in rad                                   |
|                | If the evaluation of the timing and phase offset is not active |
|                | (see CDPower: TPMeas) or more than 50 active channels are in   |
|                | the signal, the value 9 is returned                            |
|                | For inactive channels, the value 9 is usually returned.        |

For inactive channels, the value 9 is usually returned.

The class specifies the spreading factor of the channel: Class 4 corresponds to spreading factor 16 (symbol rate 76.8 ksps), class 2 to the lowest permissible spreading factor 4 (symbol rate 307.2 ksps).

Eight values are thus transferred for all channels:

<Channel type>, <Code class>, <Code number>, <Mapping>, <Absolute level>, <Relative level>, <Timing offset>, <Phase offset>

All detected active channels are output first, followed by the inactive or quasi-active channels. The channels are sorted in ascending code number order (with identical code numbers: the I branch first, followed by the Q branch). The unassigned codes are displayed together with code class 4.

#### Example

The example shows the results of the query for 2 channels with the following configuration:

```
PICH 0.16 (CC 4) I
                        -7.0 dB
                        -10.0 dB
DATA 2.4
           (CC 2) Q
INST:SEL MDO
               'Activate 1xEV-DO MS, implicit are CDP
               relative on Screen A and Result Summary
               active on Screen B
INIT:CONT OFF 'Select single sweep
CALC1:FEED 'XTIM:CDP:ERR:CTAB'
               'Channel table evaluation
INIT;*WAI
               'Start measurement with synchronization
              'Read out channel table
TRAC? TRACE1
0, 0, 4, 0, 0.0, -7.0, 9, 9,
2, 2, 2, 1, -3.0, -10.0, 9, 9,
5, 0, 4, 1, -46.3, -53.3, 9, 9,
5, 1, 4, 0, -48.0, -55.0, 9, 9,
5, 1, 4, 1, -43.2, -50.2, 9, 9,
5, 2, 4, 0, -42.0, -49.0, 9, 9,
5, 3, 4, 0, -47.6, -54.6, 9, 9,
5,15, 4, 1, -47.7, -54.7, 9, 9
```

#### CHANNEL TABLE (CTABle):

In addition to the results of the channel table which are output using the TRACE1 command, active timing and phase offset measurement (see CDPower:TPMeas) also has the CTABle query command which displays the maximum values of the TIMING and PHASE OFFSET together with the associated channel.

The following values are output:

<Max. time offset in s>, <Code number for max. time>, <Code class for max. time>, <Max. phase offset in rad>, <Code number for max. phase>, <Code class for max. phase>, <Reserved 1>, ..., <Reserved 6>

#### Example

| INST:SEL MDO"     | 'Activate 1xEV-DO MS, implicit are CDP        |
|-------------------|-----------------------------------------------|
|                   | relative on Screen A and Result Summary       |
|                   | active on Screen B                            |
| INIT:CONT OFF"    | 'Select single sweep                          |
| CALC1:FEED 'XTIM: | CDP:ERR:CTAB'                                 |
|                   | 'Channel table evaluation                     |
| CDP:TPM ON        | 'Activate timing and phase offset measurement |
| INIT;*WAI         | 'Start measurement with synchronization       |
| TRAC? CTAB        | 'Read out maximum timing and phase offsets    |
| 1.20E-009,2,2,    | 'Max. Time offset with code number and code   |
|                   | class of associated channel                   |
| -3.01E-003,2,2,   | 'Max. Phase offset with code number and code  |
|                   | class of associated channel                   |

0,0,0,0,0,0 '6 reserved values

#### **RESULT SUMMARY (TRACE2):**

The results of RESULT SUMMARY are output in the following order:

<SLOT>, <PTOTal>, <PPICh>, <PRRI>, <RHO>, <MACCuracy>, <PCDerror>, <ACTive>, <FERRor>, <FERPpm>, <DRPich>, <RHOVerall>, <TFRame>, <CERRor>, <IQOFfset>, <IQIMbalance>, <SRATe>, <CHANnel>, <SFACtor>, <TOFFset>, <POFFset>, <CDPRelative>, <CDPabsolute>, <EVMRms>, <EVMPeak>

The results have the following meanings and units:

| Global results of selected half slot |                              | Global results of all half slots |                           |
|--------------------------------------|------------------------------|----------------------------------|---------------------------|
| SLOT                                 | Half-slot number             |                                  |                           |
| PTOTal                               | Total power in dBm           | FERRor                           | Frequency error in Hz     |
| PPICh                                | Pilot power in dBm           | FERPpm                           | Frequency error in ppm    |
| PRRI                                 | RRI power in dBm             | DRPich                           | Delta RRI/PICH in dB      |
| RHO                                  | RHO                          | CERRor                           | Chip Rate Error in ppm    |
| MACCuracy                            | Composite EVM in %           | TFRame                           | Trigger to Frame          |
| PCDerror                             | Peak code domain error in dB | ACTive                           | Number of active channels |
| IQOFfset                             | IQ offset in %               | RHOverall                        | RHO over all half slots   |
| IQIMbalance                          | IQ imbalance in %            |                                  |                           |

Channel results:

| SRATe                                                   | Symbol rate in ksps             | TOFFset             | Timing Offset in s               |
|---------------------------------------------------------|---------------------------------|---------------------|----------------------------------|
| CHANnel Channel number POFFset Phase Offset in rad      |                                 | Phase Offset in rad |                                  |
| SFACtor                                                 | Spreading-factor of channel     |                     |                                  |
| CDPRelative                                             | Channel power relative in dB    | CDPabsolute         | Channel Power absolute in dBm    |
| (relative to total or PICH power, see command CDP:PREF) |                                 |                     |                                  |
| EVMRms                                                  | Error Vector Magnitude RMS in % | EVMPeak             | Error vector magnitude peak in % |

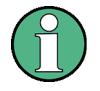

The trigger to frame value (TFRame) returns a '9' if the trigger is set to FREE RUN.

The timing/phase offset values (TOFFset/POFFset) return a '9' if the timing and phase offset measurement is switched off (see CDP:TPM).

If the RRI is not active, its displayed PRRI value is -200 dBm. In this case, the DRPich is set to -200 dB.

## POWER VS HALFSLOT, PEAK CODE DOMAIN ERR und COMPOSITE EVM (TRACE2):

The number of returned value pairs corresponds to the IQ capture length. (See command CDPower: IQLength).

POWER VS HALFSLOT: <Half-slot number>,<Level value in dB>, <Half-slot number>, <Level value in dB>,.....;

PEAK CODE DOMAIN ERROR: <Half-slot number>, <Level value in dB>, .....; COMPOSITE EVM: <Half-slot number>, <Value in %>, .....;

STATus-QUEStionable:SYNC-Register

#### SYMBOL EVM (TRACE2):

The number of values depends on the spreading factor:

Spreading factor 16 : 64 values Spreading factor 8 : 128 values Spreading factor 4 : 256 values

<Value in % symbol 0>, <Value in % symbol 1>,.....;

#### **POWER VS SYMBOL (TRACE2):**

The number of values depends on the spreading factor:

Spreading factor 16 : 64 values Spreading factor 8 : 128 values Spreading factor 4 : 256 values

<Value in dBm symbol 0>, <Value in dBm symbol 1>,....;

#### SYMBOL CONST (TRACE2):

The number of values depends on the spreading factor:

Spreading factor 16 : 64 values Spreading factor 8 : 128 values Spreading factor 4 : 256 values

Real and imaginary components are transferred as value pairs. <re 0>,<im 0>,<re 1>,<im 1>,.....<re n>, <im n>

#### COMPOSITE CONST (TRACe2):

The number of value pairs corresponds to the number of chips from the 1024 chips in a half slot. Real and imaginary components are transferred as value pairs.

<re Chip 0>, <im Chip 0>, <re Chip 1>, <im Chip 1>,....;

#### **BITSTREAM (TRACE2):**

The bit stream of a slot is output. A value is read out for each bit (value range 0,1); each symbol consists of one bit for BPSK channels.

Spreading factor 16 : 64 values Spreading factor 8 : 128 values Spreading factor 4 : 256 values

If a channel is detected as being inactive, the invalid bits in the bit stream are identified by "9".

Example of a bit stream trace: 0, 0, 1, 0, 1, 1, 0 ....

## 7.9 STATus-QUEStionable:SYNC-Register

This register contains information on the error situation in the code domain power analysis of the FS-K85 option.

#### It can be queried with the commands

```
"STATUS:QUEStionable:SYNC:CONDition?" and "STATUS:
QUEStionable:SYNC[:EVENt]?".
```

STATus-QUEStionable:SYNC-Register

#### Table 20 Meaning of bits in STATus:QUEstionable:SYNC register

| Bit No. | Meaning                                                                                                    |
|---------|----------------------------------------------------------------------------------------------------|
| 0       | Not used in the FS-K85 application                                                                                                    |
|         |                                                                                                    |
|         |                                                                                                    |
| 1       | K85 Frame Sync failed                                                                                                    |
|         | This bit is set if synchronization is not possible within the application.<br>The reasons for this can be:<br>Wrongly set frequency<br>Wrongly set level<br>Wrongly set long code mask I or long code mask Q<br>Wrongly set values for <i>INVERT Q</i> or <i>SIDEBAND INV</i><br>Invalid signal at input |
| 2 to 14 | Not used in the application                                                                                                    |
| 15      | This bit is always 0.                                                                                                    |

# 7.10 Table of softkeys with assignment of IEC/IEEE bus commands

## 7.10.1 MEAS key or MEAS hotkey

| POWER                | CONF<1>:CDP:MEAS POW                                                                                                    |
|----------------------|----------------------------------------------------------------------------------------------------|
|                      | Query of results: CALC<1>:MARK<1>:FUNC:POW:RES? CPOW                                                                                                    |
| ACLR                 | :CONF<1>:CDP:MEAS ACLR                                                                                                    |
|                      | Query of results: :CALC<1>:MARK<1>:FUNC:POW:RES? ACP                                                                                                    |
| NO: OF<br>ADJ CHAN   | SENS:POW:ACH:ACP 2                                                                                                    |
| ADJUST<br>SETTINGS   | SENS:POW:ACH:PRES ACP CPOW OBW                                                                                                    |
| SWEEP<br>TIME        | SWE:TIM 1 s                                                                                                    |
| NOISE CORR<br>ON OFF | SENS: POW: NCORR ON                                                                                                    |
| FAST ALCR<br>ON OFF  | SENS: POW: HSP ON                                                                                                    |
| DIAGRAM<br>FULL SIZE | -                                                                                                    |
| ADJUST<br>REV LVL    | SENS:POW:ACH:PRES:RLEV                                                                                                    |
| ACLR LIMIT<br>CHECK  | CALC:LIM:ACP ON<br>CALC:LIM:ACP:ACH:RES?<br>CALC:LIM:ACP:ALT:RES?                                                                                                    |
| EDIT<br>ACLR LIMIT   | CALC:LIM:ACP ON<br>CALC:LIM:ACP:ACH 0dB,0dB<br>CALC:LIM:ACP:ACH:STAT ON<br>CALC:LIM:ACP:ACH:ABS -10dBm,-10dBm<br>CALC:LIM:ACP:ACH:ABS:STAT ON<br>ALC:LIM:ACP:ALT1 0dB,0dB<br>CALC:LIM:ACP:ALT1:STAT ON<br>CALC:LIM:ACP:ALT1:ABS -10dBm,-10dBm<br>CALC:LIM:ACP:ALT1:ABS:STAT ON<br>CALC:LIM:ACP:ALT2 0dB,0dB<br>CALC:LIM:ACP:ALT2:STAT ON<br>CALC:LIM:ACP:ALT2:ABS -10dBm,-10dBm<br>CALC:LIM:ACP:ALT2:ABS:STAT ON |
| CHANNEL<br>BANDWITH  | SENS:POW:ACH:BWID 1.2288MHz                                                                                                    |
| ADJ CHAN<br>BANDWITH | SENS:POW:ACH:BWID:ACH 30kHz<br>SENS:POW:ACH:BWID:ALT1 30kHz<br>SENS:POW:ACH:BWID:ALT2 30kHz                                                                                                    |
| ADJ CHAN<br>SPACING  | SENS:POW:ACH:SPAC:ACH 750kHz<br>SENS:POW:ACH:SPAC:ALT1 1.98MHz<br>SENS:POW:ACH:SPAC:ALT2 4MHz                                                                                                    |

SENS: POW: ACH: MODE ABS

CALC:MARK:FUNC:POW:RES:PHZ ON|OFF

CALC:MARK:FUNC:POW:MODE WRIT|MAXH

POWER MODE CLEAR/ WRITE

ACLR ABS

CHAN PWR

/ HZ

REL

MAX HOLD

SPECTRUM EM MASK

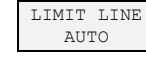

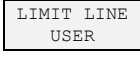

CONF:CDP:MEAS ESPectrum Query of results: :CALC<1>:LIM<1>:FAIL?

CALC:LIM:ESP:MODE AUTO

CALC:LIM<1>:NAME <string> CALC:LIM<1>:UNIT DBM CALC:LIM<1>:CONT[:DATA] <num\_value>, <num\_value>, ... CALC:LIM<1>:CONT:DOM FREQ CALC:LIM<1>:CONT:TRAC 1 CALC:LIM<1>:CONT:OFF <num\_value> CALC:LIM<1>:CONT:MODE REL

CALC:LIM<1>:UPP[:DATA] <num\_value>, <num\_value>.. CALC:LIM<1>:UPP:STATE ON | OFF CALC:LIM<1>:UPP:OFF <num\_value> CALC:LIM<1>:UPP:MARG <num\_value> CALC:LIM<1>:UPP:MODE ABS CALC:LIM<1>:UPP:SPAC LIN

#### Note:

- If the y values are entered with the command
   :CALCulate:LIMit<1>:LOWer[:DATA], the limit check returns "failed" if the values are below the limit line.
- If a user-defined limit line is activated, this has priority over limit lines which have been selected with AUTO.

RESTORE STD LINES

LIST EVOLUTION CALC:LIM:ESP:REST

CALC1:PEAK:AUTO ON | OFF

With this command the list evaluation which is by default for backwards compatibility reasons off can be turned on.

TRAC1:DATA? LIST

With this command the list evaluation results are queried in the following order:

<no>, <start>, <stop>, <rbw>, <freq>, <power abs>, <power rel>, <delta>, <limit check>, <unused1>, <unused2>

ADJUST REF LVL SENS: POW: ACH: PRES: RLEV

30kHz/1MHz TRANSITION

CALC:LIM:ESP:TRAN <numeric value>

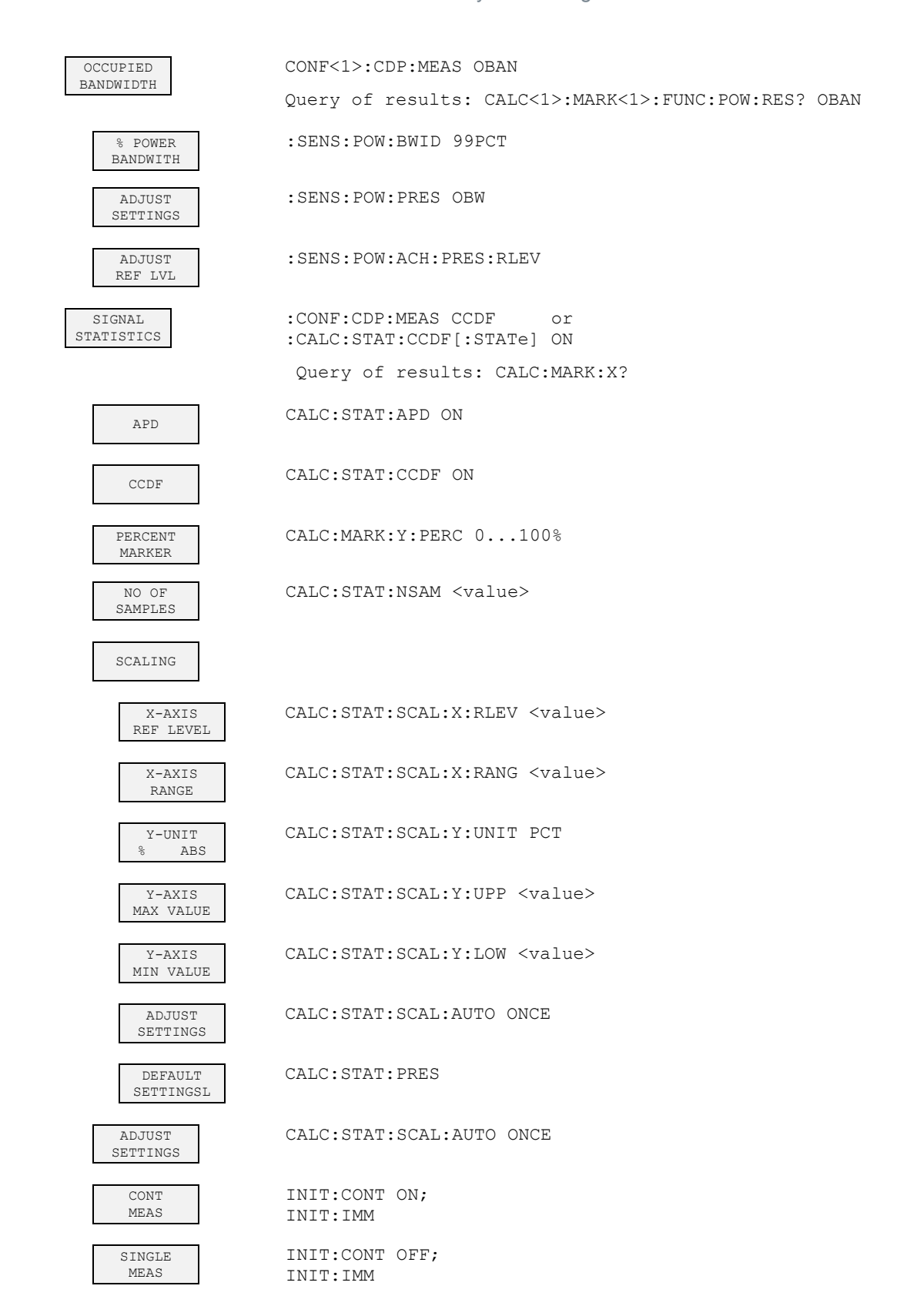

### 7.10.2 RESULTS hotkey or CODE DOM ANALYZER softkey

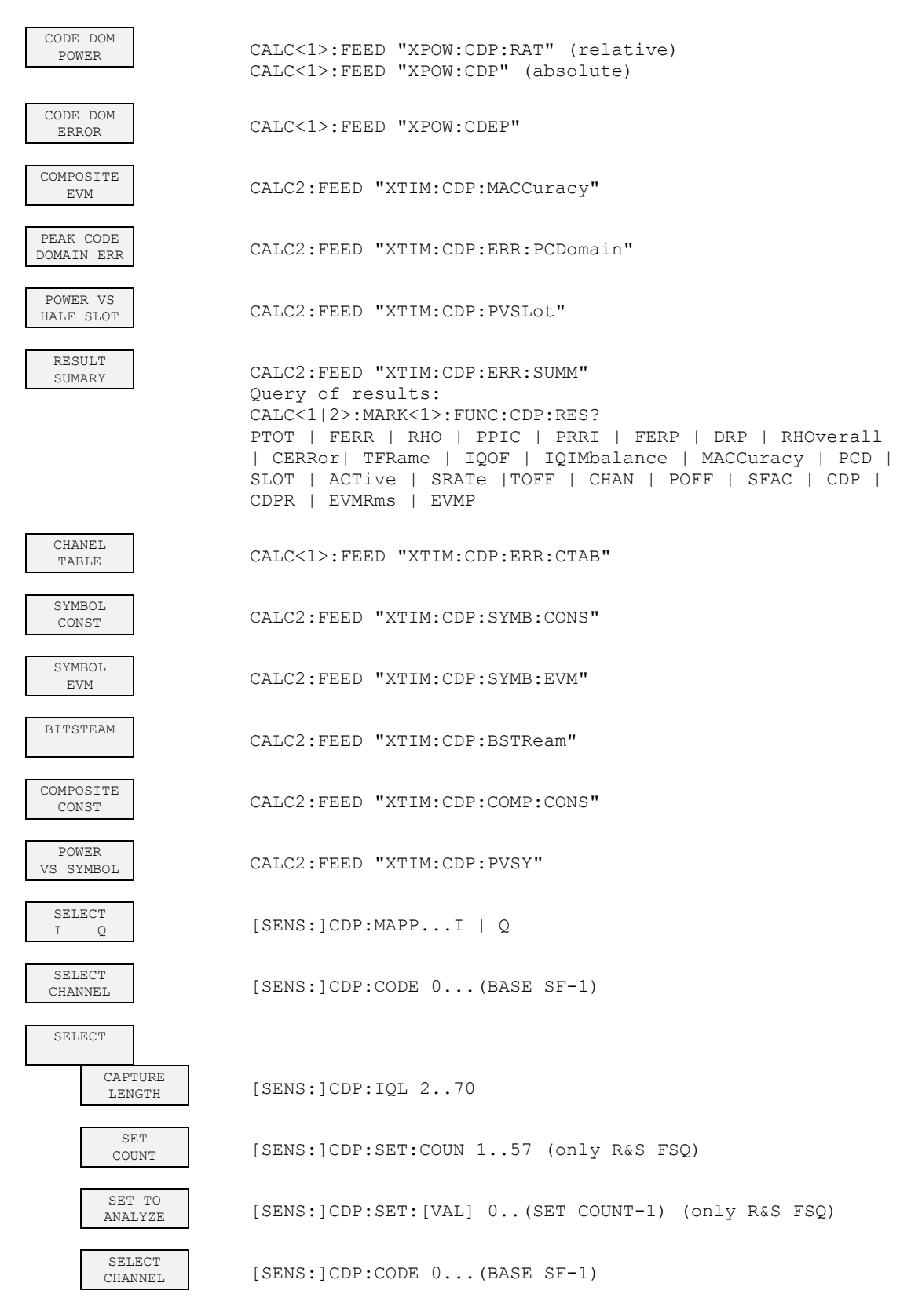

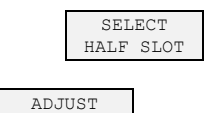

REF LVL

[SENS:]CDP:SLOT 0 ...(IQ\_CAPTURE\_LENGTH-1)

SENS: POW: ACH: PRES: RLEV

## 7.10.3 CHAN CONF hotkey

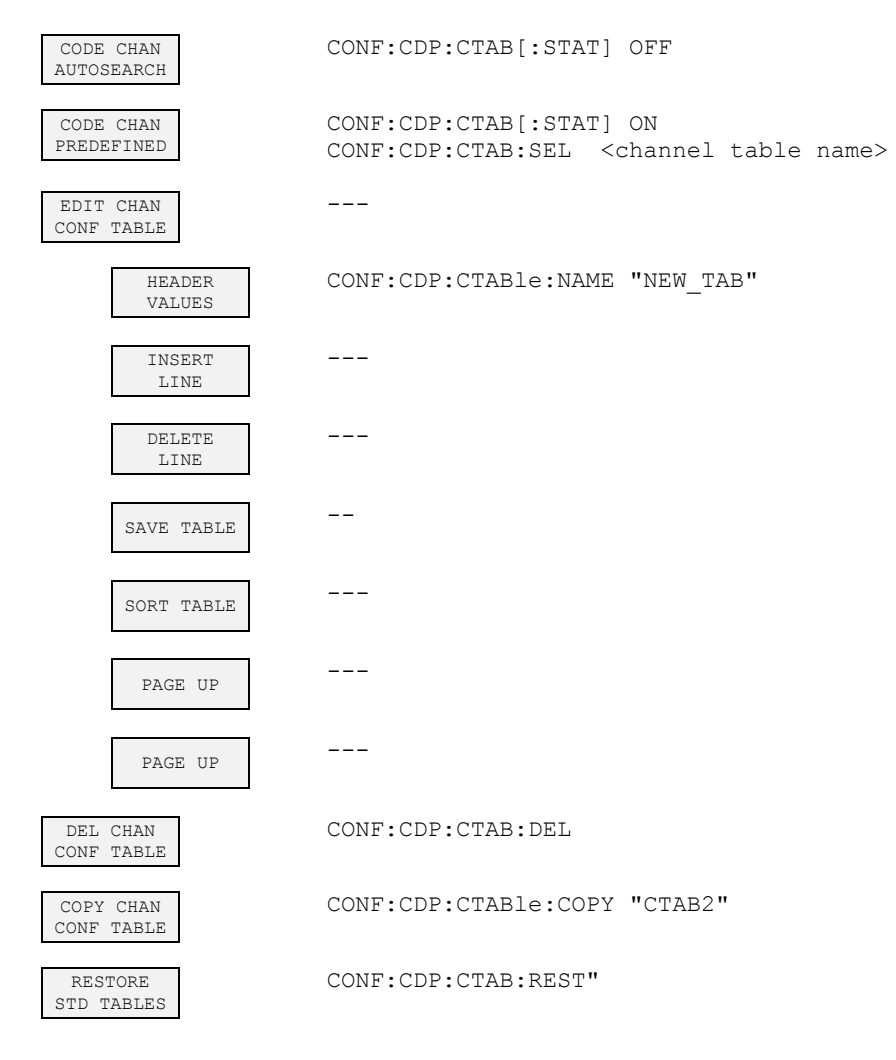

### 7.10.4 SETTINGS hotkey

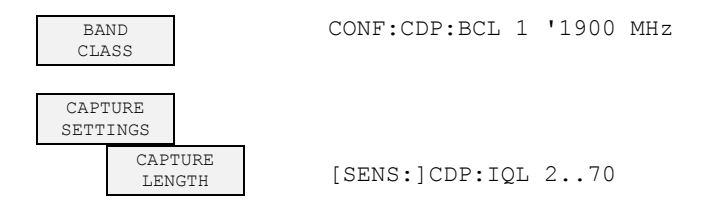

| SET<br>COUNT            | [SENS:]CDP:SET:COUN 157 (nur R&S FSQ)                                        |
|-------------------------|------------------------------------------------------------------------------|
| SET TO<br>ANALYZE       | [SENS:]CDP:SET:[VAL] 0(SET COUNT-1) (nur R&S FSQ)                            |
| SELECT<br>CHANNEL       | [SENS:]CDP:CODE 0(BASE SF-1)                                                 |
| SELECT<br>HALF SLOT     | [SENS:]CDP:SLOT 0(IQ_CAPTURE_LENGTH-1)                                       |
| CDP AVG<br>ON OFF       | [SENS:]CDP:AVER ON   OFF                                                     |
| ORDER<br>HADAMBITRE     | [SENS:]CDP:ORDer HAD   BITR                                                  |
| CODE DOM<br>OVERVIEW    | [SENS:]CDP:OVER ON   OFF                                                     |
| SELECT<br>I Q           | [SENS:]CDP:MAPP I   Q                                                        |
| CODE PWR<br>ABS REL     | CALC<1>:FEED "XPOW:CDP:RAT" (relative)<br>CALC<1>:FEED "XPOW:CDP" (absolute) |
| POWER REF<br>TOT PICH   | [SENS:]CDP:PREFerence TOTal   PICH                                           |
| ORDER<br>HADAMBITRE     | [SENS:]CDP:ORDer HAD   BITR                                                  |
| TIME PHASE<br>ON OFF    | [SENS:]CDP:TPMeas ON   OFF                                                   |
| LOG CODE<br>I           | [SENS:]CDP:LCODe:I '#H0' '#H3FFFFFFFFF'                                      |
| LOG CODE<br>Q           | [SENS:]CDP:LCODe:Q'#H0' '#H3FFFFFFFFFF8000'                                  |
| INACT CHAN<br>THRESHOLD | [SENS:]CDP:ICTReshold -100 dB 0 dB                                           |
| INVERT Q<br>ON OFF      | [SENS]:CDP:QINVert ON   OFF                                                  |
| SIDE BAND<br>NORN INV   | [SENS:]CDP:SBAN NORM INVers                                                  |
| NORMALIZE<br>ON OFF     | [SENS:]CDP:NORM ON   OFF                                                     |
| OPERATIOM<br>ACCES      |                                                                              |
| OPERATIOM<br>TRAFIC     | [SENS:]CDP:OPERATION ACC   TRAF                                              |

Measuring equipment and accessories

## 8 Checking the Rated Specifications

- Switch off the analyzer before removing or inserting modules.
- Check the position of the mains voltage selector before switching on the instrument.
- Measure the rated specifications after a warm-up time of at least 30 minutes and completion of system error correction of the analyzer and the R&S SMIQ. Only then can it be ensured that the specifications are complied with.
- Unless otherwise specified, all settings are made starting from the PRESET setting.

The following conventions apply to settings on the analyzer during measurement:

| [ <key>]</key>         | Press a key on the front panel, e.g. [SPAN].                      |
|------------------------|-------------------------------------------------------------------|
| [ <softkey>]</softkey> | Press a softkey, e.g. [MARKER -> PEAK].                           |
| [ <nn unit="">]</nn>   | Enter a value + terminate the entry with the unit, e.g. [12 kHz]. |
| { <nn>}</nn>           | Enter values provided in one of the following tables.             |
|                        |                                                                   |

Successive entries are separated by [:], e.g. [SPAN: 15 kHz].

The values in the following sections are not guaranteed. Only the specifications in the data sheet are binding.

## 8.1 Measuring equipment and accessories

| ltem | Instrument<br>type                                                                                                    | Recommended specifications | Recommended instrument                                                                                       | R&S<br>order No.                                                                             |  |  |
|------|----------------------------------------------------------------------------------------------------|----------------------------|----------------------------------------------------------------------------------------------------|----------------------------------------------------------------------------------------------|--|--|
| 1    | Signal<br>Generator                                                                                                    | Vector signal generator    | R&S SMIQ<br>mit Optionen:<br>R&S SMIQB20<br>R&S SMIQB11<br>R&S SMIQB60<br>R&S SMIQK17<br>R&S SMIQ-Z5 PARDATA | 1125.5555.xx<br>1125.5190.02<br>1085.4502.04<br>1136.4390.02<br>1154.7800.02<br>1104.8555.02 |  |  |
| 2    | Controller for generating signals with WinIQSIM<br>C that is either connected by means of a serial cable to the R&S SMIQ, or has an IEC/IEEE bus<br>card and connected by means of an IEC/IEEE bus cable to the R&S SMIQ. R&S WinIQSIM<br>software V3.91 must be installed on the PC. The software can be downloaded from the Rohde &<br>Schwarz web site on the Internet at <u>http://www.rohde-schwarz.com</u> . |                            |                                                                                                    |                                                                                              |  |  |

## 8.2 Test sequenceuf

The performance test refers exclusively to results of the code domain analyzer

Eine Überprüfung der Messwerte der POWER-, ACLR- und SPECTRUM-Messungen ist nicht erforderlich, da sie bereits durch den Performance Test des Grundgerätes abgedeckt werden.

If not done already, the WinIQSIM file with the 1xEV-DO MS signal must be created first and transferred to the R&S SMIQ as "DOMS". This is described at length in the section "Generating a 1xEV-DO reverse link signal with WinIQSIM" on page 10.

#### Default settings on R&S SMIQ:

| [PRESET] |                                |    |
|----------|--------------------------------|----|
| [LEVEL:  | 0 dBm]                         |    |
| [FREQ:   | 833.49 MHz]                    |    |
| ARB MOD  |                                |    |
|          | SET SMIQ ACCORDING TO WAVEFORM |    |
|          | SET SMIQ ACCORDING TO WAVEFORM | ON |
|          | IQ SWAP (VECTOR MODE)          | ON |
|          | TRIGGER OUT MODE               | ON |

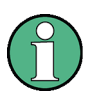

These 3 settings are only needed once after presetting the generator and are used to apply, in VECTOR MODE, the IQ SWAP and, in ARB MOD, the trigger setting automatically from the waveform file generated by WinIQSIM. This is especially convenient when changing between different waveforms.

SELECT WAVEFORM... Name 'DOMS' auswählen STATE: ON

#### Default settings on analyzer:

#### [PRESET]

[CENTER: 833.49 MHz] [AMPT: 10 dBm] [1xEVDO MS] [**TRIG** EXTERN] [SETTINGS TIME/PHASE: ON]

[RESULTS CHANNEL TABLE]

#### Test setup and other settings

- 1. Connect the RF output of the SMIQ to the RF input of the analyzer.
- 2. Connect the external trigger input of the analyzer to the TRIG1 port of the Z5 PARDATA BNC Adapter.
- 3. Connect the external reference output of the analyzer to the R&S SMIQ.

#### **R&S SMIQ**

UTILITIES

REF OSC

SOURCE: EXT

#### Analyzer

#### [SETUP: REFERENCE INT]

The measurement result displayed on the screen of the analyzer should have the following appearance:

| RA           | MS,DO,CO | :CHANNEL 1 | "AB         |     |        |            |            |        |          |     |
|--------------|----------|------------|-------------|-----|--------|------------|------------|--------|----------|-----|
| $\checkmark$ |          |            |             |     | Chan   | 0.16 -I Ma | х т 0.09   | ns 0   | RRI 0.16 |     |
| •            |          | C          | F 833.49 MH | Z   | Half S | lot 0 Ma   | x Ph -1.18 | mrad 0 | RRI 0.16 |     |
|              | Туре     | Chan.SF    | Symb Rate   | Map | Status | Pwr Abs    | Pwr Rel    | T Offs | Ph Offs  |     |
|              |          |            | ksps        |     |        | dBm        | dB         | ns     | mrad     |     |
| Ref          | PILOT    | 0.16       | 76.8        | I   | active | -1.09      | -0.79      | 0.00   | 0.00     | A   |
| 10.0         | RRI      | 0.16       | 76.8        | I   | active | -1.10      | -0.80      | 0.09   | -1.18    |     |
| dBm          | DATA     | 2.4        | 307.2       | Q   | active | -8.10      | -7.79      | -0.01  | -0.01    |     |
| <b>Δ++</b>   |          | 0.16       | 76.8        | Q   | qinact | -57.01     | -56.71     |        |          | TRG |
| ACC<br>AO dB |          | 1.16       | 76.8        | I   | inact  | -60.25     | -59.95     |        |          |     |
| 40 UD        |          | 1.16       | 76.8        | Q   | inact  | -58.20     | -57.89     |        |          |     |
|              |          | 2.16       | 76.8        | I   | qinact | -56.46     | -56.15     |        |          |     |
|              |          | 3.16       | 76.8        | I   | inact  | -58.42     | -58.11     |        |          |     |
| 1            |          | 3.16       | 76.8        | Q   | inact  | -58.56     | -58.26     |        |          |     |
| CLRWR        |          | 4.16       | 76.8        | I   | inact  | -56.17     | -55.86     |        |          |     |
|              |          | 4.16       | 76.8        | Q   | inact  | -59.01     | -58.70     |        |          |     |
|              |          | 5.16       | 76.8        | I   | inact  | -58.38     | -58.07     |        |          |     |

|       | RESULT SUMMARY TABLE |          | SR 76.  | 8 ksps            |             |      |   |
|-------|----------------------|----------|---------|-------------------|-------------|------|---|
|       |                      |          | Chan 0  | .16 -I            |             |      |   |
|       | CF 833.4             | 49 MHz   | Half Sl | ot 0              |             |      |   |
|       | Results for Half     | Slot:    | 0       | Global            | results     |      |   |
|       | Total PWR            | -0.31    | dBm     | Carr Freq Error   | -53.80      | mHz  |   |
| Ref   | Pilot PWR            | -1.09    | dBm     | Carr Freq Error   | -0.00       | ppm  | E |
| 10.0  | RRI PWR              | -1.10    | dBm     | DELTA RRI/PICH    | 0.00        | dB   |   |
| dBm   | RHO                  | 0.99994  |         | RHO overall       | 0.99994     |      |   |
| Att   | Composite EVM        | 0.81     | olo     | Trg to Frame      | -201.566593 | ns   |   |
| 40 dB | Pk CDE (SF 16/I)     | -53.82   | dB      | Chip Rate Err     | 0.01        | ppm  |   |
|       | IQ Imbal/Offset 0    | .08/0.07 | olo     | Active Channels   | 3           |      |   |
|       | Channel res          | ults     |         | Mapping           | I           |      |   |
| 1     | Symbol Rate          | 76.8     | ksps    | Timing Offset     | 0.00        | ns   |   |
| CLRWR | Channel.SF           | 0.16     |         | Phase Offset      | 0.00        | mrad |   |
|       | Channel Power Rel    | -0.79    | dB      | Channel Power Abs | -1.10       | dBm  |   |
|       | Symbol EVM           | 0.22     | % rms   | Symbol EVM        | 0.66        | % Pk |   |

## 9 Code Table for Hadamard and BitReverse Order

The following tables show the code sequences for the Hadamard and BitReverse order for the code domain power and code domain error-power evaluations.

Using channel 2.4 as an example (channel number 2 with spreading factor 4), the highlighted entries indicate where the individual codes of this channel are located.

|    | HADAMARD |   |   |   |   | BITREVERSE |   |   |   |      |    |
|----|----------|---|---|---|---|------------|---|---|---|------|----|
| 0  | 0000     | 0 | 0 | 0 | 0 | 0          | 0 | 0 | 0 | 0000 | 0  |
| 1  | 0001     | 0 | 0 | 0 | 1 | 1          | 0 | 0 | 0 | 1000 | 8  |
| 2  | 0010     | 0 | 0 | 1 | 0 | 0          | 1 | 0 | 0 | 0100 | 4  |
| 3  | 0011     | 0 | 0 | 1 | 1 | 1          | 1 | 0 | 0 | 1100 | 12 |
| 4  | 0100     | 0 | 1 | 0 | 0 | 0          | 0 | 1 | 0 | 0010 | 2  |
| 5  | 0101     | 0 | 1 | 0 | 1 | 1          | 0 | 1 | 0 | 1010 | 10 |
| 6  | 0110     | 0 | 1 | 1 | 0 | 0          | 1 | 1 | 0 | 0110 | 6  |
| 7  | 0111     | 0 | 1 | 1 | 1 | 1          | 1 | 1 | 0 | 1110 | 14 |
| 8  | 1000     | 1 | 0 | 0 | 0 | 0          | 0 | 0 | 1 | 0001 | 1  |
| 9  | 1001     | 1 | 0 | 0 | 1 | 1          | 0 | 0 | 1 | 1001 | 9  |
| 10 | 1010     | 1 | 0 | 1 | 0 | 0          | 1 | 0 | 1 | 0101 | 5  |
| 11 | 1011     | 1 | 0 | 1 | 1 | 1          | 1 | 0 | 1 | 1101 | 13 |
| 12 | 1100     | 1 | 1 | 0 | 0 | 0          | 0 | 1 | 1 | 0011 | 3  |
| 13 | 1101     | 1 | 1 | 0 | 1 | 1          | 0 | 1 | 1 | 1011 | 11 |
| 14 | 1110     | 1 | 1 | 1 | 0 | 0          | 1 | 1 | 1 | 0111 | 7  |
| 15 | 1111     | 1 | 1 | 1 | 1 | 1          | 1 | 1 | 1 | 1111 | 15 |

Table 21 Code table for base spreading factor 16

## Glossary

| 1xEV-DO       | First <u>EV</u> olution <u>D</u> ata <u>O</u> nly                                                                                                    |
|---------------|----------------------------------------------------------------------------------------------------|
| ACK           | Reverse acknowledgment channel                                                                                                    |
| CDEP          | Code domain error power                                                                                                    |
| CDP           | Code-domain power                                                                                                    |
| Composite EVM | According to the 3GPP specifications, the composite EVM measurement determines the square root of the squared error between the real and imaginary components of the test signal and of an ideally generated reference signal (EVM referred to the total signal). |
| Crest-Faktor  | Ratio of peak to average value of the signal                                                                                                    |
| DATA          | Reverse data channel                                                                                                    |
| DRC           | Reverse data rate control channel                                                                                                    |
| MC1           | Multi Carrier1 (carrier system 1X)                                                                                                    |
| PICH          | Reverse pilot channel 0.16 on the I branch                                                                                                    |
| RRI           | Reverse rate indicator                                                                                                    |
| SF            | Spreading factor                                                                                                    |
| x.y           | Walsh code x.y, where:<br>x is the code number and<br>y is the spreading factor of the channel.                                                                                                    |

## Index

## Α

| Activity                                    | 73     |
|---------------------------------------------|--------|
| Amplitude power distribution                | 47, 48 |
| Amplitude probability distribution function | 47, 48 |
| Attenuation                                 |        |
| Mechanical                                  | 81     |
| Average                                     | 85     |
|                                             |        |

## В

| Bit stream | <br> | 67 |
|------------|------|----|
|            |      |    |

## С

| Carr Freq Err                                  | 63     |
|------------------------------------------------|--------|
| CCDF                                           |        |
| Complementary cumulative distribution function | 47, 48 |
| Center frequency                               | 80     |
| Chan #                                         | 65     |
| Channel                                        | 64     |
| Active                                         | 79     |
| Bandwidth                                      | 36, 37 |
| Spacing                                        |        |
| Status                                         | 73     |
| Channel occupancy table                        | 64     |
| Channel power                                  |        |
| Absolute/relative                              |        |
| Channel type                                   | 72     |
| Checking rated specifications                  | 126    |
| Chip Rate Err                                  | 63     |
| Code domain error power                        |        |
| Code domain power                              | 55     |
| Commands                                       |        |
| Assignment to softkeys                         | 120    |
| Complementary distribution function            |        |
| Composite constellation                        |        |
| Composite EVM                                  | 63     |
|                                                |        |

## D

| DEFAULT                                    | 71     |
|--------------------------------------------|--------|
| Default setting                            | 12     |
| Scaling on x and y-axis                    |        |
| Distribution function                      |        |
| Distribution function of signal amplitudes | 47, 48 |

## Е

## F

| Fast power measurement |    |
|------------------------|----|
| Frequency              |    |
| Offset                 | 80 |
| Function fields        |    |

## Н

| HALF SLOT |  |
|-----------|--|
| Hotkey    |  |
| CDMA2k MS |  |
| CHAN CONF |  |
| MEAS      |  |
| RESULTS   |  |
| SETTINGS  |  |
|           |  |

#### I

| index entry  |  |
|--------------|--|
| subentry     |  |
| IQ Imbalance |  |
| IQ Offset    |  |

## Κ

| Key      |    |
|----------|----|
| AMPT     | 81 |
| BW       | 84 |
| CAL      | 87 |
| DISP     | 86 |
| FILE     | 87 |
| FREQ     | 80 |
| HCOPY    | 87 |
| LINES    | 86 |
| MARKER   | 82 |
| MEAS     |    |
| MKR FCTN | 84 |
| MKR→     | 83 |
| SETUP    | 87 |
| SPAN     | 80 |
| SWEEP    | 84 |
| TRACE    | 85 |
| TRIG     |    |

## L

| Limit             |  |
|-------------------|--|
| ACP measurement   |  |
| Probability range |  |
| Limit check       |  |
| ACLR measurement  |  |

#### Μ

| Mapping        |  |
|----------------|--|
| Marker         |  |
| Maximum        |  |
| Max Hold       |  |
| Maximum search |  |
| Menu overview  |  |
| Min Hold       |  |
| NI             |  |

#### Ν

| No of Active Chan | 63 |
|-------------------|----|
|-------------------|----|

| Number of active channels | 63 |
|---------------------------|----|
|                           |    |

## 0

| Offset          |    |
|-----------------|----|
| Reference level | 81 |
| Overwrite mode  |    |
|                 |    |

## Ρ

| Peak code domain error | 60, 63 |
|------------------------|--------|
| Peak value detection   | 85     |
| Performance Test       | 126    |
| Phase Offset           | 64, 65 |
| Pilot channel          | 84     |
| Pilot Power            | 62     |
| Power                  |        |
| 1xEV-DO signal         | 38     |
| Ref. to 1 Hz bandwidth | 38     |
| Power bandwidth        |        |
| Percentage             | 46     |
| Power measurement      |        |
| Fast                   | 34     |
| Power versus symbol    | 68     |
| Preset                 |        |
| PWR ABS / PWR REL      | 65     |

## R

| Radio configuration  | 73 |
|----------------------|----|
| Rated specifications |    |
| Reference level      |    |
| Offset               |    |
| Remote control       |    |
| RF attenuation       |    |
| Mechanical           |    |
| RHO                  | 62 |
| RRI Power            | 62 |

## S

| Scaling                                  |                |
|------------------------------------------|----------------|
| Search                                   |                |
| Maximum                                  |                |
| Signal amplitudes, distribution function |                |
| Signal statistics                        |                |
| Softkey                                  |                |
| % POWER BANDWIDTH                        |                |
| ACLR                                     | 28, 30, 101    |
| ACLR ABS / REL                           |                |
| ACLR LIMIT CHECK                         |                |
| ADD PICH                                 | 73             |
| ADJ CHAN BANDWIDTH                       |                |
| ADJ CHAN SPACING                         |                |
| ADJUST REF LEVEL                         |                |
| ADJUST REF LVL                           | 35, 44, 46, 70 |
| ADJUST SETTINGS                          | 32, 46, 50     |
| ALL MARKER OFF                           |                |
| APD ON/OFF                               |                |
| AVERAGE                                  |                |
| BAND CLASS                               |                |
| BITSTREAM                                | 67, 88, 112    |

| CAPTURE LENGTH       |       | 6     | 9,    | 76       |
|----------------------|-------|-------|-------|----------|
| CAPTURE LENGTH       | 59    | 9, 6  | 0,    | 61       |
| CAPTURE LENGTH       |       |       | . 1   | 04       |
| CAPTURE SETTINGS     |       |       |       | 76       |
| CCDF                 |       | 94    | 1     | 01       |
|                      |       | 0.    | , .   | 48       |
|                      |       |       | •••   | 56       |
|                      |       |       | •••   | 50       |
|                      |       |       | •••   | 11       |
| CENTER               |       |       | •••   | 80       |
| CF STEPSIZE          |       |       | •••   | 80       |
| CF-STEPSIZE          |       |       |       | 80       |
| CHAN PWR / HZ        |       |       |       | 38       |
| CHAN TABLE HEADER    |       |       |       | 96       |
| CHAN TABLE VALUES    |       |       |       | 97       |
| CHANNEL BANDWIDTH    |       |       |       | 36       |
| CHANNEL TABLE        | 64    | 88    | 1     | 112      |
| CIEARAWRITE          |       | 00    | , .   | 85       |
|                      |       |       | ••••  | 71       |
|                      |       | ····· | ••••  | 11       |
| CODE CHAN PREDEFINED |       | /1    | , 1   | 100      |
| CODE DOM ANALYZER    |       | 28    | , 1   | 101      |
| CODE DOM ERROR       |       |       | •••   | 58       |
| CODE DOM ERROR       |       |       |       | 88       |
| CODE DOM OVERVIEW    |       |       |       | 78       |
| CODE DOM POWER       | 55,   | 88    | , 1   | 12       |
| CODE PWR ABS/REL     |       |       |       | 78       |
| COMPOSITE CONST      |       |       |       | 68       |
| COMPOSITE EVM        | 59    | 88    | 1     | 112      |
|                      | . 55, | 00    | , '   | 50       |
|                      |       |       | <br>1 | 07       |
|                      |       |       | 4,    | 97       |
|                      |       | ····· | ••••  | 50       |
| DEL CHAN CONF TABLE  |       | /     | 4,    | 98       |
| DELETE LINE          |       |       | •••   | 73       |
| DIAGRAM FULL SIZE    |       |       | •••   | 35       |
| EDIT ACLR LIMITS     |       |       |       | 35       |
| EDIT CHAN CONF TABLE |       | 7     | 1,    | 99       |
| FAST ACLR ON/OFF     |       |       |       | 34       |
| FREQUENCY OFFSET     |       |       |       | 80       |
| HEADER/VALUES        |       |       |       | 72       |
| INACT CHAN THRESHOLD |       | 79    | 1     | 03       |
|                      |       |       | , .   | 8        |
|                      |       |       |       | 0        |
|                      |       |       | • •   | 70       |
|                      |       | ••••• |       | 19       |
|                      |       | 4     | 0,    | 90       |
|                      |       | ••••• | •••   | 90       |
| LIMIT LINE USER      |       | 4     | 2,    | 90       |
| LIST EVALUATION      |       |       |       | 43       |
| LONG CODE            |       |       |       | 78       |
| LONG CODE I          |       |       | . 1   | 04       |
| LONG CODE Q          |       |       | . 1   | 05       |
| MARKER -> PICH       |       | 8     | 4.    | 93       |
| MARKER 1-4           |       |       | • ,   | 82       |
| MARKER NORM/DELTA    |       |       | •••   | 82       |
|                      |       |       | •••   | 02<br>QE |
|                      |       |       | •••   | 00       |
|                      |       | ····· |       | 85       |
| NEW CHAN CONF TABLE  |       | 7     | 4,    | 99       |
| NEXT PEAK            |       |       | •••   | 83       |
| NO OF SAMPLES        |       | 4     | 9,    | 94       |
| NO. OF ADJ CHAN      |       |       |       | 32       |
| NOISE CORR ON/OFF    |       |       |       | 34       |
|                      |       |       |       | ~~       |

| NORMALIZE ON/OFF     |                  |
|----------------------|------------------|
| OCCUPIED BANDWIDTH   |                  |
| ORDER                |                  |
| PEAK                 |                  |
| PEAK CODE DOMAIN ERR | 60, 88, 112      |
| PEAK MODE MIN / MAX  |                  |
| PERCENT MARKER       |                  |
| POWER                |                  |
| POWER MODE           |                  |
| POWER REF TOT/PICH   |                  |
| POWER VS HALF SLOT   | 61, 88, 112      |
| POWER VS SYMBOL      |                  |
| REF LEVEL            |                  |
| REF LEVEL OFFSET     |                  |
| REF VALUE POSITION   |                  |
| RESTORE STD LINES    |                  |
| RESTORE STD TABLES   |                  |
| RESULT DISPLAY       |                  |
| RESULT SUMMARY       | 62, 88, 112      |
| RF ATTEN AUTO        |                  |
| RF ATTEN MANUAL      |                  |
| SAVE TABLE           | 73               |
| SCALING              |                  |
| SELECT               |                  |
| SELECT CHANNEL       | 68, 69, 76, 103  |
| SELECT HALF SLOT     |                  |
| SELECT I/Q           |                  |
| SELECT MARKER        |                  |
| SET COUNT            | 69, 76, 109      |
| SET TO ANALYZE       |                  |
| SET TO ANALYZE       | 69, 76, 109, 111 |
| SETTINGS             | 75               |
| SIDEBAND NORM / INV  |                  |
| SINGLE MEAS          | 50               |
| SORT TABLE           | 74               |
| SPECTRUM EM MASK     |                  |
| STATISTICS           |                  |
|                      |                  |

| SWEEP COUNT                       | 86          |
|-----------------------------------|-------------|
| SWEEP TIME                        |             |
| SYMBOL CONST                      |             |
| SYMBOL CONST                      |             |
| SYMBOL EVM                        | 66, 88, 112 |
| TIME/PHASE                        | 78          |
| TIME/PHASE ON / OFF               |             |
| VIEW                              |             |
| X-AXIS RANGE                      |             |
| X-AXIS REF LEVEL                  |             |
| Y MAX                             |             |
| Y MIN                             |             |
| Y PER DIV                         | 81          |
| Y-AXIS MAX VALUE                  |             |
| Y-AXIS MIN VALUE                  | 50          |
| Special channels                  | 72          |
| Spreading code                    | 64          |
| Status                            | 65          |
| STATus-QUEStionable-SYNC-Register | 119         |
| Symbol constellation              |             |
| Symbol error vector magnitude     |             |
| Symbol rate                       | 63, 65, 72  |
| _                                 |             |

### Т

| Test setup           |        |
|----------------------|--------|
| Timing Offset        | 64, 65 |
| Total power          |        |
| Total Power          |        |
| Trace                |        |
| Overwrite mode       | 85     |
| Peak value detection | 85     |
| Transducer           |        |
| Trg to Frame         | 63     |
| v                    |        |